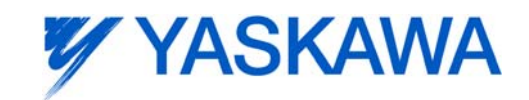

运动适配器系列 MA100

# 工程工具 MA-Manager

用户手册

型号: JEPMC-MA100-E

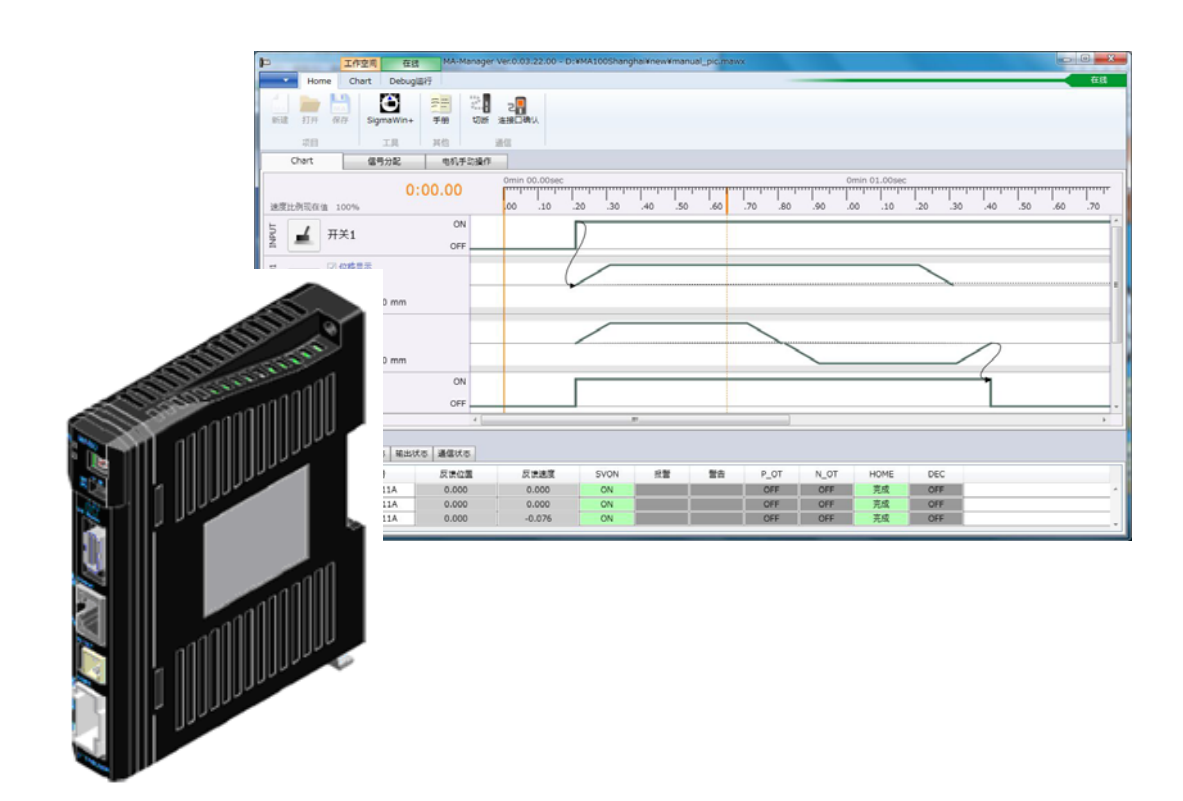

#### 1. 前言

运动适配器系列 MA100 是向 MECHATROLINK-II 中的 I/F 伺服单元发出指令的定位专用控制器。为了 正确使用运动适配器系列,使用之前请认真阅读本手册。

并且,请妥善保管好本手册,以便需要时随时可以阅读和参考。

#### 1.1 为了正确使用

手册的使用方法

- 缩略语及缩写符号
- 本手册使用以下所示缩略语和缩写符号。
  - MA100 : 运动适配器系列 MA100
  - MA 控制器 : MA 系列控制器的总称
  - MA-Manager: 编程工具或将其装入其中的 PC
  - PLC : 可编程控制器

■ 注册商标等

- Ethernet 为 Xerox 公司的注册商标。
- •Microsoft、Windows、Windows NT、Internet Explorer 是美国Microsoft 公司的商标或注册商标。
- Pentium 是美国 Intel 公司的注册商标。
- 手册中提到的其它产品名称、公司名称等固有名词是各公司的商标、注册商标或商品名称。 正文中各公司的注册商标或商标未标注 TM、标志。

版权所有 © 2012 株式会社 安川电机

未经本公司的书面许可,严禁转载或复制本书的部分或全部内容。

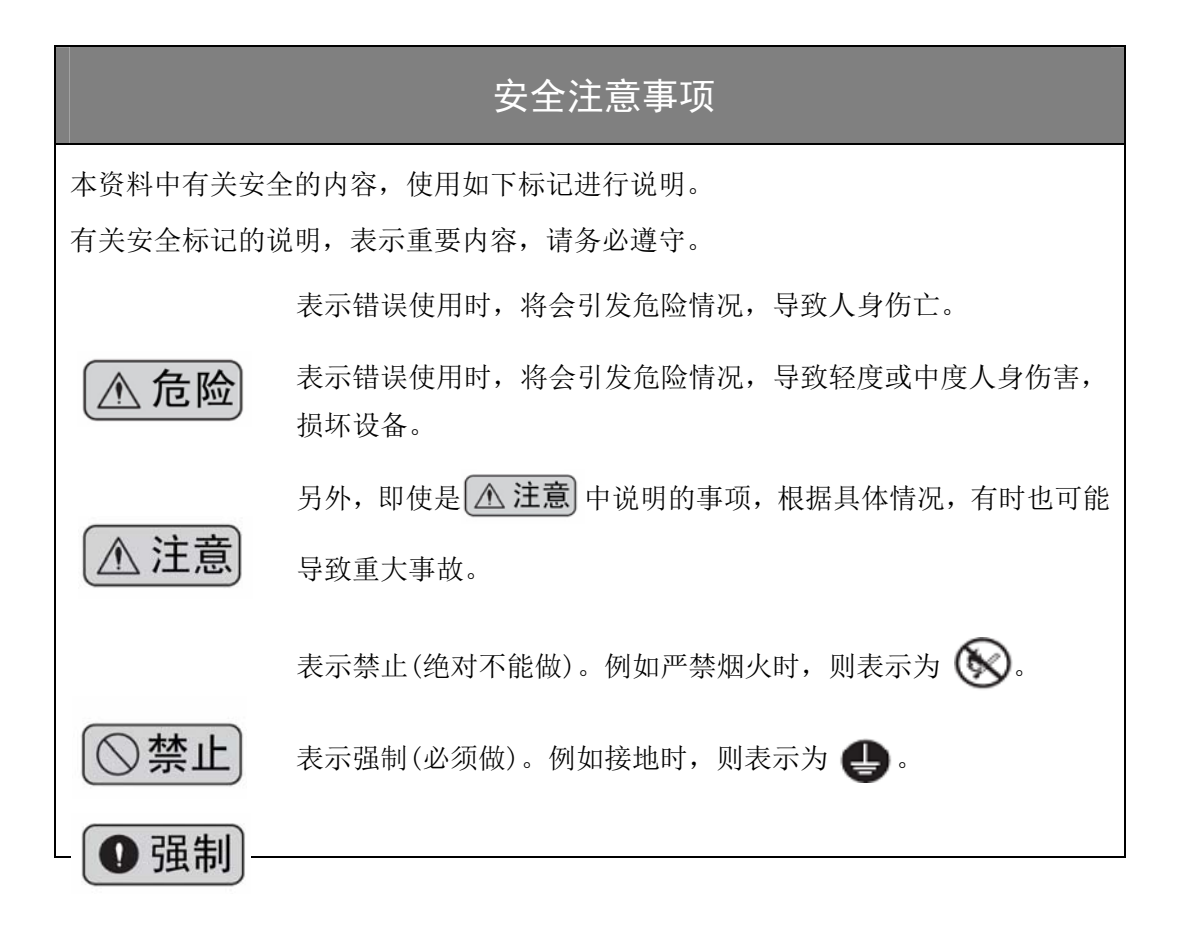

本节记叙了保管、搬运、安装、接线、运行、维护、检查、废弃等场合必须遵守的重要事项。

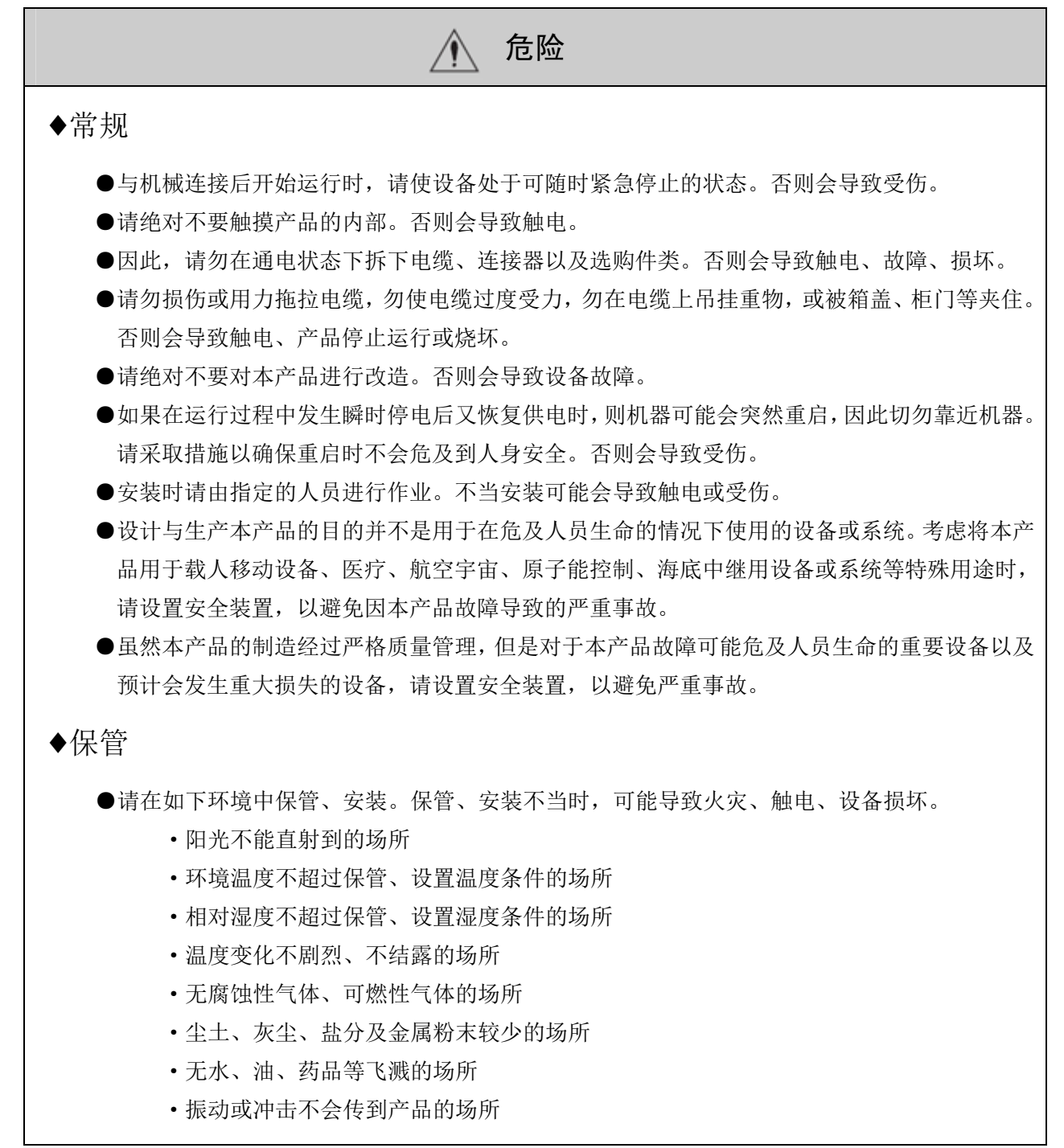

# 🔨 危险

♦搬运

- ●搬运时,请务必抓住产品主体。仅抓住电缆或连接器搬运时,可能会导致连接器损坏或电缆断 线、人员受伤。
- ●请勿过量装载本产品(请根据指示)。否则会导致受伤或故障。

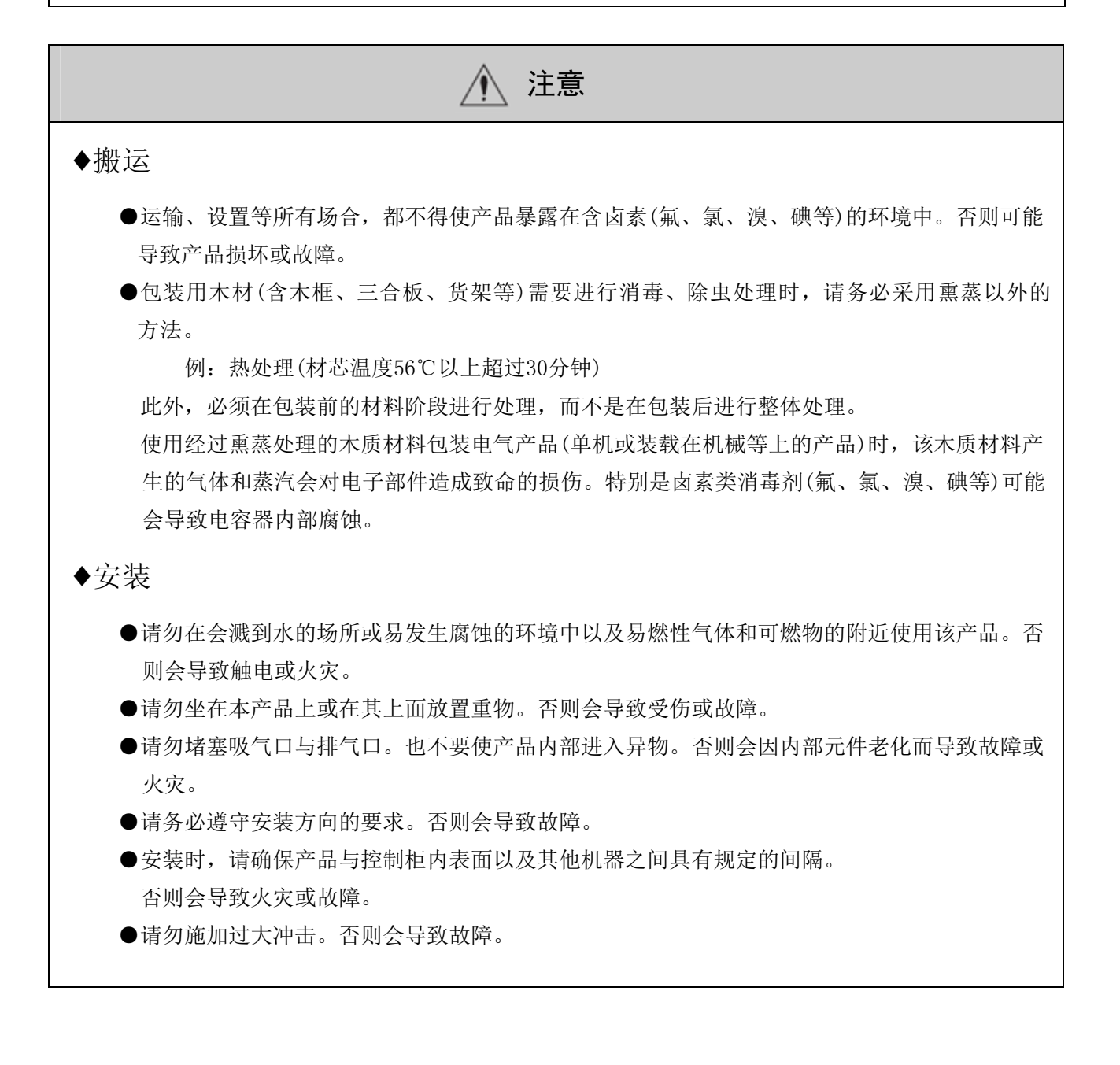

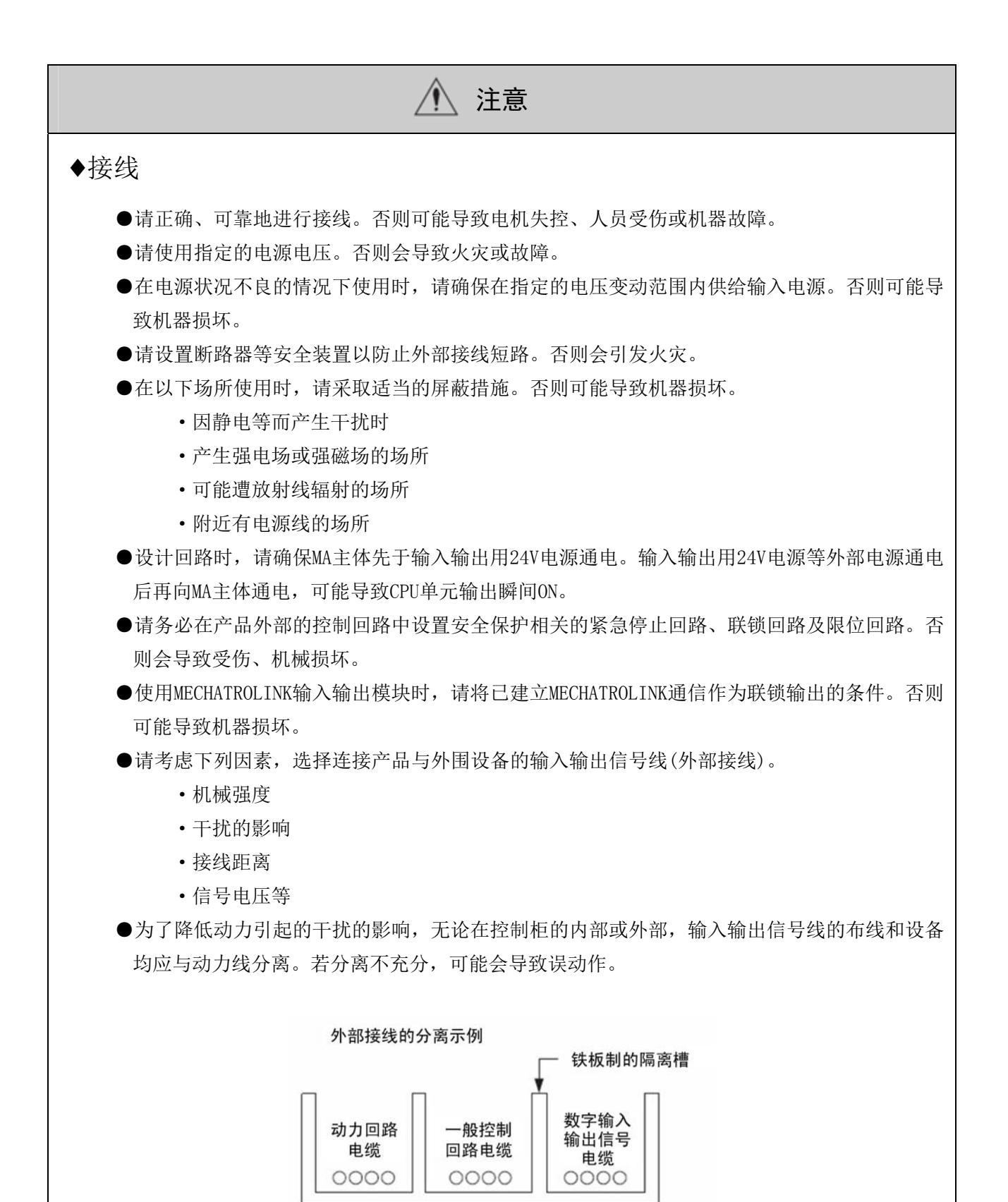

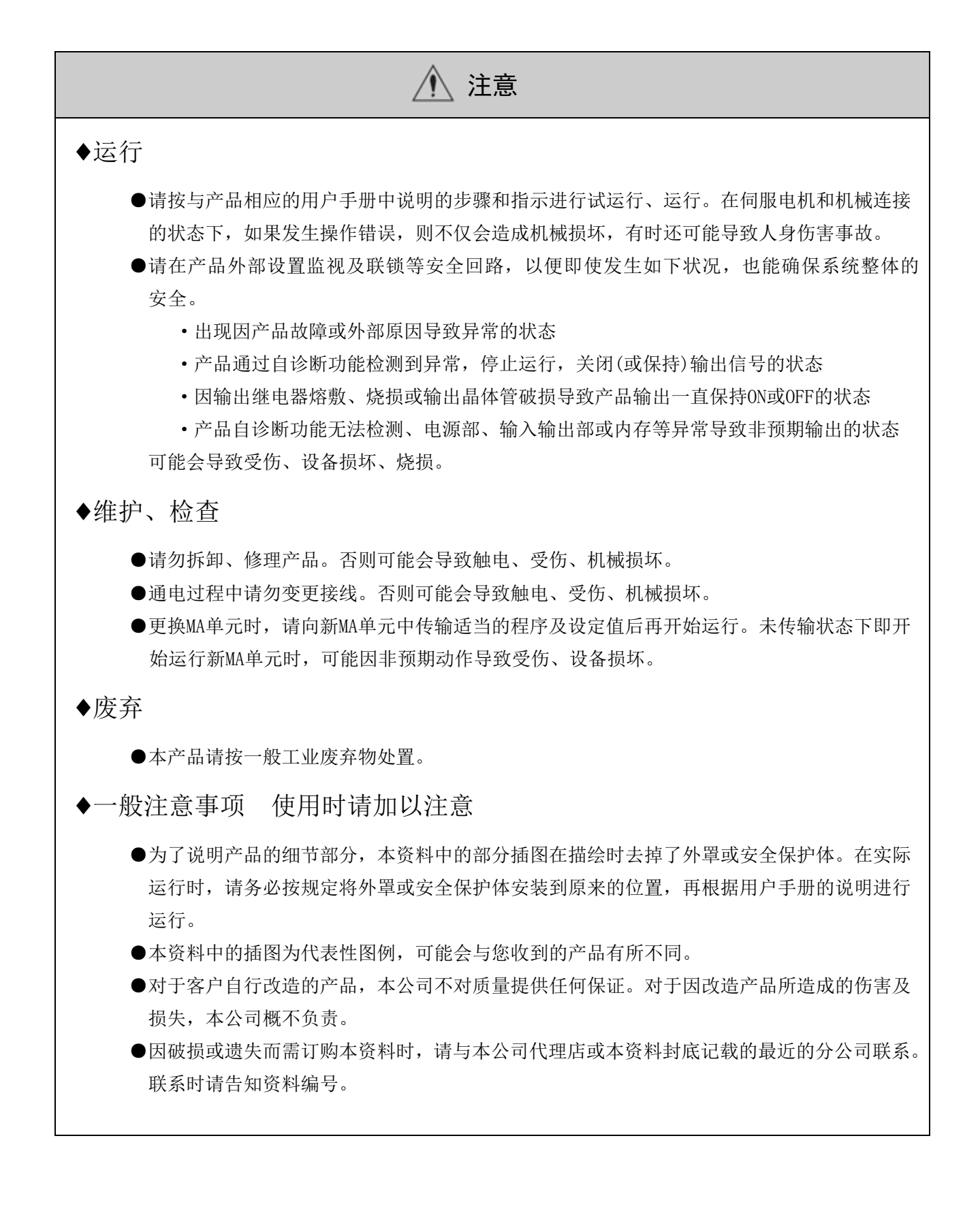

#### (1)保修内容

保修期限

购买产品(以下称为交付产品)的保修期限为向指定场所交付产品后满1年,或是产品自本公司出厂后满18个月这2个条件中先到的一方。

保修范围

如果在上述保修期内发生了本公司责任范围内的故障,本公司在收到故障产品后将无偿提供替代品。 因交付产品到达寿命而造成的故障以及消耗部件、寿命部件的更换不属于保修对象。

- 此外,当故障原因符合下列情形之一时,不属于保修对象范围:
  - 1. 因非产品样本、手册或另行交付的规格书等资料中记载的不恰当条件、环境、操作及使用而造成故障时。 2. 因交付产品以外的原因而造成故障时。
  - 3. 因本公司以外的改造或维修而造成故障时。
  - 4. 因产品使用方法不当而造成故障时。
  - 5. 因本公司出厂当时的科学、技术水平无法预计的事由而造成故障时。
  - 6. 因天灾、灾害等其它不属于本公司责任的原因而造成故障时。

(2)责任限制

1. 对于因交付产品故障引发的损害及用户的机会损失,本公司概不负责。

- 2. 对于可编程的本公司产品,由本公司以外人员进行的编程(包含各种参数设定)及由此造成的结果, 本公司概不负责。
- 3. 产品目录或操作手册中记载的信息是为了使用户根据用途选购最适合的产品。这不意味着保证或承 诺使用这些信息不会对本公司及第三方的知识产权或其他权利产生权利侵害。
- 4. 对于因使用产品样本或手册中记载的信息而侵害了第三方的知识产权或其他权利的权利侵害,本公司不承担责任。

#### (3)适用用途、条件等的确认

- 1. 将本公司产品与其它产品配套使用时,请由用户确认应当满足的标准、应当遵守的法规或限制条款。
- 2. 请由用户确认其使用的系统、机械、装置是否适用于本公司产品。
- 3. 将产品用于下列用途前,请事先与本公司商量,确定是否可行。如果可行,则应采用赋予额定值、
  - 性能余量的使用方法,或者采取万一发生故障时将风险降至最低的安全措施。 •用于室外、受到潜在的化学污染或电子干扰用途,或者产品目录及操作手册中无记载的条件和 环境
    - 原子能控制设备、焚烧设备、铁路/航空/车辆设备、医疗器械、娱乐器材及符合行政机构和各行业限制规定的设备。
    - •可能危及人身、财产安全的系统、机械、装置。
    - •燃气、自来水、电气供应系统或24小时连续运行系统等需要高度可靠性的系统。
    - 其它以上述各项为准的需要高度安全性的系统。
- 将本公司产品用于可能严重危及人身、财产安全的用途时,请务必通过危险警告或冗余设计,事先 确认设计可确保必要的安全性以及本公司产品已进行了适当的配电和设置。
- 5. 产品目录或操作手册中所记载回路范例及其它应用范例仅供参考。
- 请在确认所用设备、装置的功能和安全性后再采用。

6. 请在准确理解所有使用禁止事项和注意事项的基础上正确使用本公司产品,以免给第三方造成意外 损害。

(4)规格的变更

产品样本或手册中记载的品名、规格、外观及附件等可能会因质量改进或其它事由而变更, 恕不事先 告知。变更后, 产品样本或手册的资料编号将进行更新, 并作为改订版发行。考虑使用或订购产品时, 请 事先咨询销售窗口。

|    |      | 目录                  |     |
|----|------|---------------------|-----|
| 1. | 前言   |                     | . 2 |
|    | 1.1  | 为了正确使用              | 2   |
|    | 安全   | 注意事项                | 3   |
|    | §关   | 于保修§                | 8   |
| 2. | 产品   | 概要                  | 12  |
|    | 2.1  | MA100 的特点           | 12  |
|    | 2.2. | 产品外观                | 13  |
|    | 2.3. | 通常规格                | 13  |
|    | 2.4. | 基本产品规格              | 14  |
|    | 2.5. | 程序规格                | 14  |
|    | 2.6. | LED 显示和开关设定         | 15  |
|    |      | 2.6.1 LED 显示        | 15  |
|    |      | 2.6.2 开关设定          | 16  |
|    | 2.7. | 外形图                 | 16  |
| 3. | 安浆   | 专、接线                | 17  |
|    | 3.1. | MA100 的安装方法         | 17  |
|    | 3.2. | MA100 的安装方向         | 19  |
|    | 3.3. | MA100 的安装间隔         | 19  |
|    | 3.4. | 接线                  | 20  |
|    | 3.5. | 关于伺服单元、I/O 模块的站号的设定 | 24  |
|    | 3.6  | 系统构成示例              | 25  |
| 4. | MA   | -Manager 的安装和卸载     | 26  |
|    | 4.1. | MA-Manager 的运行环境    | 26  |
|    | 4.2  | .NET Framework 的安装  | 26  |
|    | 4.3  | MA-Manager 的安装      | 26  |
|    | 4.4  | MA-Manager 的卸载      | 26  |

| 5. | 操作   | 作方法       |                          | . 27 |
|----|------|-----------|--------------------------|------|
|    | 5.1. | MA100 及   | MA-Manager 操作时的注意事项      | 27   |
|    | 5.2  | MA-Manag  | er 的操作概要                 | 27   |
|    | 5.3  | MA-Manag  | er 的基本操作(离线功能)           | 28   |
|    |      | 5.3.1. 主旨 | 窗口                       | . 28 |
|    |      | 5.3.2. 项目 | 目、文件操作、环境设置、版本确认         | . 29 |
|    |      | 5.3.2.1.  | 创建新项目                    | . 29 |
|    |      | 5.3.2.2.  | 打开项目                     | . 29 |
|    |      | 5.3.2.3.  | 项目的保存                    | . 29 |
|    |      | 5.3.2.4.  | 环境设置                     | . 30 |
|    |      | 5.3.2.5.  | 版本确认                     | . 32 |
|    |      | 5.3.3. 创建 | <b>聿伺服轴、输入信号、输出信号的定义</b> | . 33 |
|    |      | 5.3.3.1.  | 伺服轴定义的创建                 | . 33 |
|    |      | 5.3.3.2.  | 创建输入信号定义                 | . 37 |
|    |      | 5.3.3.3.  | 创建输出信号定义                 | . 38 |
|    |      | 5.3.3.4.  | 直接 I/O 链接的创建             | . 39 |
|    |      | 5.3.4. 时间 | 间图的创建                    | . 40 |
|    |      | 5.3.4.1.  | 创建伺服定位指令时间图。             | . 40 |
|    |      | 5.3.4.2.  | 创建输入信号的时间图。              | . 42 |
|    |      | 5.3.4.3.  | 创建输出信号的时间图。              | . 43 |
|    |      | 5.3.4.4.  | 创建链接。                    | . 44 |
|    |      | 5.3.5. 伺用 | 假轴、I/O 分配的确认和变更          | . 46 |
|    |      | 5.3.5.1.  | 主输入输出信号                  | . 47 |
|    |      | 5.3.5.2.  | 个别信号                     | . 48 |
|    |      | 5.3.6. 转运 | 送程序                      | . 49 |

|           | 5.4          | 使用         | MA-Manager,进行手动运行。(在线功能)              | 52       |
|-----------|--------------|------------|---------------------------------------|----------|
|           |              | 5.4.1.     | 伺服 ON/伺服 OFF                          | 52       |
|           |              | 5.4.2.     | JOG 运行                                | 53       |
|           |              | 5.4.3.     | STEP+运行                               | 54       |
|           |              | 5.4.4.     | STEP-运行                               | 54       |
|           |              | 5.4.5.     | ABS 运行(指定绝对位置的定位)                     | 55       |
|           |              | 5.4.6.     | HOME 运行 (原点复归)                        | 56       |
|           |              | 5.4.7.     | 原点设定                                  | 58       |
|           | 5.5.         | I/O 接      | 线检查功能(在线功能)                           | 59       |
|           | 5.6          | 使用 M       | IA-Manager 进行调试运行。(在线功能)              | 60       |
|           |              | 5.6.1.     | 伺服 ON/伺服 OFF 操作                       | 60       |
|           |              | 5.6.2.     | 运行操作/监视显示                             | 61       |
|           |              | 5.6.3.     | 速度比率设定                                | 64       |
|           |              | 5.6.4.     | 暂停线的设定                                | 64       |
|           |              | 5.6.5.     | 终止线的设定 (仅专业模式时显示)                     | 65       |
|           |              | 5.6.6.     | 超时的设定 (仅专业模式时显示)                      | 65       |
|           | 5.7          | MA-Ma      | anager 的应用操作                          | 66       |
|           |              | 5.7.1.     | 与 HMI 及高位 PLC 连接。(仅专业模式时显示)           | 66       |
|           |              | 5.7.2.     | Export 功能                             | 68       |
| 6.        | 维捷           | 户与检查       | · · · · · · · · · · · · · · · · · · · | 69       |
|           | 6.1.         | 日常检        | ☆修                                    | 69       |
|           | 6.2.         | 定期检        | 2修                                    | 69       |
|           | 6.3.         | 产品更        | 9换标准                                  | 69       |
| 7.        | 故陸           | 章诊断…       |                                       | 70       |
|           | 7.1.         | 警报的        | ]确认方法                                 | 70       |
|           | 7.2.         | 警报内        | 9容和纠正措施                               | 71       |
|           |              | 7.2.1.     | 警报一览                                  | 71       |
|           | <b>_</b> .   | 7.2.2.     | 警告一览                                  | 73       |
| 約:<br> 防: | 录 A<br>录 B   | 奇存器<br>时间区 | 一觉<br>]程序处理的详细方法                      | 74<br>83 |
| 附         | 示 D<br>录 C   | 关于从        | 、MA控制器向伺服单元内写入的参数                     | 85       |
| 附:        | 录 D          | _使用 C<br>工 | DD 电机时的注意事项                           | 86       |
| 딨         | <b>Ⅳ.</b> 偃/ | ノノ         |                                       | 01       |

# 2. 产品概要

# 2.1 MA100 的特点

MA100 是向 MECHATROLINK-II 中的伺服轴发出定位指令的控制器。

具有如下特点。

- 搭载了运动网络 MECHATROLINK-II
   MECHATROLINK-II 适用伺服可最多连接4轴、I/0可最多连接4站
   搭载了 Ethernet(100Mbps)
- 可与工程工具 MA-Manager 进行高速通信 可与触摸屏进行通信(自动接收功能) 可与高位 PLC 进行通信(自动接收功能)
- 时间图方式,通俗易懂的编程方式通过速度线图中的通俗易懂的指令描述,可方便地创建定位指令

MA100 中实现的功能一览如下所示。

| 模式   | 功能                    |               | 操作手段       |
|------|-----------------------|---------------|------------|
| 离线功能 | 时间图创建                 |               |            |
|      | 构成定义                  | MA-Manager    |            |
|      | I/0信号分配               |               |            |
| 在线功能 | 在线连接                  |               |            |
|      | 项目转送                  |               |            |
|      | 伺服ON/OFF (个别/所有轴)     |               |            |
|      | 警报监视器                 |               |            |
|      | 警报复位                  |               | MA-Manager |
|      | 调试运行(START/HOLD/STOP) |               |            |
|      | 手动操作(JOG运行、STEP运      | 行、原点复归、绝对位置   |            |
|      | 定位、原点设定)              |               |            |
|      | 状态监视                  |               |            |
|      | I/0接线确认功能             |               |            |
|      | 伺服ON/OFF              |               |            |
|      | JOG运行、 STEP运行、原点约     | 夏归、原点设定       |            |
|      | 时间图                   | START         | DI/HMI/PLC |
|      | 程序操作                  |               |            |
|      |                       |               |            |
|      | Ethernet连接(自动接收)      | HMT /PLC      |            |
|      | 协议书                   | MODBUS(TCP)通信 |            |
|      | SigmaWin+的连接(伺服参数3    | 变更等)          | SigmaWin+  |

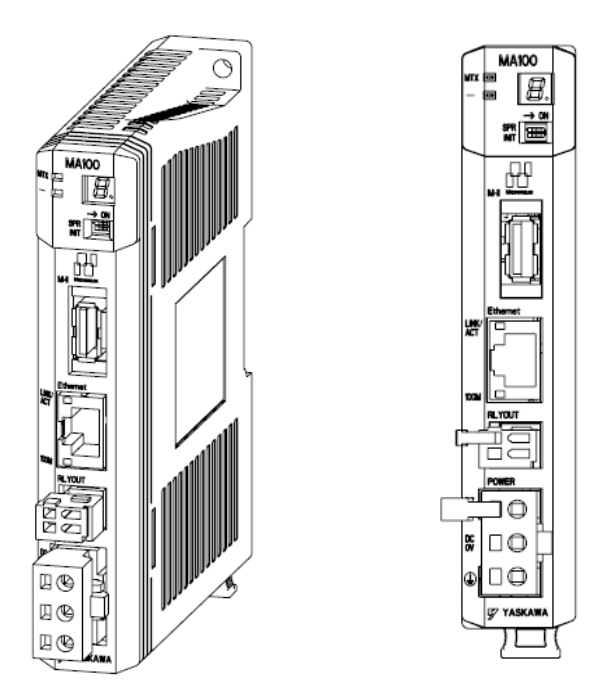

### 2.3. 通常规格

| 项      | 目      | 规格                                      |
|--------|--------|-----------------------------------------|
| 物理环境条件 | 动作环境温度 | 0~+ 55℃                                 |
|        | 保存环境温度 | −25~+85°C                               |
|        | 使用环境湿度 | 10~95%RH(不得结露)                          |
|        | 保存环境湿度 | 5~95%RH(不得结露)                           |
|        | 清洁度    | 依据JIS B 3502(清洁度2)                      |
|        | 耐腐蚀性   | 不得有易燃性、腐蚀性气体                            |
|        | 使用高度   | 海拔高度2000[m]以下                           |
| 机械运行条件 | 抗振性    | 依据JIS B3502                             |
|        |        | •受到连续性振动时:振动振幅、加速度:                     |
|        |        | 频率 5~8.4Hz 单振幅 1.75mm                   |
|        |        | 频率 8.4~150Hz 恒加速度 4.9m/sec <sup>2</sup> |
|        |        | •受到断续性振动时:                              |
|        |        | 频率 5~8.4Hz 单振幅 3.5mm                    |
|        |        | 频率 8.4~150Hz 恒加速度 9.8m/sec <sup>2</sup> |
|        |        | 均表现为 X、Y、Z 各方向 10 次                     |
|        | 抗冲击强度  | 依据JIS B3502                             |
|        |        | 振动的大小 峰值加速度147m/s <sup>2</sup> (15G)    |
|        |        | 作用时间 11ms                               |
|        |        | X、Y、Z各方向各3次                             |
| 电气运行条件 | 抗干扰    | 依据EN61000-6-2、EN55011(Group1 ClassA)    |
|        |        | 电源干扰(FT干扰): ±2kV以上、1分钟                  |
|        |        | 放射干扰(FT干扰): ±1kV以上,1分钟                  |
| 设置条件   | 接地     | D种接地                                    |
|        | 冷却方式   | 自然风冷                                    |

# 2.4. 基本产品规格

|             |          | 项目                      | 规格                                                            | 备注                                              |
|-------------|----------|-------------------------|---------------------------------------------------------------|-------------------------------------------------|
| 型号          |          |                         | JEPMC-MA100-E                                                 |                                                 |
| 外形          | 尺寸       |                         | $25$ mm (W) $\times 130$ mm (H) $\times 108$ mm (D)           |                                                 |
| 山           | 输入电压     |                         | DC24V ( $\pm 20\%$ )                                          |                                                 |
| - 巴<br>- 浙百 | 输入电流(*)  |                         | 1A 以下(额定时)                                                    |                                                 |
| 1/55        | 冲击电流(*)  |                         | 40A 以下                                                        |                                                 |
|             | 控制轴数     | 最大控制轴数                  | 4 轴                                                           |                                                 |
|             |          | 通信方式                    | MECHATROLINK-II (32byte)                                      |                                                 |
|             |          | 通信周期                    | 2ms (固定)                                                      |                                                 |
|             |          | 最大连接站数(MII)             | 8 站                                                           | 伺服最多为4站<br>I/0 最多为4站                            |
| MECH        | ATROLINK | 经由MA100的SigmaWin+连<br>接 | 可能                                                            |                                                 |
|             |          | 伺服设备                    | <ul> <li>Σ-V(旋转型<sup>*1</sup>/线性)</li> <li>Σ-Vmini</li> </ul> | 大容量 Σ-V除外<br>站地址为 1~4                           |
|             |          | I/0设备                   | 仅简单 I0<br>不可是智能 I/0                                           | 站地址为1~4                                         |
|             |          | 变频器设备                   | 无                                                             |                                                 |
|             | 扫描时间     | 恒定周期扫描                  | 10ms                                                          |                                                 |
|             | 通信I/F    | Ethernet                | 10Base-T/100Base-TX                                           |                                                 |
| I/0         |          | 伺服I/0                   | ・仅 Σ-V<br>IN 3点OUT 3点<br>(不可为 Σ-Vmini)                        | 输入: SI0、EXT2、EXT3<br>输出: S01、S02、S03<br>可从程序中使用 |
|             |          | SDRAM                   | 16MB                                                          |                                                 |
|             | 内存容量     | FLASH                   | 4MB                                                           |                                                 |
|             |          | 程序容量                    | 1MB                                                           |                                                 |
|             |          | 语言                      | 时间图                                                           | 使用工程工具 MA-Manager                               |
|             |          | 指令分辨率                   | 10ms                                                          |                                                 |
|             | 程序       | 图张数                     | 1 张                                                           |                                                 |
|             |          | 图最大时间                   | 1 小时                                                          |                                                 |
|             |          | 图反复次数                   | 可指定 1~9999 次或∞                                                |                                                 |

\*1: 可适用 DD 电机,但使用时需要加以注意。详情请参照附录.D。

# 2.5. 程序规格

|      | 项目           | 规格                                                        | 备注                      |
|------|--------------|-----------------------------------------------------------|-------------------------|
|      | 可记录的定位个数     | 400个定位以下                                                  |                         |
|      | 轴数           | 最多4轴                                                      |                         |
|      | 定位种类         | 单纯定位                                                      |                         |
|      | 有限长/无限长      | 仅有限长                                                      |                         |
| 轴控制  | 定位参数         | 开始时间(可按 10ms 单位进行指定)<br>移动量<br>速度<br>加速时间/加速度<br>减速时间/减速度 | 可通过 MA-Manager 直接<br>指定 |
| 输) 信 | 可记录的ON/OFF次数 | 400 次以下                                                   |                         |
|      | 输入信号点数       | 64 点                                                      |                         |
| 输电信号 | 可描述的ON/OFF次数 | 400 次以下                                                   |                         |
| 間山口ク | 输出信号点数       | 64 点                                                      |                         |

#### 2.6. LED 显示和开关设定

# 2.6.1 LED 显示

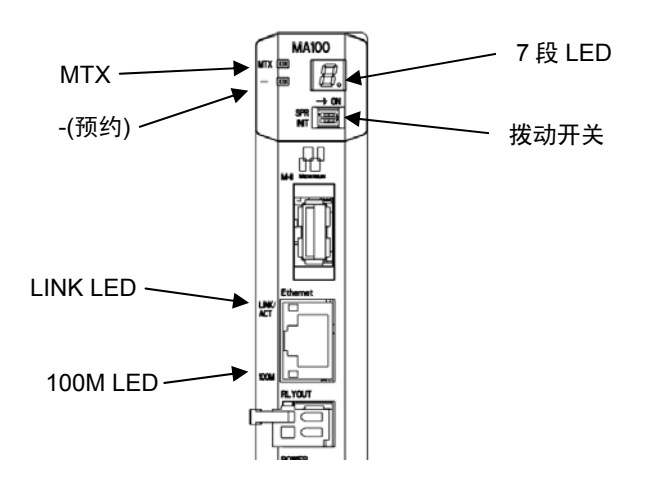

如下所示为显示 Motion 适配器动作状态及异常状态的 LED。

| LED       | 指示颜色       | 指示灯亮灯时的状态                  | 备注                                               |
|-----------|------------|----------------------------|--------------------------------------------------|
| MTX       | 绿          | MECHATROLINK 准备完毕          | 完成轴定义、MECHATROLINK 通信准备时<br>亮灯<br>INIT 开关 ON 时熄灭 |
| _         | _          | 预约                         |                                                  |
| LINK /ACT | 赵          | 亮灯: Ethernet 连接中           |                                                  |
| LINK/ ACT | 位          | 闪烁:发送、接收数据中                |                                                  |
| 100       | 纪          | 亮灯:通过100Base-TX 连接         |                                                  |
| TOOM      | 圦          | 熄灭: 通过 10Base-T 连接         |                                                  |
|           | 红          | 亮灯:接通电源时的复位状态              |                                                  |
| B.        |            | 闪烁:通过 MA-Manager 检查连接对象的状态 |                                                  |
|           | lor.       |                            | 通过点 LED 显示 READY 状态。                             |
| □.        | ξ <u>ι</u> | READY 认念                   | 通过-LED 表示非 RUN 状态。                               |
| 8         | 红          | 初始化状态                      |                                                  |
| 8,        | 红          | RUN 状态                     |                                                  |
| 上述以外      | 红          | 警报编号显示                     | 警报编号详情请参阅第7章。                                    |

警报编号显示判别方法

正在发生的警报编号如下所示,逐字进行显示。

例: "AL. 410"

状态显示 → 熄灭 → 🏳 → 熄灭 → 🦕 → 熄灭 → Ҷ → 熄灭 → │ → 熄灭 → 🏳 → 熄灭

# 2.6.2 开关设定

# 拨动开关

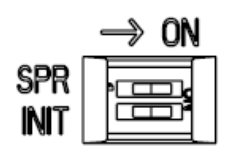

#### 设定通过拨动开关接通电源时的 Motion 适配器动作模式。

| 名称      | 状态  | 操作                     | 出厂设定 | 备注                                           |  |
|---------|-----|------------------------|------|----------------------------------------------|--|
| CDD     | ON  | 至依藉地(收束的名田内化)          | OFF  | 法权 改 现 古 <del>上</del> OFF                    |  |
| SPR OFF |     | 系统顶约(将米的奋用功能)          | OFF  | 「「一方」」(「「「」」)(「」)(「」))(「」)(「」)(「」)(「」)(「」)(「 |  |
| INIT    | ON  | 初始化<br>Ethernet传输参数初始化 | OFF  | ON时,在启动时执行初始化,或将<br>Ethernet传输参数设定为初始值。      |  |
|         | OFF | 通常                     |      |                                              |  |

### 2.7. 外形图

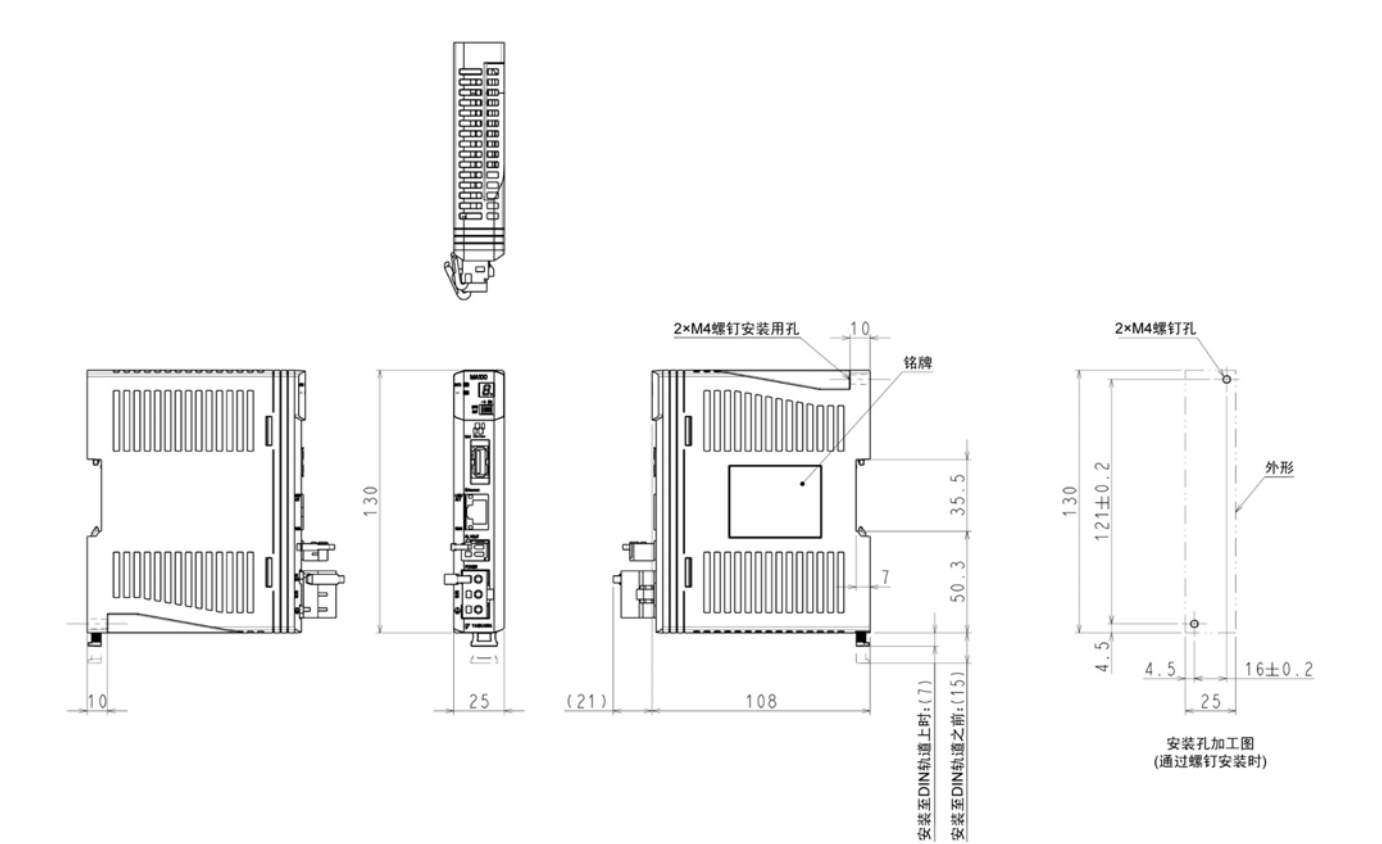

# 3. 安装、接线

### 3.1. MA100 的安装方法

MA100的安装方法分为螺钉固定式和 DIN 轨道方式等 2 种。

(1) 螺钉固定式

将 MA100 紧贴安装面,通过安装螺钉(2处)切实进行紧固。 安装螺钉: M4 十字

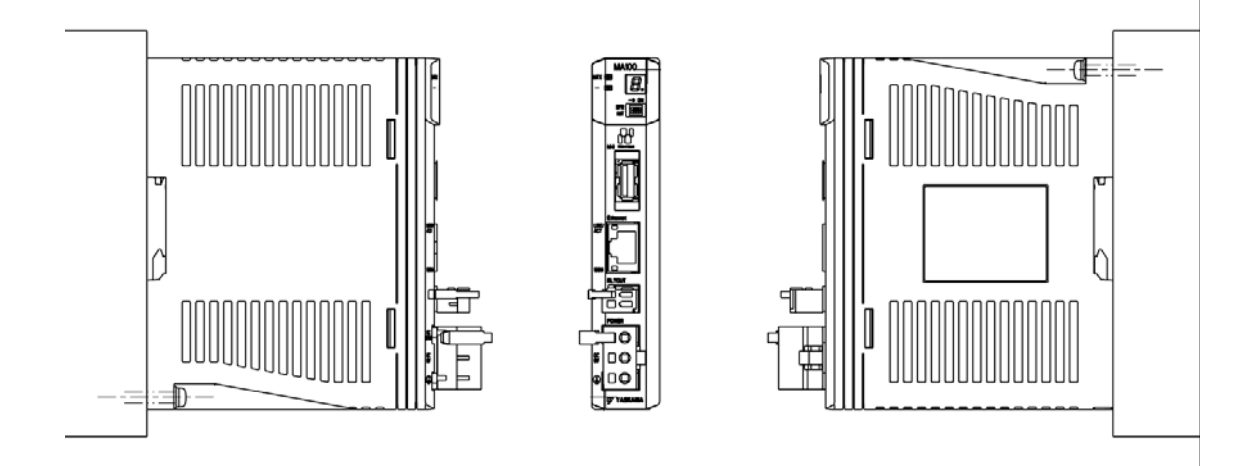

(2) DIN 轨道方式

按照如下步骤,将 MA100 安装至 DIN 轨道。

1. 将 DIN 轨道安装盖扣拉向下侧,确认盖扣处于解除状态。

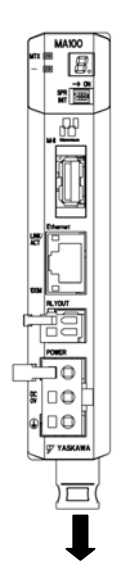

■关于 DIN 轨道的固定

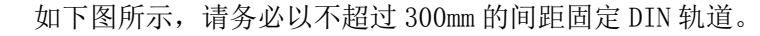

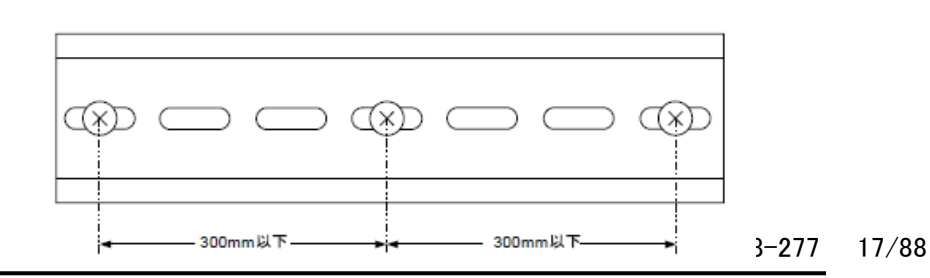

 用 MA100 钩住 DIN 轨道的上侧(下图 a)后,向里按压(下图 b),将 MA100 固定在安装面上。

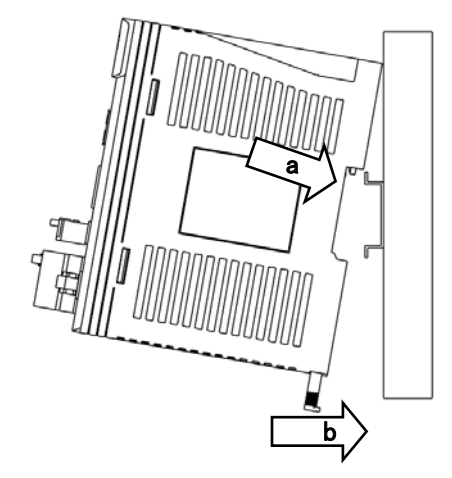

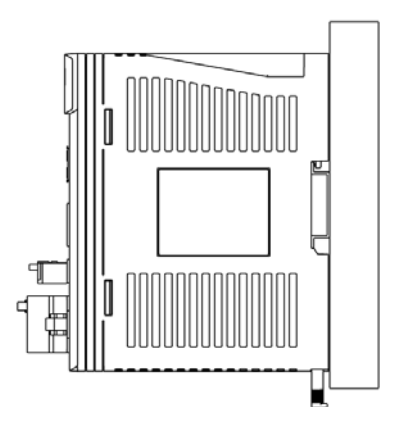

4. 按压 DIN 轨道安装盖扣使其锁定。

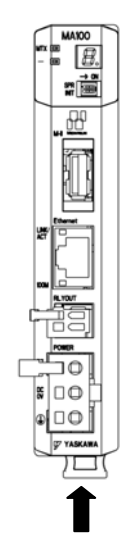

5. 使用端板从两侧夹住 MA100, 固定到 DIN 轨道上。

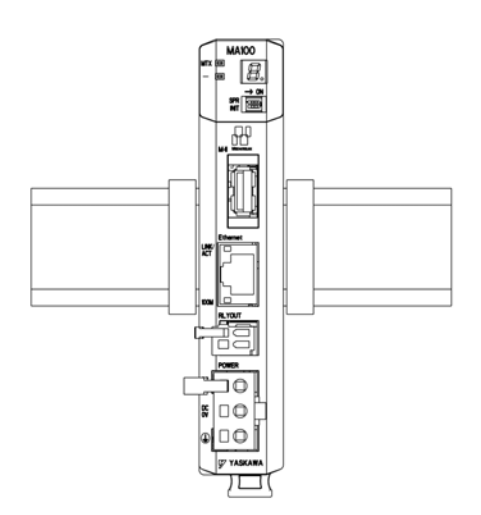

#### 3.2. MA100 的安装方向

请务必使用"螺钉固定式"或"DIN轨道式"从正面安装 MA100。

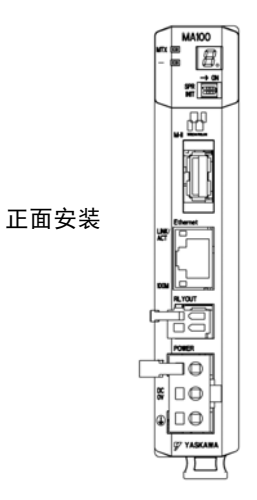

#### 3.3. MA100 的安装间隔

安装时,请在 MA100 的周围留出如下图所示的间隔。

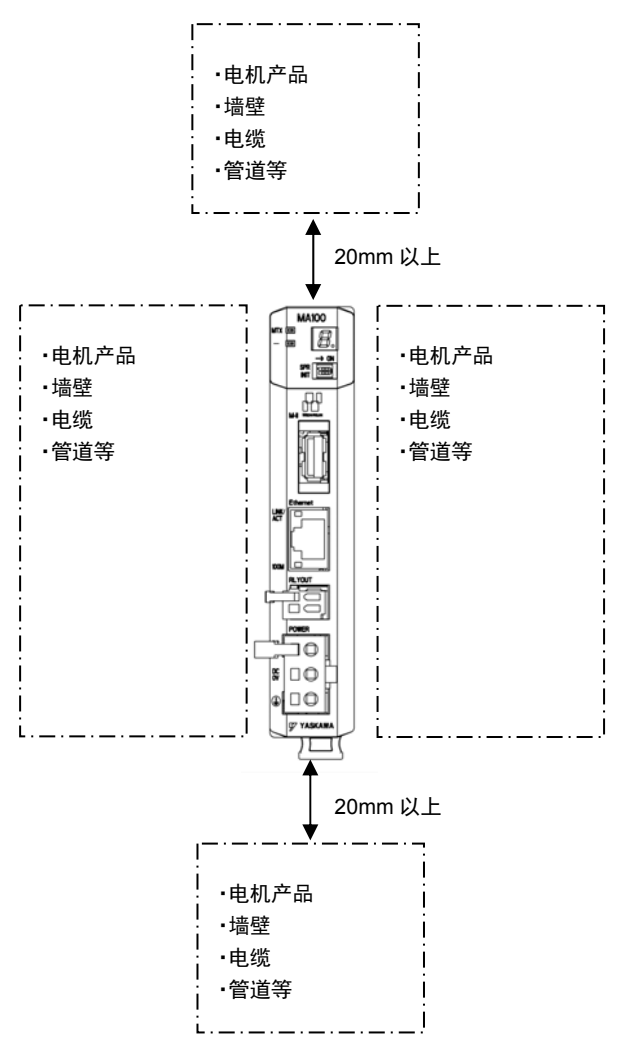

#### 3.4. 接线

MA100的连接器如下图所示。

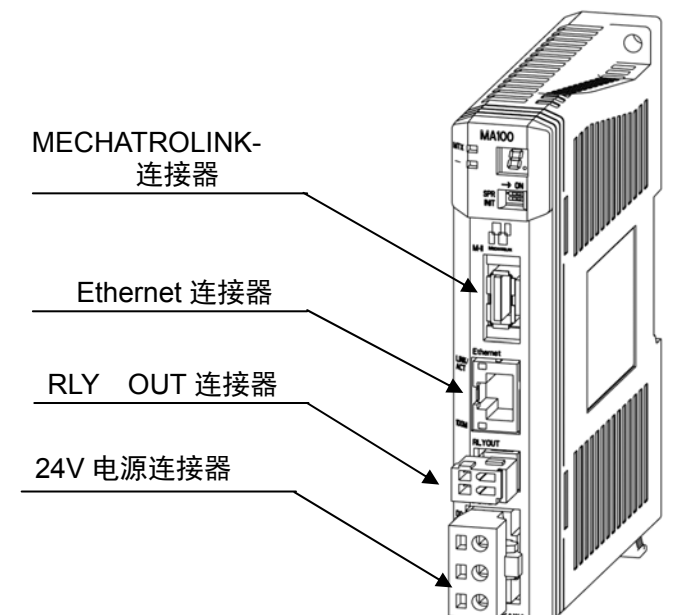

(1) 电源连接器

连接器型号

| 名称            | 连接器名  | 针数 | 连接器型号       |             |     | 电缆型号 |
|---------------|-------|----|-------------|-------------|-----|------|
|               | 称     |    | 模块侧         | 电缆侧         | 厂家  | -    |
| 24V 电源<br>连接器 | POWER | 3  | 4-2013519-3 | 4-2013522-3 | AMP |      |

针脚分配

| 端子编号 | 信号名称 | 说明           |
|------|------|--------------|
| 3    | 24V  | DC24V 输入     |
| 2    | OV   | 0V 输入        |
| 1    | FG   | 连接框架接地(D种接地) |

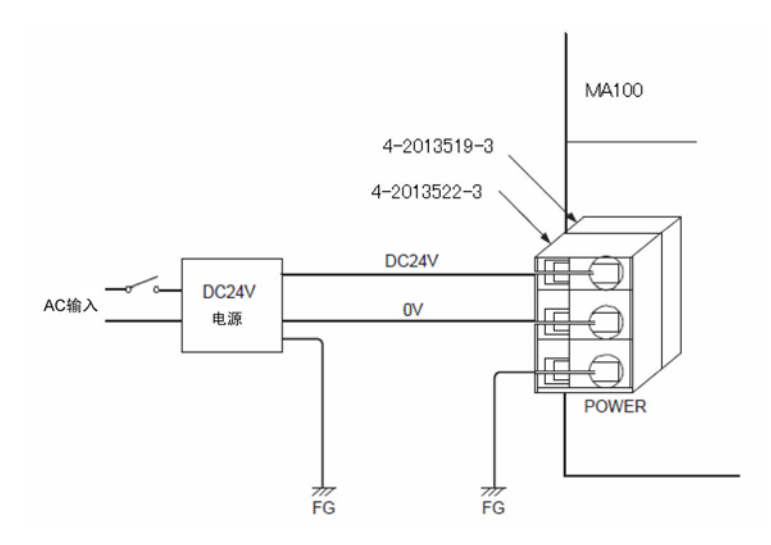

(注)使用绝缘型 DC24 V 电源,请将电源开关安装至 AC 侧。

将开关安装至 DC24 V 侧时,接通电源时的冲击电流约为 40A。

DC24V 电源电缆制作步骤

电源端子为可拆装连接器。请按下述步骤对电源连接器进行配线。

连接 DC24V 电源和 MA100 电源连接器时,请使用电线尺寸 AWG24 ~ AWG20 (0.2 mm<sup>2</sup>~0.51 mm<sup>2</sup>) 的双股绞合线。

电缆的制作步骤如下所示。

① 剥下电线的包层。

剥掉电线前端部分 8~9 mm 左右的包层,露出芯线。

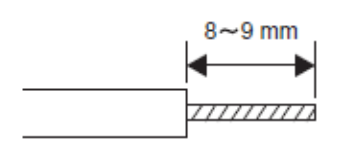

② 夹紧电线。

将芯线完全插入插头底部,切实夹紧。

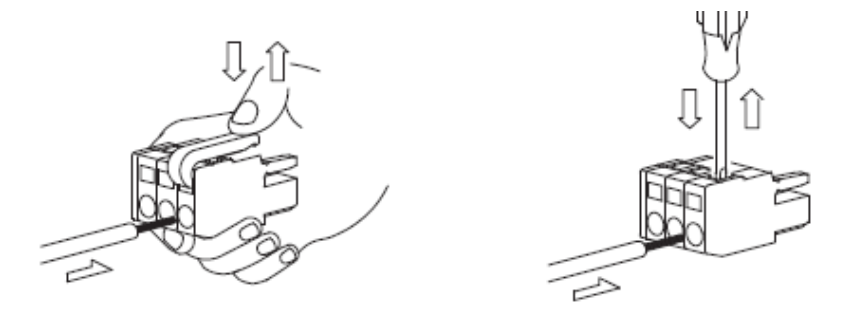

(2) MECHATROLINK 连接器

与 I/0 单元或伺服单元之间的连接接线

与 I/O 单元或与伺服单元进行连接时,请务必使用下页的 MECHATROLINK 电缆 JEPMC-W6002-□□/ 或 JEPMC-W6003-□□(带铁氧体磁芯)。

另外,在最终端的模块上安装终端电阻(JEPMC-W6022)。

#### 标准电缆型号一览

| 名称、规格/外形                                     | 型号                               | 长度    |
|----------------------------------------------|----------------------------------|-------|
|                                              | JEPMC-W6002-A5                   | 0.5m  |
|                                              | JEPMC-W6002-01                   | 1 m   |
| MECHATROLINK 电缆                              | JEPMC-W6002-03                   | 3 m   |
| MECHATROLINK 连接器 — MECHATROLINK 连接器          | JEPMC-W6002-05                   | 5 m   |
|                                              | JEPMC-W6002-10                   | 10 m  |
|                                              | JEPMC-W6002-20                   | 20 m  |
|                                              | JEPMC-W6002-30                   | 30 m  |
|                                              | JEPMC-W6002-40                   | 40 m  |
|                                              | JEPMC-W6002-50                   | 50 m  |
|                                              | JEPMC-W6003-A5                   | 0.5 m |
|                                              | JEPMC-W6003-01                   | 1 m   |
| MECHATROLINK 电缆                              | JEPMC-W6003-03                   | 3 m   |
| MECHAIROLINK 连接器 — MECHAIROLINK 连接器 (带铁氧体磁心) | JEPMC-W6003-05                   | 5 m   |
|                                              | JEPMC-W6003-10                   | 10 m  |
|                                              | JEPMC-W6003-20                   | 20 m  |
|                                              | JEPMC-W6003-30                   | 30 m  |
|                                              | JEPMC-W6003-40                   | 40 m  |
|                                              | JEPMC-W6003-50                   | 50 m  |
| 终端 (终端电阻)                                    |                                  |       |
|                                              | MECHATROLINK-II 用<br>JEPMC-W6022 | -     |

# MA 控制器与 102310 及伺服单元的连接示例

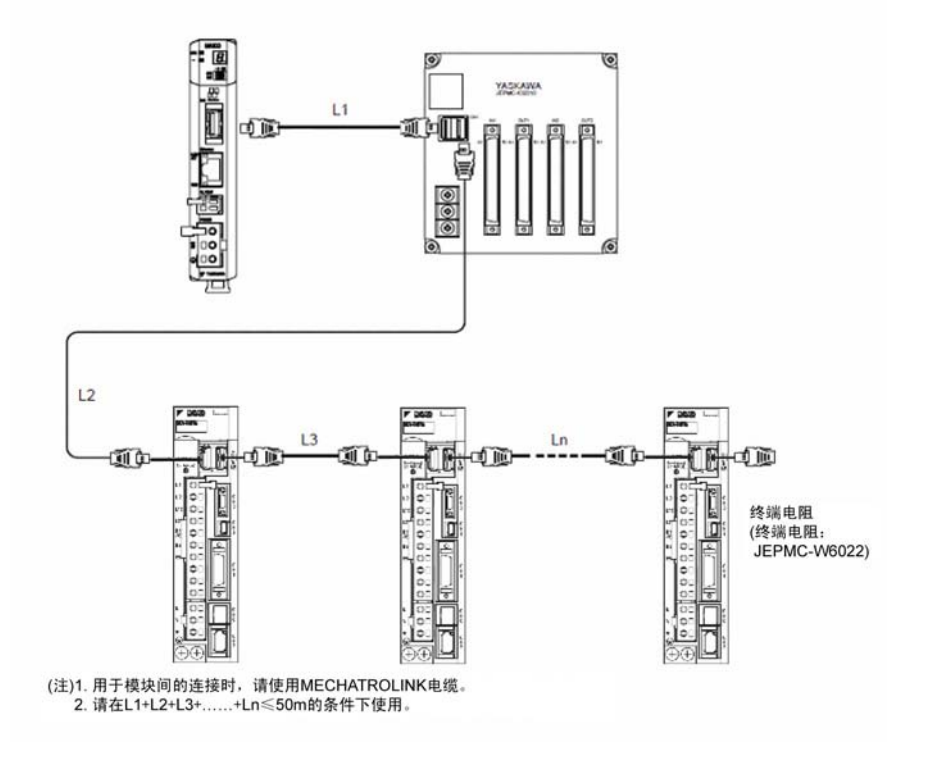

(3) Ethernet 连接器

连接器型号: RJ-45

Ethernet 电缆

Ethernet 电缆请使用带有 RJ-45 连接器的双股绞合线。

| Ethernet 类型 | 类别    | 说明                     |
|-------------|-------|------------------------|
| 10Base-T    | 3类以上  | 使用集线器与配合机器连接时→直型电缆     |
| 100Base-T   | 5 类以上 | 不使用集线器,直接与配合机器连接时→交叉电缆 |

※使用集线器时,请使用开关集线器。

Ethernet 电缆节点间的最大电缆长度为 100m。

受干扰等的影响出现通信异常时,请采取使用铁氧体磁芯等抗干扰对策。

(4) RLY OUT 连接器

RLY OUT连接器属于状态输出用端子,执行A接点继电器输出。与MA控制器的运行准备完毕状态 (READY)联动,在运行准备完毕状态下端子间短路,在运行准备未完状态下端子间开路。

运行准备完毕状态的条件如下所示。

- •己完成初始化(接通电源后,与子站连接的状态)
- 未发生警报
- 非项目转送中

连接器型号

| 名称      | 连接器名称   | 针数 | 连接器型号   |           |      |
|---------|---------|----|---------|-----------|------|
|         |         |    | 模块侧     | 电缆侧       | 厂家   |
| RLY OUT | RLY OUT | 2  | 734-162 | 734-YE102 | WAGO |

针脚分配

| 端子编号 | 信号名称 | 说明                  |
|------|------|---------------------|
| 1    | OUT  | 运行准备完毕状态: 短路        |
| 2    | OUT  | 初始化前、发生异常时、项目转送时:开路 |

RLY OUT 的接点额定值如下所示。

| 输入电压   | 电流容量        |
|--------|-------------|
| DC24V  | 0.5A(阻性负载)  |
|        | 0.25A(感性负载) |
| AC125V | 0.4A(阻性负载)  |
|        | 0.2A(感性负载)  |

# RLY OUT 连接器连接电缆

RLY OUT 连接器连接电缆请使用电线尺寸AWG28  $\sim$  AWG14(0.08mm<sup>2</sup>  $\sim$  1.5mm<sup>2</sup>)、包层最大直径  $\phi$  3.4mm的电缆。

#### 3.5. 关于伺服单元、I/O 模块的站号的设定

伺服轴的轴编号(以下称为站号)由 MECHATROLINK-II的设定来确定。 同样,I/0的局号也由 MECHATROLINK-II的设定来确定。伺服轴和 I/0的站号分别在 1~4 的范围 内设定。(伺服轴和 I/0的站号虽有重复,但在 MA 控制器中可区分伺服轴和 I/0。)

(1) Σ-V的设定

 $\Sigma$ -V中, MECHATROLINK-II的轴编号由拨动开关和旋转开关设定。

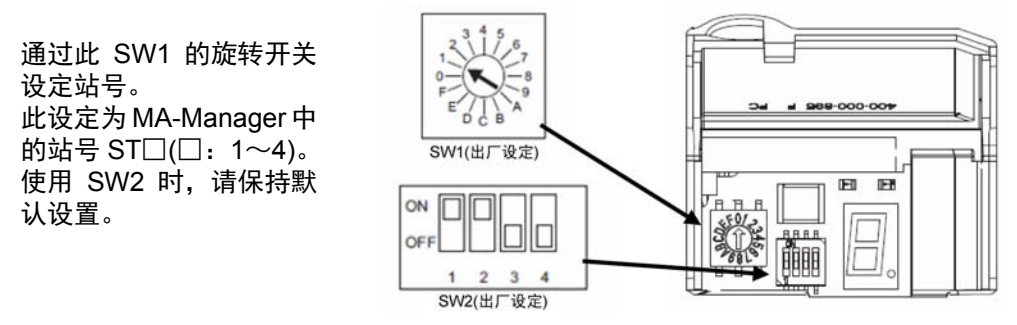

Σ- 的前面板

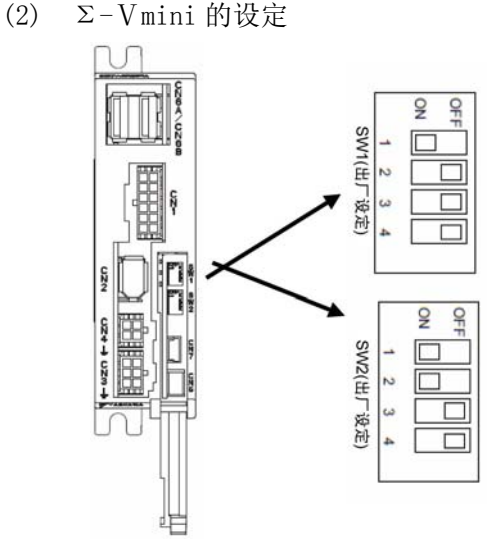

通过此 SW1 的拨动开关设定站号。 此设定为 MA-Manager 中的站号 ST□(□: 1~4)。 使用 SW2 时,请保持默认设置。

| ST |     | SV  | V1  |     |
|----|-----|-----|-----|-----|
| 号  | 1   | 2   | 3   | 4   |
| 1  | ON  | OFF | OFF | OFF |
| 2  | OFF | ON  | OFF | OFF |
| 3  | ON  | ON  | OFF | OFF |
| 4  | OFF | OFF | ON  | OFF |

(3) (例) I02310 的设定 (其他 SimpleI/O 的设定请参照各产品的 MECHATROLINK-II 的设定。)

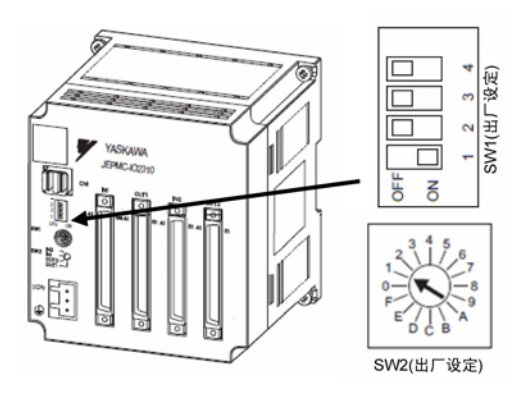

使用 SW1 时,请保持默认设置。 通过 SW2 的旋转开关设定站号。 此设定为 MA-Manager 中的站号 ST□(□: 1~4)。 使用 MA100 的系统连接示例如下图所示。

下图所示为 AC200V 电源时的示例(伺服单元为单相 200V)。

请根据输入规格选择所用伺服单元、DC24V 电源。

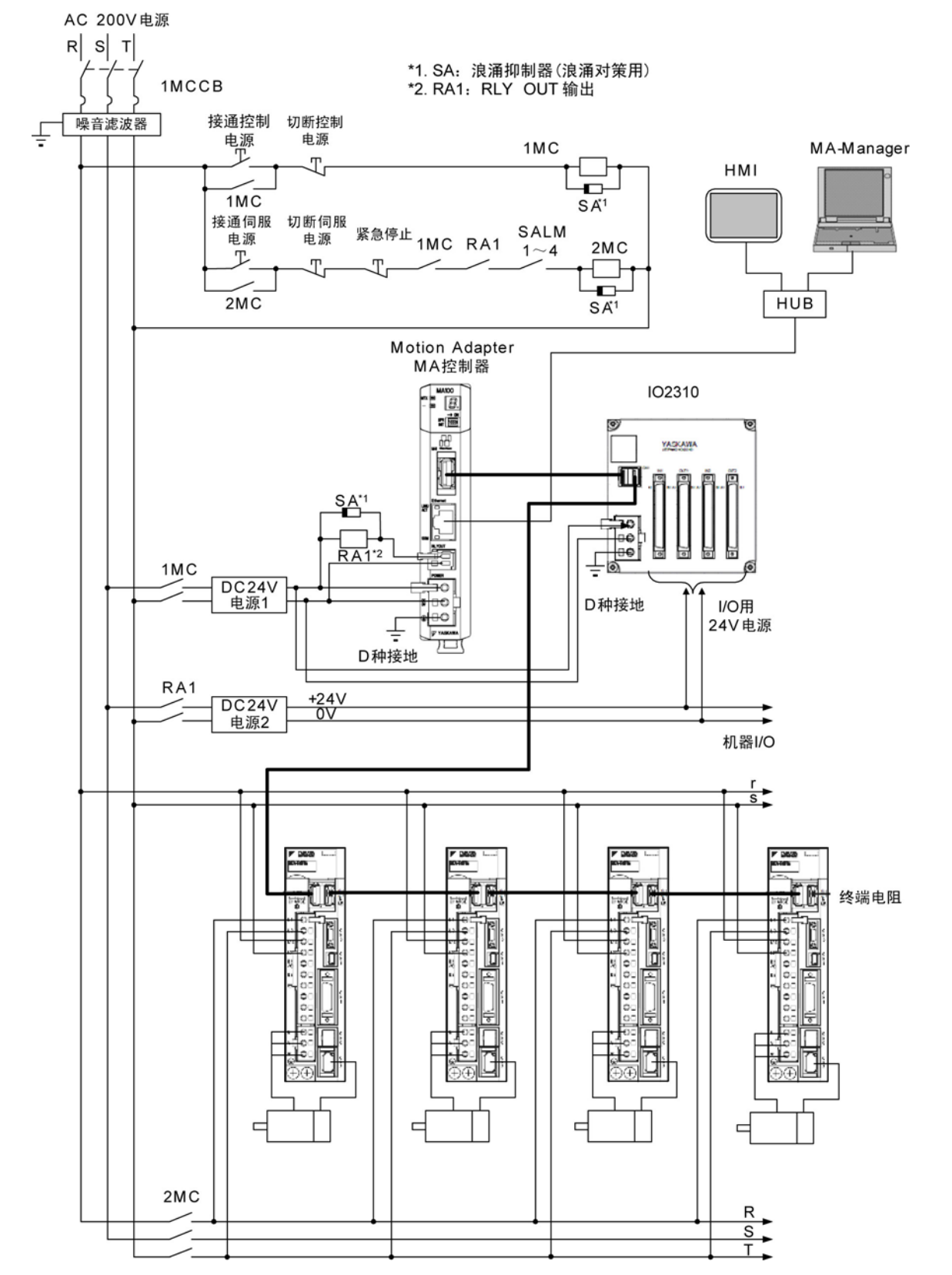

# 4. MA-Manager 的安装和卸载

# 4.1. MA-Manager 的运行环境

安装并使用 MA-Manager 的电脑中需要如下运行环境。

| 项目       | 最低配置                                    |
|----------|-----------------------------------------|
| 适用 0S    | Microsoft Windows7 64bit/32bit          |
| CPU      | 1GHz 以上(依据 OS)                          |
| 内存容量     | 1GB 以上(依据 OS)                           |
| HDD 可用空间 | 16GB 以上(依据 OS)                          |
| 显示器      | 分辨率 1280x720 以上                         |
| 所需运行时间/  | .NET Framework 4.0                      |
| 应用       | Adobe Reader                            |
|          | Communication Platform(本公司制: 己随附在安装文件中) |
| 适用语言     | 英文、中文(简体)、日文                            |

### 4.2 .NET Framework 的安装

安装 MA-Manager 时必须已在 PC 上安装.NET Framework。在未安装.NET Framework 的 PC 中安装 MA-Manager 时将出现错误,不能安装。

请在安装 MA-Manager 之前先安装.NET Framework。

### 4.3 MA-Manager 的安装

下载 MA-Manager 并将其解压到任意文件夹中。

双击"MAManager\_installer.exe"文件,开始安装。

请按照安装向导安装 MA-Manager。

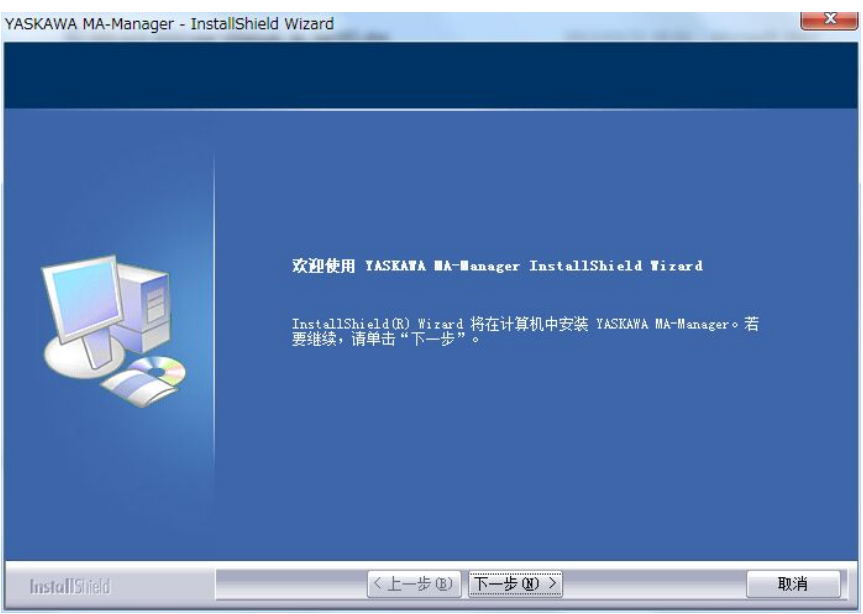

#### 4.4 MA-Manager 的卸载

请通过 Windows 的添加或删除程序卸载 MA-Manager。

# 5. 操作方法

- 5.1. MA100 及 MA-Manager 操作时的注意事项
  - 利用 MA-Manager 在 MA100 中编程、运行时的注意点如下所示。
    - ①MA-Manager 中仅在离线时可变更项目。(不可在线编辑)
    - ②MA-Manager 中,不能从 MA100 读取转送到 MA100 中的程序。
    - 仅可由 MA-Manager (PC) 项目→MA100 单向转送。
    - ③MA-Manager 上的项目和转送到 MA100 中的数据不一致时,不可进行在线连接。不一致时需要将 项目转送到 MA100 中。
    - ④MA100 中出现警报时,全轴伺服 OFF。发生警报时,在清除警报原因并再次开启伺服后再开始运行。

时间图运行时,在运行途中出现警报等中途停止运行时,根据 START 信号的触发定位至开始位置,从时间图的最初开始运行。另外,出现警告时仍继续运行。

- ⑤使用经由 MA100 的 SigmaWin+时,必须存在与 MA100 连接的伺服定义,处于所有的轴通信已建 立状态。MA100 中无轴定义时,可能在出现通信异常时不能使用。
- ⑥在项目中创建的时间图是理想的时间图,但在实际运行程序时,根据定位完成等待时间、链接等待时间、加减速变更时伺服单元参数写入时间等的不同,实际时间可能出现延迟。 (详情请参阅附录 B)

#### 5.2 MA-Manager 的操作概要

使用 MA-Manager 运行 MA100 时,步骤如下。

1. 启动 MA-Manager。
2. 离线创建项目。
3. 利用 MA-Manager 定义轴构成。
4. 在时间图上创建、编辑定位指令。
5. 在线连接、转送。
●
6. 通过调试运行确认动作。
●
7. 设为离线,修正时间图。

#### 5.3 MA-Manager 的基本操作(离线功能)

5.3.1. 主窗口

下面对主窗口的外观及各区域进行说明。

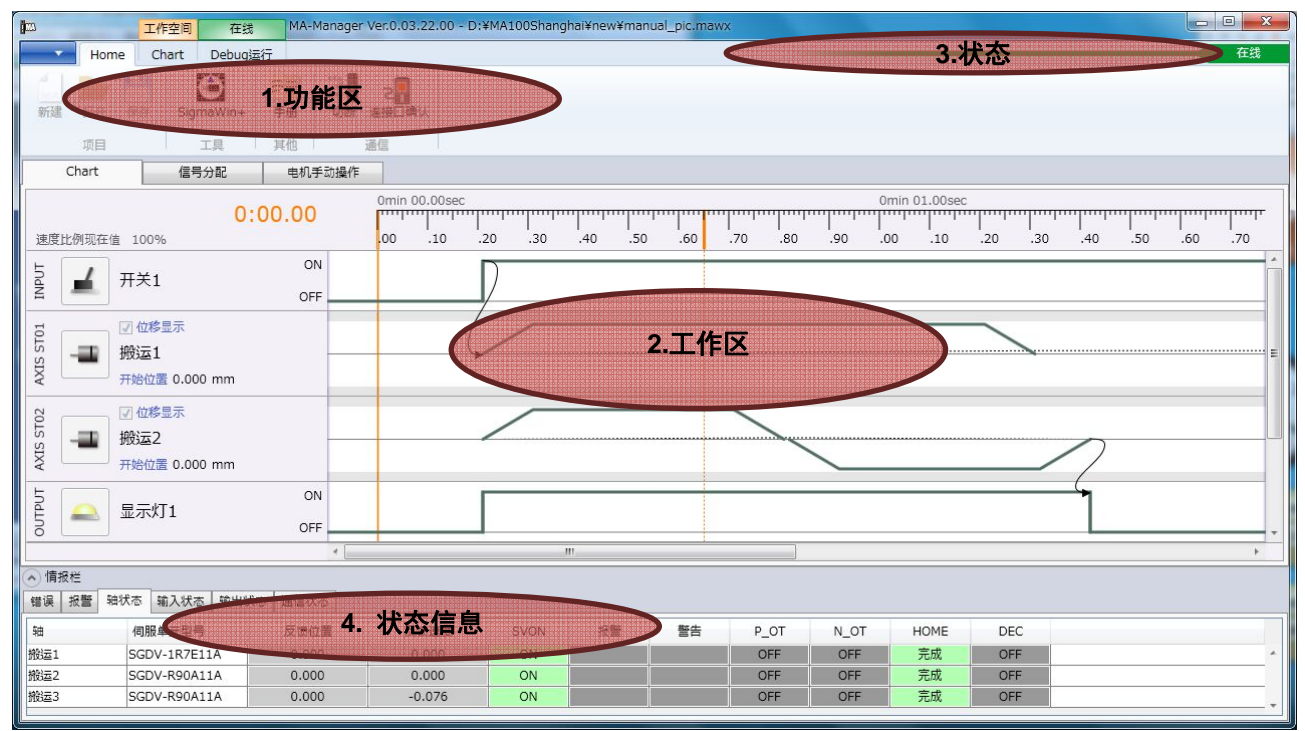

| No | 区域名称 | 说明                               |
|----|------|----------------------------------|
| 1  | 功能区  | 提供主要操作和显示的功能区接口区域。               |
|    |      | 发挥了以往应用程序中菜单的作用。                 |
|    |      | 通过切换标签,显示菜单发生变化。                 |
| 2  | 工作区  | 描述轴定义、I/0分配和时间图的区域。              |
|    |      | 此处,记载了自动运行时的程序。                  |
| 3  | 状态   | 显示与 MA 连接状态的区域。                  |
|    |      | 显示在线、离线状态、发生警报等。                 |
| 4  | 状态信息 | 显示各种信息的区域。                       |
|    |      | 通过切换标签,切换显示信息。                   |
|    |      | 另外,可任意变更本区域的高度。                  |
|    |      | 可查看错误显示、警报显示、轴信息、输入状态、输出状态、通信状态。 |

#### 5.3.2. 项目、文件操作、环境设置、版本确认

5.3.2.1. 创建新项目

①选择功能区的蓝色▽或"HOME"标签的新建图标。

| 新建          | Home                |
|-------------|---------------------|
| <b>加</b> 打开 | 新建 JT开 保存 SigmaWin+ |
| ₩Д 保存       | 项目    工具            |
| 🕺 环境设定      |                     |
| SigmaWin+   |                     |
| 版本          |                     |

②指定文件名和保存文件的位置。

③在指定的文件夹中创建 "\*\*\*\*(文件名). mawx" 文件, 打开新建项目。

5.3.2.2. 打开项目

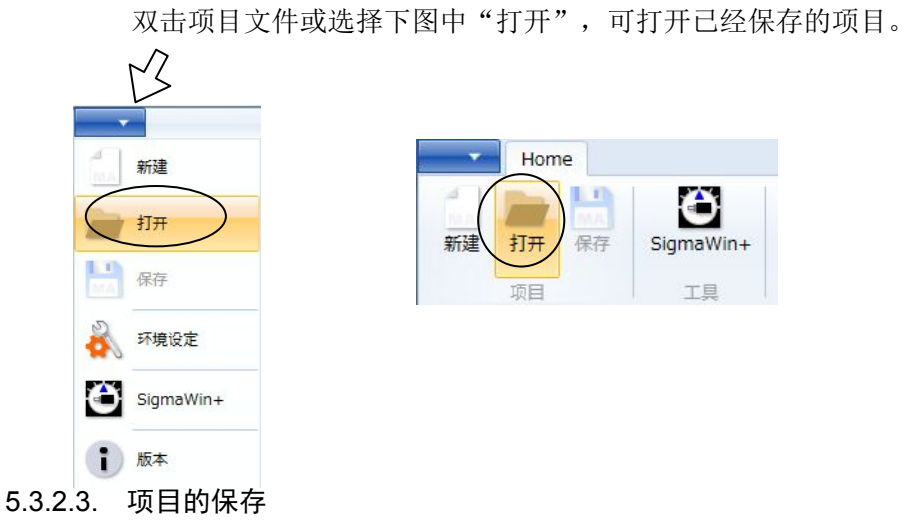

保存项目变更内容请选择下图中的"保存"。

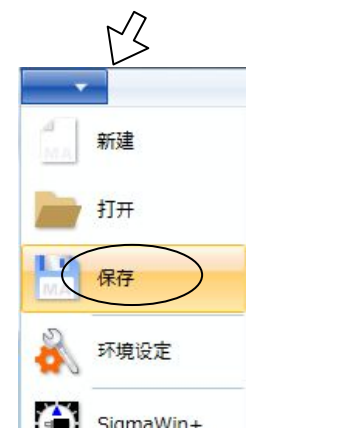

|    | Home | Chart          |
|----|------|----------------|
| 新建 | 打开保  | 高<br>SigmaWin+ |
|    | 项目   | 工具             |

#### 5.3.2.4. 环境设置

设置 MA-Manager 的环境。

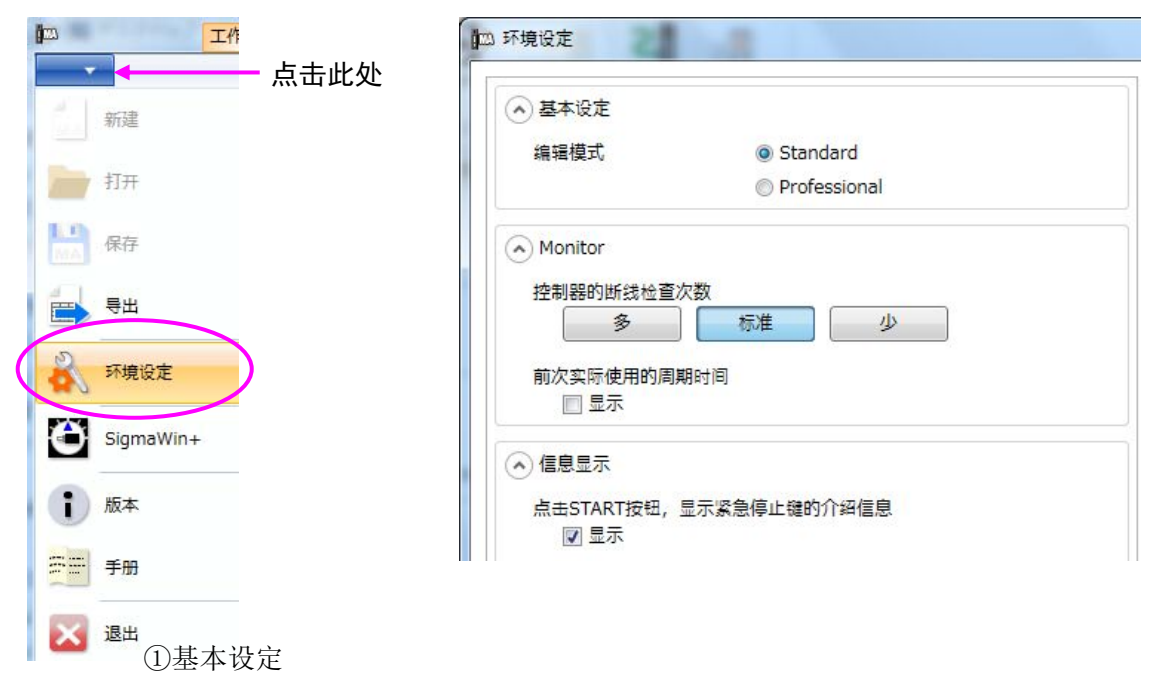

编辑模式 选择标准模式或专业模式。

"Standard" • • • 标准使用时请选择该模式。

"Professional" • • • 进行高于标准模式的设置及使用时请选择该模式。

|         | 功能                    | 标准 | 专业 |
|---------|-----------------------|----|----|
| 项目/文件管理 | 新建、打开、保存              | 0  | 0  |
|         | Export 功能             | ×  | 0  |
| 分配      | 轴定义                   | 0  | 0  |
|         | I/0 定义                | 0  | 0  |
|         | 直接 I/0 链接             | ×  | 0  |
| 图       | 运行类型创建、编辑             | 0  | 0  |
|         | 各运行类型中                | ×  | 0  |
|         | 加减速的设置                |    |    |
|         | 放大、缩小、整体显示            | 0  | 0  |
|         | 超时设置                  | ×  | 0  |
|         | 图重复                   | 0  | 0  |
|         | 保持追加                  | ×  | 0  |
|         | 保持删除                  | ×  | 0  |
|         | 检验                    | ×  | 0  |
|         | 超程                    | 0  | 0  |
| 通信设定    | 与 PC (MA-Manager) 之间的 | 0  | 0  |
|         | 连接设置                  |    |    |
|         | 与高位 PLC 之间的连接设置       | ×  | 0  |
|         | 与高位 PLC 之间的通信状态       | ×  | 0  |

②监视

控制器断线检查次数

设置 MA 控制器⇔MA-Manager 之间 Ethernet 连接的断线检查间隔。

| 选择 |                    |
|----|--------------------|
| 较多 | 每 1sec 进行 1 次断线检查。 |
| 标准 | 每 2sec 进行 1 次断线检查。 |
| 较少 | 每 5sec 进行 1 次断线检查。 |

即使正常连接也检测到 Ethernet 断线报错时,请进行调整。如减少断线检查次数等。 实际花费的上次周期时间表示检查时花费的时间。

③指令

点击 MA-Manager 中的 Start 按钮时,显示紧急停止时的指南信息。勾选显示时每次都显示。

勾选指南信息中的"下次开始不再显示该信息"并点击 OK 时,从下次开始将不再显示 信息。

点击 Start 按钮时显示的信息

| 四 紧急停止                                            | × |
|---------------------------------------------------|---|
| RUN运行时,按F12键,执行紧急停止。<br>仅在MA-Manager的画面显示在最前面时有效。 |   |
| 🔲 从下次起, 不显示该信息。                                   |   |
|                                                   |   |

# 5.3.2.5. 版本确认

确认版本时,请点击如下版本图标。

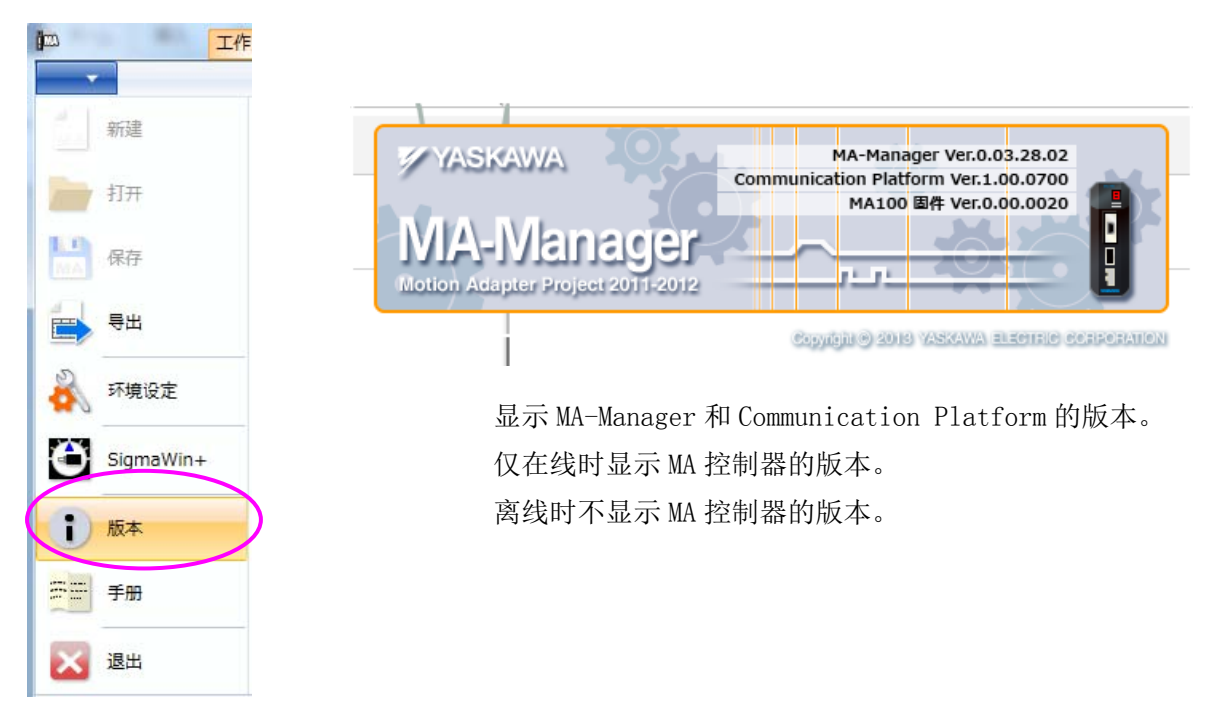

# 5.3.3. 创建伺服轴、输入信号、输出信号的定义

打开新建项目时,显示如下画面。

|          | 作空间 MA-Manag | ger Ver.0.03 | 3.22.00 - | D:¥MA10            | 0Shanghai¥ | new¥test( | 01.mawx |     |     |     |     |     |             |          |     |     |     |     | × |
|----------|--------------|--------------|-----------|--------------------|------------|-----------|---------|-----|-----|-----|-----|-----|-------------|----------|-----|-----|-----|-----|---|
| Home C   | hart         |              |           |                    |            |           |         |     |     |     |     |     |             |          |     |     |     | 商线  |   |
| 新建 打开 保存 | SigmaWin+    | 手册           | 連接通       | 2 <b>日</b><br>接口确认 |            |           |         |     |     |     |     |     |             |          |     |     |     |     |   |
| Chart    | 信号分配         | ]            |           | ~                  |            |           |         |     |     |     |     |     |             |          |     |     |     |     |   |
|          |              |              |           | 0min 00.(          | 00sec      | .30       | .40     | .50 | .60 | .70 | .80 | .90 | 0min<br>.00 | 01.00see | .20 | .30 | .40 | .50 |   |
|          |              |              | 4         |                    |            |           |         |     |     |     |     |     |             |          |     |     |     | •   |   |
| → 情报栏    |              |              |           |                    |            |           |         |     |     |     |     |     |             |          |     |     |     |     |   |

# 5.3.3.1. 伺服轴定义的创建

定义轴时,请点击"+"按钮

点击"+"按钮时,显示如下所示伺服、输入信号、输出信号。要追加轴时选择伺服。

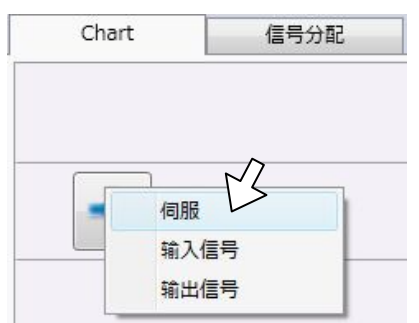

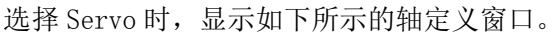

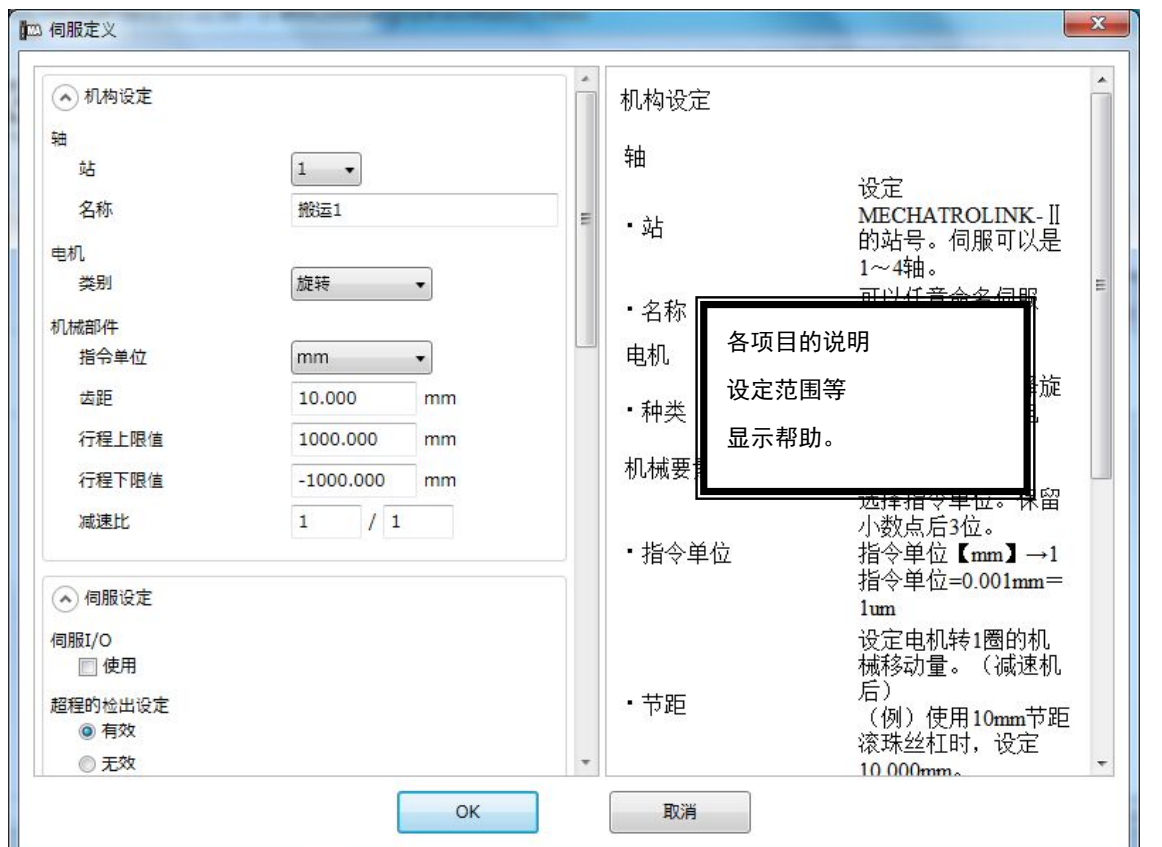

| No | 名称    |       | 说明                                                                                                    | 范围                      |
|----|-------|-------|----------------------------------------------------------------------------------------------------|-------------------------|
| 1  |       | 站     | 从1~4中选择伺服的站编号(轴编号)。<br>已选中的站编号将不再显示。                                                                                                    | 1~4                     |
| 2  |       | 名称    | 设定单元名称。可添加任意名称。时间图上的名称也将以此处输入名称<br>显示出来。<br>例)搬运轴、升降轴、旋转轴、X轴、Y轴等                                                                                                  | -                       |
| 3  |       | 类别    | 从"旋转"或"线性"中选择伺服电机的类别。<br>进行设定使其与使用电机一致。                                                                                                    | _                       |
| 4  | 机构    | 指令单位  | 选择指令单位。<br>旋转电机时,从"mm"、"deg"、"rev(旋转)"中选择。<br>线性时仅可选择"mm"。<br>指令单位使用该1/1000(小数点后3位)。<br>选择"mm"时,指令单位为0.001mm。                                                     | -                       |
| 4  | 构 设 置 | 节距    | 指定节距。<br>旋转电机和线性中的节距含义和单位有所差异,设定时请加以注意。<br>【旋转】:机械旋转1圈的移动量 【指令单位0.001mm】<br>【线性】:线性比例节距 【指令单位0.001um】<br>指令单位为 deg 或 rev 时,恒定为旋转1 圈的量(deg=360.000、<br>rev=1.000)。 | _                       |
| 6  |       | 正转行程量 | 设定正转方向的限制值。                                                                                                    | 0.000∼<br>2147483.647   |
| 7  |       | 反转行程量 | 设定反转方向的限制值。                                                                                                    | -0.000∼<br>-2147483.647 |
| 8  |       | 减速比   | 按照分子/分母设定电机和负载侧的齿轮比。<br>例如,电机旋转10圈时负载旋转3圈,则设定为"3/10"。                                                                                                    | 1~<br>1073741824        |

900-128-277 34/88

| No | 名称   |          | 说明                                                                                                    | 范围                    |
|----|------|----------|----------------------------------------------------------------------------------------------------|-----------------------|
| 9  | 伺服   | 使用伺服 I/0 | 使用 SGDV 时,可将伺服通用 I/0 用作时间图上的信号。使用时勾选。<br>※使用伺服 I/0、MECHATROLINK I/0 时,发生通信异常时不能执行 I/0<br>操作。(发生警报。)<br>紧急时,请务必设置使伺服主回路 0FF 的回路。                                                                           |                       |
| AT |      | OT 的检出设定 | 选择使用/不使用伺服单元的超程。                                                                                                    |                       |
| АК |      | 基本指令速度   | 设定图指令、手动操作时的基极值指令速度。<br>该处指定的速度为创建时间图时的速度指令初始值。另外,也可用作时<br>间图开始位置之前的移动速度。<br>单位为④中设定的指定单位/sec。                                                                                                    |                       |
| AL |      | 移动平均滤波时间 | 以 0. 1msec 为单位设定移动平均滤波时间。                                                                                                    | 0.0~510.0             |
| AM |      | 加减速设定单位  | 从"sec"或"指令单位/sec <sup>2</sup> "中选择加速设定中使用的单位。                                                                                                    |                       |
| AN |      | 加速时间※1   | 以 0.01sec 为单位设定图指令、手动操作基极值加速时间。该处指定的<br>数值为创建时间图时加速时间的初始值。时间图时,为达到指令速度的<br>时间,手动运行时为达到基本指令速度的时间。<br>在⑬中的加速单位选择中,选择"sec"时可进行输入。<br>选择"指令单位/sec <sup>2</sup> "时无法输入。此时,显示按照指定的加速度算<br>出的加速时间。               | 0.00∼<br>21474836.47  |
| AO | 基极指令 | 减速时间※1   | 以 0.01sec 为单位设定图指令、手动操作基极值减速时间。该处指定的数值为创建时间图时减速时间的初始值。时间图时,为指令速度开始的时间,手动运行时为基本指令速度开始的时间。<br>在⑬中的加减速设定单位选择中,选择"sec"时可进行输入。选择"指<br>令单位/sec <sup>2</sup> "时无法输入。此时,显示按照指定的减速度算出的减速<br>时间。                    | 0.00∼<br>21474836.47  |
| АР |      | 加速度 ※1   | 以指令单位/sec <sup>2</sup> 设定图指令、手动操作基极值加速度。<br>该处指定的数值为创建时间图时加速度的初始值。<br>在⑬中的加减速设定单位选择中,选择"指令单位/sec <sup>2</sup> "时可进行输入。选择"sec"时无法输入。此时,显示按照指定的减速时间算出的<br>减速度。<br>例)指令单位 mm 时,为0.001mm/sec <sup>2</sup> 单位。 | 0.001∼<br>2147483.647 |
| AQ |      | 减速度※1    | 以指令单位/sec <sup>2</sup> 设定图指令、手动操作基极值减速度。<br>该处指定的数值为创建时间图时减速度的初始值。<br>在⑬中的加速单位选择中,选择"指令单位/sec <sup>2</sup> "时可进行输入。选<br>择"sec"时无法输入。此时,显示按照指定的减速时间算出的减速度。<br>例)指令单位 mm 时,为0.001mm/sec <sup>2</sup> 2单位。   | 0.001∼<br>2147483.647 |
| AR |      | 定位完成幅度   | 设定定位完成幅度。<br>本1日标位署 — 标牌位署1>完位完成幅度的条件下完成完合。按                                                                                                    | 0.000 $\sim$          |
|    |      |          | □□□□□□□□□□□□□□□□□□□□□□□□□□□□□□□□□□□□                                                                                                    | 2147483.647           |

※1 仅显示专业模式。

设定轴定义并点击 OK 按钮,完成轴定义。 追加轴时,请再次点击"+"按钮,同样进行轴定义。 删除轴定义时,右击鼠标并选择删除。

| No | 名称   |                | 说明                                                                       | 范围           |
|----|------|----------------|--------------------------------------------------------------------------|--------------|
| AS |      | JOG            | 手动运转面板中的 JOG 速度初始值。                                                      | 0.001 $\sim$ |
|    |      | 指令速度           |                                                                          | 2147483.647  |
| BT |      | STEP+/STEP-    | 手动运转面板中 STEP+/STEP-运转的指令速度初始值。                                           | 0.001~       |
|    |      | 指令速度           |                                                                          | 2147483.647  |
| ВК |      | STEP+移动量       | 手动运转面板中 STEP + 运转 STEP 移动量的初始值。                                          | 0.001~       |
|    |      |                |                                                                          | 2147483.647  |
| BL |      | STEP-移动量       | 手动运转面板中 STEP-运转 STEP 移动量的初始值。                                            | 0.001 $\sim$ |
|    |      |                |                                                                          | 2147483.647  |
| BM | 手动运动 | HOME<br>原点复归方式 | 手动运转面板中原点复归动作原点复归方式的初始值。<br>从以下 3 种中选择。<br>・DEC+C 相<br>・OT+C 相<br>・C 相脉冲 | —            |
| BN | 牧参   | 原点复归方向         | 手动运转面板中原点复归动作原点复归方式的初始值。<br>选择正转方向或反转方向。                                 | _            |
| BO | 釵    | 原点复归速度         | 手动运转面板中原点复归动作原点复归速度的初始值。                                                 | 0.001~       |
|    |      |                |                                                                          | 2147483.647  |
| BP |      | 接近速度           | 手动运转面板中原点复归动作接近速度的初始值。                                                   | $0.001\sim$  |
|    |      |                |                                                                          | 2147483.647  |
| BQ |      | 蠕变速度           | 手动运转面板中原点复归动作蠕变速度的初始值。                                                   | 0.001 $\sim$ |
|    |      |                |                                                                          | 2147483.647  |
| BR |      | 原点复归最终移动距离     | 手动运转面板中原点复归动作最终移动距离的初始值。                                                 | -2147483.648 |
|    |      |                |                                                                          | $\sim$       |
|    |      |                |                                                                          | 2147483.647  |

※ 关于手动运转的各参数详情,请参照"5.4章使用 MA-Manager 手动运转。"
#### 5.3.3.2. 创建输入信号定义

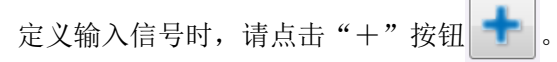

点击"+"按钮时,显示如下所示伺服、输入信号、输出信号。要追加输入信号时选择输入信号。

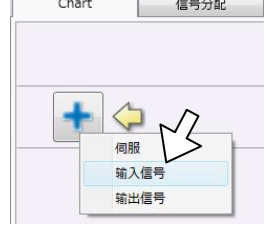

选择 INPUT 时,显示如下所示输入信号定义窗口,完成定义。

| 📖 输入信号定义                               |            |
|----------------------------------------|------------|
| <ul> <li>○ 信号设定</li> <li>翁入</li> </ul> |            |
| 1 名称                                   | 开关1        |
| 2 H电平状态名称                              | ON         |
| 3 L电平状态名称                              | OFF        |
| ④ 直接I/O连接                              |            |
| 5 连接对象输出信号                             | 未设定 👻      |
| 6 连接类别                                 | <u>+</u> F |

| No | 名称          | 说明                                           |  |  |  |
|----|-------------|----------------------------------------------|--|--|--|
| 1  | 名称          | 设定单元名称。时间图上的设备名称注释也将以此处指定名称显示出来。             |  |  |  |
|    |             | 例) 传感器 1、开关 2 等                              |  |  |  |
| 2  | Hi 状态名称     | 设定输入为Hi 状态时的名称。时间图上的Hi 状态注释也将以此处指定名称显示       |  |  |  |
|    |             | 出来。                                          |  |  |  |
|    |             | 例) ON                                        |  |  |  |
| 3  | Lo 状态名称     | 设定输入为Lo状态时的名称。时间图上的Lo状态注释也将以此处指定名称显示         |  |  |  |
|    |             | 出来。                                          |  |  |  |
|    |             | 例) 0FF                                       |  |  |  |
| 4  | 直接 I/0 链接   | 使用直接 I/0 链接功能时勾选。所谓直接 I/0 链接是指,直接操作指定输入信号    |  |  |  |
|    | [显示: 仅专业模式] | ON时已分配的输出信号的功能。但,不能选择已在时间图上分配并已编程的输出         |  |  |  |
|    |             | 信号。                                          |  |  |  |
|    |             | ※利用直接 I/0 链接对输出进行定义时,需要事先分配直接 I/0 用输出信号。(请   |  |  |  |
|    |             | 参照 5.3.3.4 章)。                               |  |  |  |
| 5  | 链接对象输出信号    | 选择直接 I/0 链接对象输出信号。                           |  |  |  |
|    | [显示: 仅专业模式] | 显示在输出信号分配中勾选了直接 I/0 链接的信号后,从中选择输出。           |  |  |  |
| 6  | 链接种类双位按钮    | 选择直接 I/0 链接种类。分配的输入信号在 0N 状态下,将输出设为 0N 时选择 A |  |  |  |
|    | [显示: 仅专业模式] | 接点型;输入信号在 OFF 状态下,将输出设为 ON 时选择 B 接点型。        |  |  |  |

设定输入信号的定义并点击 OK 按钮,完成定义。

追加信号时,请再次点击"ADD"按钮,同样定义输入信号。

删除已定义信号时,右击鼠标并选择删除。

## 5.3.3.3. 创建输出信号定义

定义输出信号时,请点击"+"按钮 🛨。

点击"+"按钮时,显示如下所示伺服、输入信号、输出信号。要追加输入信号时选择输出信号。

| Chart | 信号分配 |
|-------|------|
| + <   |      |
| 伺服    | M    |
| 输入    |      |

选择 OUTPUT 时,显示如下所示输出信号定义窗口,完成定义。

| <b>山</b> 输出信号定义 |      |
|-----------------|------|
| ▲ 信号设定          |      |
| 输出              |      |
| 1 名称            | 显示灯1 |
| 2 H电平状态名称       | ON   |
| 3 L电平状态名称       | OFF  |
| ④ 直接I/O连接       |      |

| No | 名称        | 说明                                     |
|----|-----------|----------------------------------------|
| 1  | 名称        | 设定单元名称。时间图上的设备名称注释也将以此处指定名称显示出来。       |
|    |           | 例)指示灯 1 等                              |
| 2  | Hi 状态名称   | 设定输出为Hi 状态时的名称。时间图上的Hi 状态注释也将以此处指定名称显示 |
|    |           | 出来。                                    |
|    |           | 例) ON                                  |
| 3  | Lo 状态名称   | 设定输出为Lo状态时的名称。时间图上的Lo状态注释也将以此处指定名称显示   |
|    |           | 出来。                                    |
|    |           | 例) 0FF                                 |
| 4  | 直接 I/0 链接 | 勾选时定义为直接 I/0 链接用输出信号。                  |
|    |           | 可从输入信号定义的直接 I/0 链接的链接对象输出信号中,选择此处勾选的输出 |
|    |           | 信号。                                    |

设定输出信号的定义并点击 OK 按钮,完成定义。 追加信号时,请再次点击"+"按钮,同样定义输入信号。 删除已定义信号时,右击鼠标并选择删除。

| 提示!   | - 关于输  | 入输出信号   | 员的名称  | K —    |              |
|-------|--------|---------|-------|--------|--------------|
| 设定输   | 入输出信号的 | 名称和 Hi、 | Lo 状法 | 态的名称,  | 可创建更加直观的时间图。 |
| 例)名称: | 手动吸附   | Hi 状态:  | 吸附、   | Lo 状态: | 开路           |
| 名称:   | 上下(空气) | Hi 状态:  | 上升、   | Lo 状态: | 下降           |
| 名称:   | 箝位     | Hi 状态:  | 箝位、   | Lo 状态: | 开路           |
|       |        |         |       |        |              |

#### 5.3.3.4. 直接 I/O 链接的创建

所谓直接 I/0 链接是指,将指定的输入信号直接分配至输出信号后,可将该输入信号的状态直接以输出信号进行输出的功能。

使用直接 I/0 功能时,首先在时间图上分配输出信号。

| <u></u>  |      |  |
|----------|------|--|
| ▲ 信号设定   |      |  |
| 输出       |      |  |
| 名称       | 显示灯1 |  |
| H电平状态名称  | ON   |  |
| 1 由亚州大夕新 | OFF  |  |

勾选直接 I/0 链接时,时间图显示为灰色。

| -      | Hom        | e Ch     | art       |    |                |            |        |                          |     |     |     | (1000) a |     |     |
|--------|------------|----------|-----------|----|----------------|------------|--------|--------------------------|-----|-----|-----|----------|-----|-----|
| 新建     | <b>打</b> 开 | MA<br>保存 | SigmaWin+ | 手册 | <b>こ</b><br>注接 | PLC通信      | 设定注    | 2 <mark>月</mark><br>度口确认 |     |     |     |          |     |     |
|        | 项目         |          | 工具        | 其他 |                | 通          | 信      |                          |     |     |     |          |     |     |
| C      | Chart      | 1/       | 信号分配      |    |                |            |        |                          |     |     |     |          |     |     |
|        |            |          |           |    | 2              | 0min (<br> | 0.00se | :<br>                    | .30 | .40 | .50 | .60      | .70 | .80 |
| олтрил |            | 显示灯      | 1         |    |                |            |        |                          |     |     |     |          |     |     |
|        | +          |          |           |    |                |            |        |                          |     |     |     |          |     |     |

其次,定义输入信号。在此处勾选直接 I/0 链接时,可在链接对象输出信号标签中,选择已勾选直接 I/0 链接的输出信号。

|      | ☑ 直接I/O连接<br>连接对象输出信号<br>连接类别                    | 未设定     →       未设定     →       显示灯1     → |  |  |  |
|------|--------------------------------------------------|--------------------------------------------|--|--|--|
| 链接种类 | 含义                                               |                                            |  |  |  |
| 4 F  | 输入信号 0N 时,将输出信号设为 0N。<br>输入信号 0FF 时,将输出信号设为 0FF。 |                                            |  |  |  |
| -14- | 输入信号 0N 时,将输出信号设为 0FF。<br>输入信号 0FF 时,将输出信号设为 0N。 |                                            |  |  |  |

选择勾选直接 I/0 链接的输出信号,选择链接种类时,在时间图上的输出信号中显示已分配直接 I/0 链接。至此,完成直接 I/.0 链接的创建。

| Ina 显示灯1                                  | 开关1:直接I/O连接 | ) |
|-------------------------------------------|-------------|---|
| 다. 이지 이지 이지 이지 이지 이지 이지 이지 이지 이지 이지 이지 이지 | Ŷ           |   |
|                                           |             |   |

#### 5.3.4. 时间图的创建

5.3.4.1. 创建伺服定位指令时间图。

进行伺服轴定义时,在时间图上显示 💛。点击时间图上的任意位置时,显示定位基本波形。

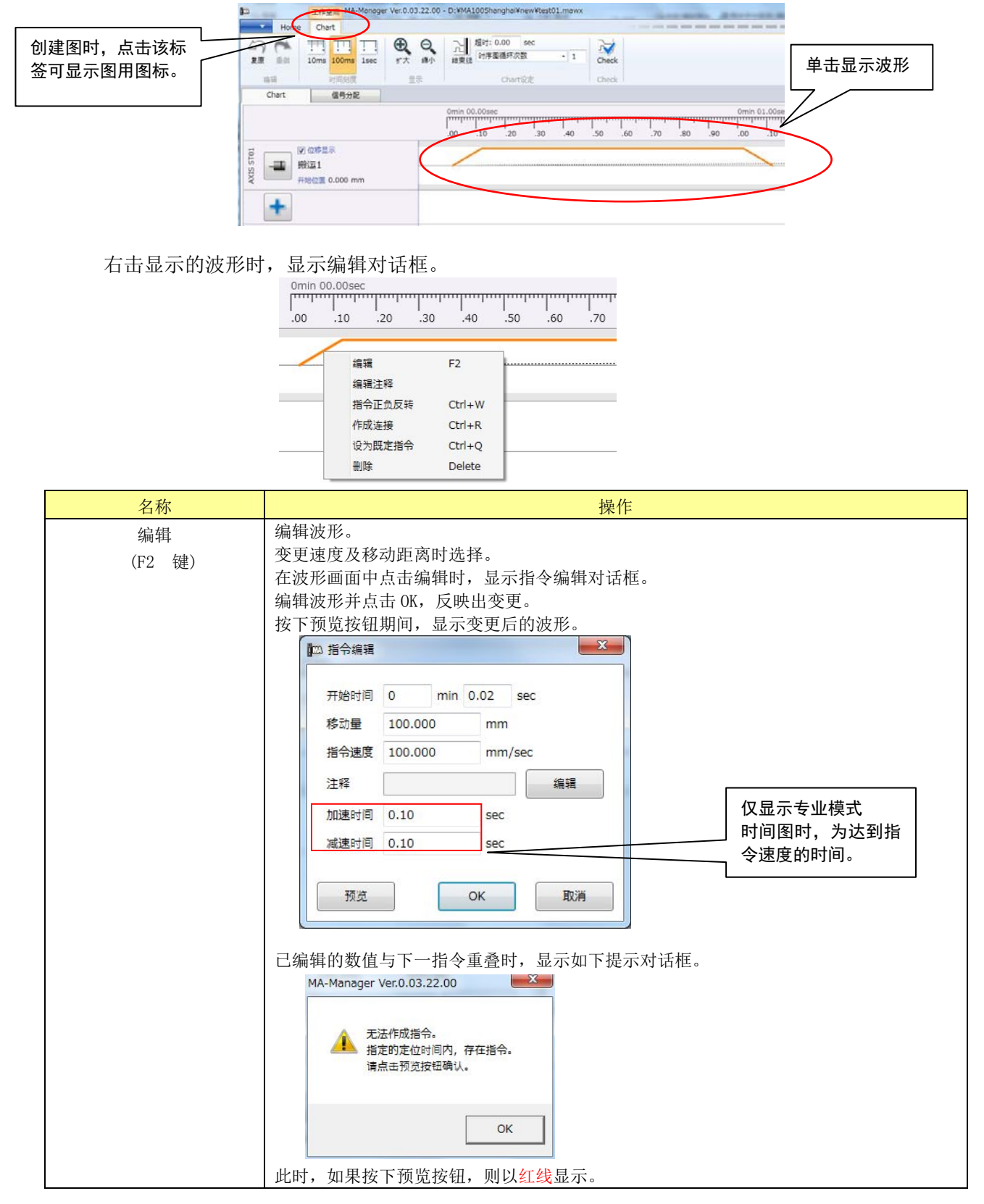

| 名称       | 操作                                                                                         |  |  |  |  |
|----------|--------------------------------------------------------------------------------------------|--|--|--|--|
| 注释编辑     | 编辑波形中显示的注释。可在创建的指令中添加注释。<br>「編辑注释 「「「「編辑注释 「「「「編辑注释 「「「「」」」 「「「」」」 「「」」」 「「」」」 「「」」」 「」」 「 |  |  |  |  |
| 指令正负反转   | 将已创建波形的运转方向正反反转。                                                                           |  |  |  |  |
| (Ctrl+W) | 选择指令正负反转时,指令位置的符号反转。                                                                       |  |  |  |  |
|          | 正转方向的移动指令时变为反转方向,反转方向的指令时变为正转方向。                                                           |  |  |  |  |
| 链接创建     | 创建链接。                                                                                      |  |  |  |  |
| (Ctrl+R) | 关于链接,请参照 5.3.4.4 章。                                                                        |  |  |  |  |
| 将该指令设为既定 | 其次,可设为在时间图上单击时创建的波形。                                                                       |  |  |  |  |
| (Ctrl+Q) | 单击时创建的指令因轴而异。                                                                              |  |  |  |  |
| 删除       | 删除波形。                                                                                      |  |  |  |  |
| (Delete) | 删除指定的指令波形。                                                                                 |  |  |  |  |

# 5.3.4.2. 创建输入信号的时间图。

点击输入信号,可改变 ON/OFF 状态。

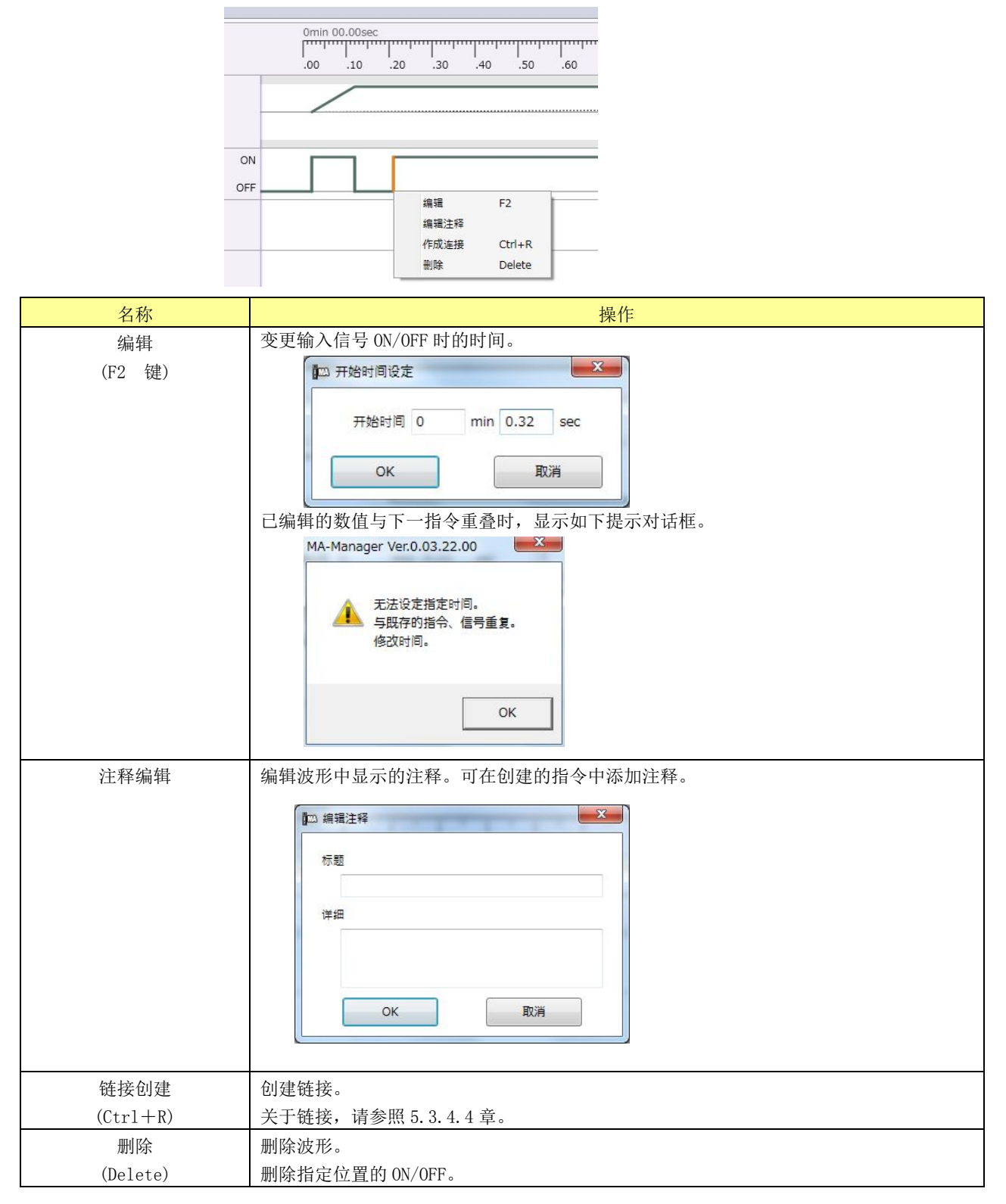

# 5.3.4.3. 创建输出信号的时间图。

点击输出信号,可改变 ON/OFF 状态。

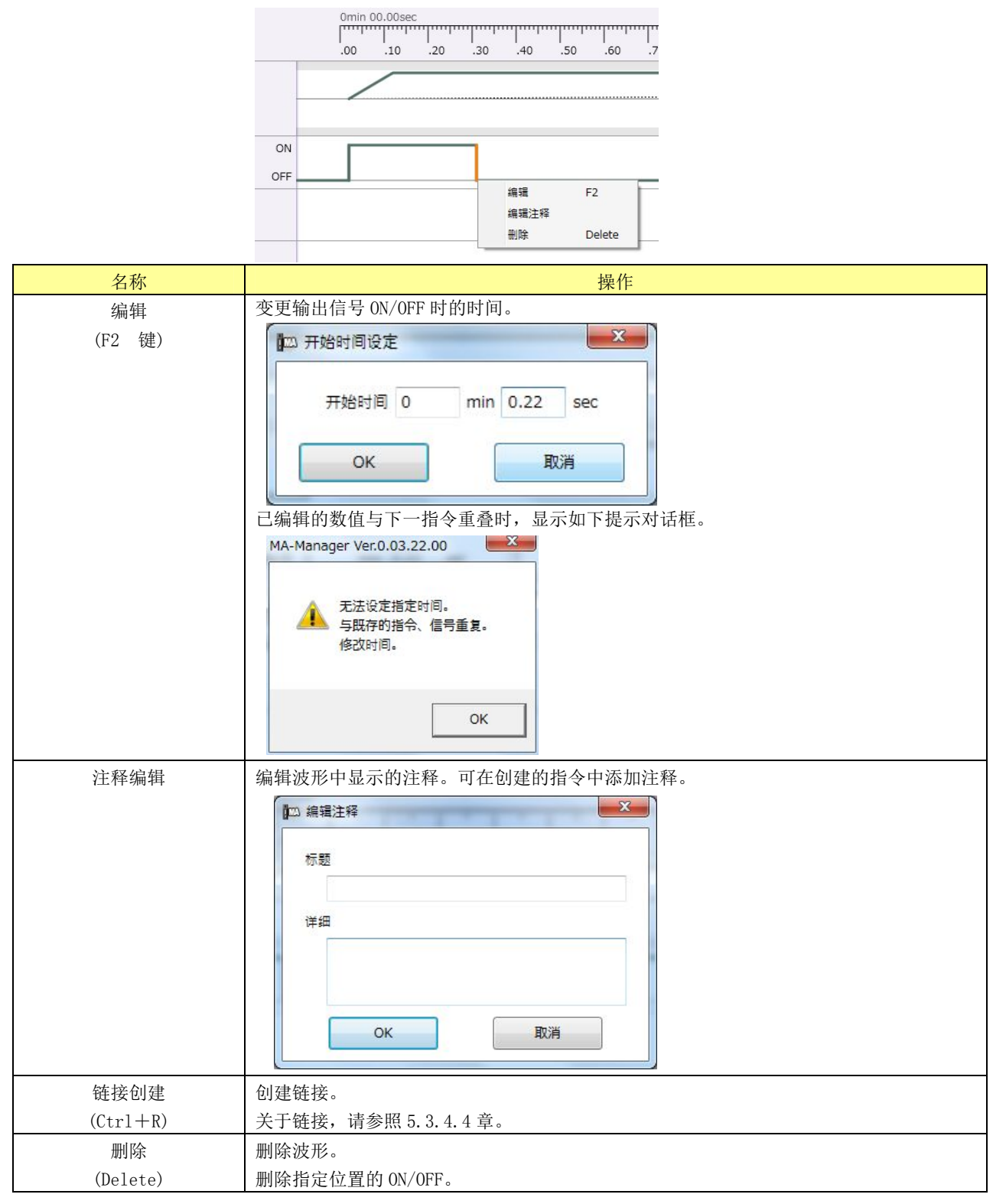

#### 5.3.4.4. 创建链接。

所谓链接是指, 与轴动作及 I/0 等建立关联的功能。

创建链接后,可通过触发将已完成动作转移至下一动作,而不转移时间。因此,在链接条件不成 立时,时间图的经过时间停止,等待条件成立。

(例 1) 第1轴完成定位时,将"输出 1"设为 0N 1sec。

①创建定位指令。

②在定位完成位置附近将输出信号设为 0N。

③右击定位波形,选择"链接的创建",进入链接画面。

链接画面中,屏蔽时间图之外的部分,移动鼠标时链接的箭头上下移动。

④点击输出信号的时间图时,创建链接,设定链接开始的定时器。

| Chart               | 信号分配                         |                  |                                            |                               |
|---------------------|------------------------------|------------------|--------------------------------------------|-------------------------------|
| VXIS ST01<br>播<br>班 | 位移显示<br>[运1]<br>浴位置 0.000 mm | 0<br>0<br>0<br>0 |                                            | 链接画面<br>显示链接。                 |
|                     | 示灯1                          | ON<br>OFF        |                                            |                               |
| ┃ 型 延时设<br>计时       | 定<br>器 0.00<br>OK            | ×<br>sec ~<br>取消 | 定时器设定对<br>可设定从链接<br>始的时间<br>(可根据设定·<br>形。) | 话框。<br>到链接对象的事件开<br>值变更链接对象的波 |

(例 2) 输入1设为0N, 0.5sec 后开始定位。①可在任意时间内将输入1设为0N。

②在①的位置之后创建定位。

③右击输入1的0N位置,点击"链接的创建",进入链接画面。

④点击时间图上的定位开始位置,则创建链接,设定链接开始的定时器。

|           | Chart |                     | 信号分配             |           |                |          |          |   |      |           |
|-----------|-------|---------------------|------------------|-----------|----------------|----------|----------|---|------|-----------|
|           |       |                     |                  |           | Omii<br> <br>0 | n 00.00s | ec<br>2  | , | <br> |           |
| INPUT     |       | 开关1                 |                  | ON<br>OFF |                |          |          |   | <br> | 输入信号的链接示例 |
| AXIS ST01 | -3    | ☑ 位移<br>搬运1<br>开始位置 | 显示<br>1 0.000 mm | _         |                | ζ        | <u> </u> |   | <br> |           |

#### (例 3) 稍微复杂的链接示例

| <b>I</b>         | 工作空间 MA-Manage                | er Ver.0.03.22.00                     | - D:¥MA100Shanghai¥new¥test01.mawx                                                                        |
|------------------|-------------------------------|---------------------------------------|----------------------------------------------------------------------------------------------------|
| Home             | e Chart                       |                                       |                                                                                                    |
| 457 (M)<br>复原 重做 | 10ms 100ms 1sec               | ● ● ● ● ● ● ● ● ● ● ● ● ● ● ● ● ● ● ● | 超时: 0.00 sec<br>細東規<br>时序医循环次数 1<br>Check                                                                 |
| 编辑               | 时间刻度                          | 显示                                    | Chart设定 Check                                                                                             |
| Chart            | 信号分配                          |                                       |                                                                                                    |
|                  |                               |                                       | Omin 00.00sec           0         1         2         3         4         5         6         7         8 |
|                  | 开关1                           | ON<br>OFF                             |                                                                                                    |
| AXIS STOL        | ☑ 位移显示<br>搬运1<br>开始位置 0.000mm |                                       |                                                                                                    |
|                  | 显示灯1                          | ON<br>OFF                             |                                                                                                    |
| AXIS ST02        | ☑ 位移显示<br>搬运2<br>开始位置 0.000mm |                                       |                                                                                                    |
|                  | 显示灯2                          |                                       |                                                                                                    |
| +                |                               |                                       |                                                                                                    |

- ① 启动 0N 时等待开关 1 0N。
- ② 开关1 0N时,搬运1和搬运2开始定位。
- ③-1 搬运1开始最初定位时,指示灯1亮灯,完成最初定位时指示灯1熄灭。
- ③-2 搬运2开始最初定位时,指示灯2亮灯,完成最初定位时指示灯2熄灭。
- ※ 按照开始时间相同的设定创建的事件将同时完成处理。搬运1和搬运2的开始定位时机与指示灯1和指示灯2的0N时机按照相同的时机完成处理。 指示灯1和指示灯2的0FF时机视各自搬运定位完成时间变为0FF,并不一定同时变为0FF。
- ④ 定时后搬运1开始反转时指示灯1变为0N,相同搬运2开始反转时指示灯2变为0N。(开始时间设定相同时,同时完成处理。)
- ⑤ 定时后,等待开关1再次变为0N。
- ※ 在本节中,最初的开关1变为0N之后,0N状态持续时,定位后立即开始定位。 根据在创建链接的时间内开关1的状态进行判断。
- ⑥ 开关1变为0N时,搬运1进行细微定位,搬运2也开始定位。
- ⑦ 搬运1完成反转的细微定位之前,指示灯1持续 0N 状态,定位完成后变为 0FF。
- ⑧ 搬运2在正转、反转期间,指示灯2变为0N,完成定位后变为0FF。

#### 5.3.5. 伺服轴、I/O 分配的确认和变更

创建时间图后,确认伺服轴、I/0 信号的分配。时间图上定义的信号自动完成分配。根据信号名 上分配的设备名和接点符号,确认功能和实际信号。可变更信号。另外,选择"未定义"后,也可不 分配 I/0,使用不使用的信号。

- 功能名 : 表示信号的功能。
- 设备名 :选择 MECHATROLINK-II 的 I/O 模块。从站号中选择。
- •接点编号:选择各分配信号的编号。
- 接线检查功能(参照 5.5 章)

在线时输入信号中显示"监视用指示灯",输出信号中显示"接线确认用开关"。

"接线确认用开关"具有强制将相应输出 ON 的功能。请在接线确认等场合操作、使用。但,仅在 伺服 OFF 时可操作"接线确认用开关"。伺服 ON 时执行操作时,发出警报。

|                                |                                     |                  | 点击此处              |            |           |                   |     |      |
|--------------------------------|-------------------------------------|------------------|-------------------|------------|-----------|-------------------|-----|------|
| m T/E空洞 MA-Mar                 | nager Ver.0.03.22, <u>00 D:¥M</u> / | 4100Shanghai¥new | ¥test01.mawx      |            |           | (m. m.            |     |      |
| Hotee 信号分配                     |                                     | _                | Ć                 | <u>2</u> ) |           |                   |     | 商线   |
| <sup>余</sup> 建 打开 保存 SigmaWin+ | 手册 连接 PLC通信设:                       | 2日<br>连接口确认      | (                 |            |           |                   | •   |      |
| 项目    工具                       | 其他通信                                |                  |                   |            |           |                   |     |      |
| Chart信号分配                      |                                     |                  |                   |            |           |                   |     |      |
| (1) Main                       |                                     |                  | 输入信号              |            |           | 输出信号              |     |      |
| 輸入 あたのなた                       | 10 km                               | ◇ 时序图            |                   | *          | ◆ 时序图     |                   |     |      |
| ·D能名称 设备名称                     | <u></u><br>接点亏                      | 功能名称             | 设备名称              | 接点号        | 功能名称      | 设备名称              | 接点号 | 配线确认 |
| 1/0 Module ST01                |                                     | 开关1              | I/O Module ST01 • | 17 •       | 显示灯1      | I/O Module ST01 • | 1 • |      |
| I/O Module STOI                | • 2 •                               | ○ 伺服驱动           |                   |            | 显示灯2      | I/O Module ST01 • | 2 • |      |
| I/O Module STOI                | • 3 •                               | 功能名称             | 设备名称              | 接点号        | ▲ 伺服驱动    |                   |     |      |
| I/O Module ST01                | • 4 •                               | SVON ST01        | 未定义 •             | -          | 功能名称      | 设备名称              | 接点号 | 配线确认 |
| Override 25%                   | ▼ 5 ▼                               | HOME ST01        | 未定义               | *          | SVON ST01 | 未定义               | Ŧ   |      |
| Override 50%                   | • 6 •                               | P-MOVE ST01      | I/O Module ST01 🔹 | 9 -        | HOME ST01 | 未定义               | *   |      |
| VON all axis I/O Module ST01   | • 7 •                               | N-MOVE ST01      | I/O Module ST01 🔹 | 10 -       | SVON ST02 | 未定义               | Ŧ   |      |
| 輸出                             |                                     | SVON ST02        | 未定义 🔻             | -          | HOME ST02 | 未定义 🔻             | *   |      |
| 切能名称 位备名称 まま の                 | 接点号 配线确认                            | HOME ST02        | 未定义 🔻             | *          |           |                   |     |      |
|                                | • •                                 | P-MOVE ST02      | I/O Module ST01 🔹 | 11 -       |           |                   |     |      |
| KUN TEX                        |                                     | N-MOVE ST02      | I/O Module ST01 🔹 | 12 •       |           |                   |     |      |
| HOLD 木正义                       | •                                   |                  |                   |            |           |                   |     |      |
| ALARM 未定义                      | •                                   |                  |                   |            |           |                   |     |      |
| 2                              |                                     |                  |                   |            |           |                   |     |      |
| ▼ 情报栏                          |                                     |                  |                   |            |           |                   |     |      |

# 5.3.5.1. 主输入输出信号

|   | 名称         | 功能名称          | 规格                                       |
|---|------------|---------------|------------------------------------------|
| 1 | 主信号        | START         | 开始图程序。                                   |
|   |            |               | START 信号上升并动作。                           |
|   | 图程序操作、伺服轴  | RESET         | 出现警报时,通过 RESET 信号将警报复位。                  |
|   | 操作等主要输入信号  |               | 在图程序运行中,将 RESET 信号置于 ON 时,停止(STOP)程序。    |
|   | (指令)。      | HOLD          | 暂停图程序。                                   |
|   | 分配输入信号。    |               | 再次将 START 信号设为 ON,开始运行图程序。               |
|   |            | JOG/STEP      | 切换 JOG 动作和 STEP 运行。                      |
|   |            |               | 执行 P-MOVE 和 N-MOVE 时,选择 JOG 动作或 STEP 动作。 |
|   |            |               | OFF:将P-MOVE、N-MOVE设为ON时,进行JOG运行。         |
|   |            |               | ON:将P-MOVE、N-MOVE设为ON时,进行STEP运行。         |
|   |            | Override 25%  | 将 Override 25% 设为 ON 时,以超程 25%运行。        |
|   |            | Override 50%  | 将 Override 50% 设为 ON 时,以超程 50%运行。        |
|   |            |               | 都设为 OFF 时变为 100%。                        |
|   |            | SVON all axis | ON : 使全轴伺服 ON。                           |
|   |            |               | OFF: 使全轴伺服 OFF。                          |
|   |            | HOME all axis | 开始全轴原点复归。                                |
|   |            |               | 各轴按照各自的原点复归方式进行原点复归。                     |
| 2 | 输出         | READY         | MA 控制器正常(运行准备完毕)                         |
|   |            |               | 本信号与 RLY 输出联动。                           |
|   | 输出 MA 控制器的 |               | 请在如下场合设为 OFF。                            |
|   | 状态。        |               | • 警报发生中                                  |
|   | 分配输出信号。    |               | • CPU 停止中                                |
|   |            |               | ・程序转送中(Flash 保存中)                        |
|   |            | RUN           | 8程序运行中                                   |
|   |            | HOLD          | 图程序暂停中                                   |
|   |            | ALARM         | 警报发生中                                    |
|   |            |               | 警报详情请参照"第7章"。                            |

# 5.3.5.2. 个别信号

|     | 名称      | 功能名称           | 规格                                     |
|-----|---------|----------------|----------------------------------------|
| 3   | 时间图     | (输入1)          | 显示时间图上分配的输入。                           |
|     |         | (输入2)          | 以定义的名称显示功能名。                           |
| 输入  |         | •              |                                        |
| 信号  |         | •              |                                        |
|     |         | •              |                                        |
|     | 伺服 ST01 | SVON ST01      | ON: 单独使第1轴的伺服轴(ST01)伺服 ON。             |
|     |         |                | OFF: 单独使第1轴的伺服轴(ST01)伺服 OFF。           |
|     |         | HOME ST01      | 设为 0N 时, 第1 轴的伺服轴(ST01)开始原点复归。         |
|     |         |                |                                        |
|     |         | P-MOVE ST01    | 设为 0N 时,第1轴的伺服轴(ST01)执行 JOG 或 STEP 运行。 |
|     |         |                | 通过主信号的"JOG/STEP"切换 JOG 和 STEP。         |
|     |         | N-MOVE ST01    | P-MOVE:按正转方向执行 JOG/STEP 运行。            |
|     |         |                | N-MOVE: 按反转反向执行 JOG/STEP 运行。           |
|     | 伺服 ST02 | 以轴定义分配时,在      | E各轴显示与 ST01 相同的项目。                     |
|     | 伺服 ST03 | 以轴定义分配时, 在     | E各轴显示与 ST01 相同的项目。                     |
|     | 伺服 ST04 | 以轴定义分配时, 在     | E各轴显示与 ST01 相同的项目。                     |
| (4) | 时间图     | (输出 1)         | 显示时间图上分配的输出。                           |
|     |         | (输出 2)         | 以定义的名称显示功能名。                           |
| 输出  |         | •              |                                        |
| 信号  |         | •              |                                        |
|     |         | •<br>CUON CTO1 |                                        |
|     | 何服 5101 | SVON STOT      | 表示第1 轴的何服轴(S101)处于何服 0N 状态。            |
|     |         | HOME ST01      | 第1轴在原点复归中时设为 ON。                       |
|     | 伺服 ST02 | 以轴定义分配时,在      | E各轴显示与 ST01 相同的项目。                     |
|     | 伺服 ST03 | 以轴定义分配时,有      | E各轴显示与 ST01 相同的项目。                     |
|     | 伺服 ST04 | 以轴定义分配时, 在     | E各轴显示与 ST01 相同的项目。                     |

#### 5.3.6. 转送程序

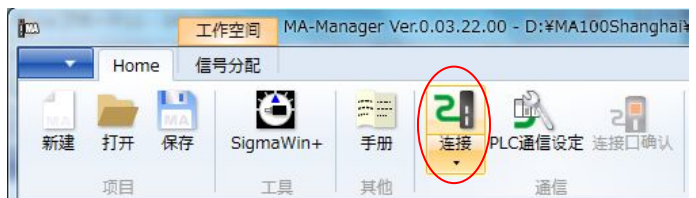

完成时间图和分配并保存项目后,将程序转送至 MA 控制器。
 点击连接图标,显示转送设定窗口。

| [▲ 注意]      | 连接 PC 和 MA 控制器时,需要变更 PC 侧的 Ethernet 端口的 TCP/IP 设定。在将 |
|-------------|------------------------------------------------------|
| · · · · · · | MA-Manager 与 MA 控制器连接时可变更 PC 的设定。在退出 MA-Manager 时可恢复 |
|             | Ethernet 的设定,为防止不能变更,请预先记录 Ethernet 的设定。 如果保持        |
|             | Ethernet 的设定变更时,不能连接 LAN。                            |
|             | 遇有问题时,请向网络管理员进行确认。                                   |

| 四通信设定                                     |                                                         | and the second                                                      |      | 名称                    | 项目                                                                                                    |
|-------------------------------------------|---------------------------------------------------------|---------------------------------------------------------------------|------|-----------------------|----------------------------------------------------------------------------------------------------|
| <ul> <li>▶ PCØ</li> <li>▶ 控制器の</li> </ul> | 使用的网络适配器<br>网络设定<br>IP地址<br>子网掩码<br>默认网关                | 本地连接:Intel(R) 825 •<br>新建设定 •<br>192.168.1.101<br>255.255.255.0<br> | PC 侧 | 使用的网络适配器 网络设定         | 选择 PC 的 Ethernet 端口。<br>PC 侧有多个 Ethernet 端口时,请从<br>中选择将要使用的端口。<br>初次连接时,请选择"新设定"。<br>完成一次成功连接后,显示"履历<br>□"。从下次开始,通过选择履历可<br>变更为已连接的设定。 |
| <ul> <li></li></ul>                       | <ul> <li>④ 连接记录</li> <li>① 控制器</li> <li>役君袋更</li> </ul> | 192.168.1.1<br>检索<br>MA IP地址                                        |      | IP 地址<br>子网掩码<br>默认网关 | 设定 PC 中要设定的 IP 地址。<br>IP 地址 : 192.168.1.101<br>子网掩码: 255.255.255.0<br>默认网关: 无<br>原则上请按照默认值进行连接。                                        |

|                            | -           | 名称   |         | 项目                     |
|----------------------------|-------------|------|---------|------------------------|
| 默认网关                       |             | MA 侧 | 连接履历    | 显示连接履历的地址。             |
| ◆ 控制器侧                     |             |      |         | 默认: 192.168.1.1        |
| <ul> <li>● 连接记录</li> </ul> | 192.168.1.1 |      |         | MA 控制器的默认值或将 INIT 开    |
| ◎ 控制器                      | 检索          |      |         | 关置于 ON 时的 IP 地址是       |
| Ľ                          | MA IP地址     |      |         | 192. 168. 1. 1.        |
|                            |             |      | 网络上的 MA | 点击检索按钮,则开始检索网络         |
|                            |             |      |         | 上的 MA 控制器,显示检索到的       |
| ◆ 控制器的通信设定变更               |             |      |         | MA 控制器的地址。             |
| IP地址                       | 2 3 2       | 控制器的 | IP 地址   | 网络上有多个 MA 控制器时或与       |
| 子网掩码                       | a. a. a.    | 通信设定 | 子网掩码    | 高位 PLC 进行 Ethernet 连接等 |
| 默认网关                       |             | 变更   | 默认网关    | 情况下,需要变更 MA 控制器的       |
| 为了使设定反映到控制器上,<br>诵控制器的电源。  | 请点击连接图示后,再接 |      |         | IP 地址时,在此处进行设定。        |
|                            |             |      |         | 设定后,为确保有效转送至 MA        |
|                            | OK          |      |         | 控制器, 需要重新重启电源。重        |
|                            |             |      |         | 启电源,设定变更生效后,按照         |
|                            |             |      |         | 之前连接的设定将不能连接           |
|                            |             |      |         | MA-Manager。请检索控制器或按    |
|                            |             |      |         | 照已变更控制器的 IP 地址进行       |
|                            |             |      |         | 连接。                    |

(2) 完成设定后点击"OK"按钮,则与 MA 控制器建立连接。将执行第1次连接, 需要花费较长时间。

- ① 启动"通信平台"。
- ② 在"通信平台"中进行 Ethernet 连接设定
- ③ 变更 PC 侧的 IP 地址

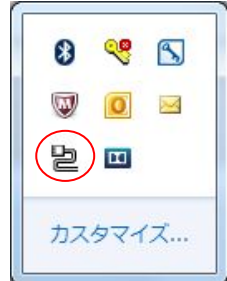

有时因 PC 原因未能赶上启动,导致失败。届时,请再次点击连接按钮。成功连接一次后,第 2 次 以后的连接速度将变快。

任务栏→

③MA-Manager 检索到 MA 控制器后,将项目内容与 MA 控制器的程序进行比较,内容不同时显示如下窗口。

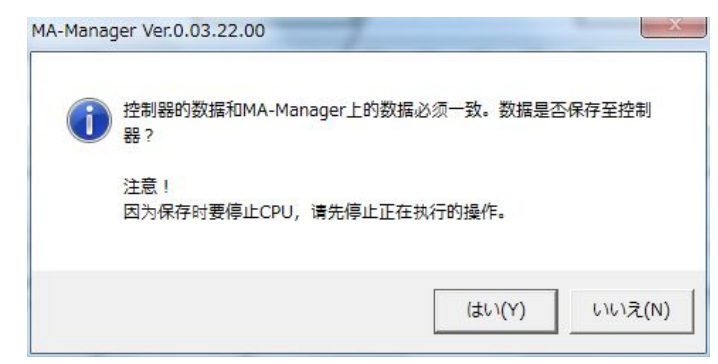

点击"是",将项目文件转送至 MA 控制器,完成在线连接。 点击"否"时,不在线。

在运行中或伺服 ON 中转送时将停止 CPU,因此停止程序、设为伺服 OFF。

▲ 注意 MA-Manager 的项目数据与 MA 控制器的数据不一致时,无法在线连接。务必以一 致的项目进行连接,或将项目数据保存至控制器中,使其保持一致。

④连接时执行如下动作。

- •建立通信后,将项目转送至 MA100。
- •转送后通过 MA 控制器执行闪存。

※在 INIT 开关 OFF 的状态下,重启 MA100 时,以闪存的项目执行启动。

•对连接的伺服单元写入参数。(参照附录 C)

⑤在线时, MA-Manager 状态显示变为"在线"。

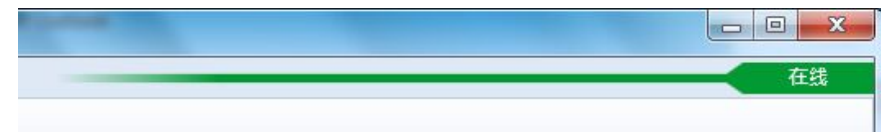

不能在线时,请确认以下内容。

- MA 控制器的电源是否已接通?
- Ethernet 电缆是否是交叉型电缆? 是否有断线? (根据 PC 的不同,有的通过直型电缆也能连接)
- PC 侧的 IP 地址是否已变更为通信设定中设定的地址?
  - →请确认 PC 网络设定。
- •通信平台是否已启动?
  - →请确认任务栏中是否有图标? \_\_\_

| 0  | 9       | 3  |
|----|---------|----|
|    | 0       | X  |
| 뉟  | ш       |    |
| カス | ঀ৾৾৾৾৾ঀ | ′ズ |

### 5.4. 使用 MA-Manager, 进行手动运行。(在线功能)

手动运行时选择如下标签。仅在在线时显示手动运行标签。

| ● 100%<br>● 50%<br>● 25% 追加            | ■除<br>Start F                        | III Reset                                                                                                    | READY RUN     | HOLD                                                                                             | 操作对象:<br>▼ 搬运1<br>▼ 搬运2                                                                                                    | AXIS ST03<br>AXIS ST04                                      | SVON SVOP                         | FF     |
|----------------------------------------|--------------------------------------|----------------------------------------------------------------------------------------------------|---------------|--------------------------------------------------------------------------------------------------|----------------------------------------------------------------------------------------------------|-------------------------------------------------------------|-----------------------------------|--------|
| 速度比例显示                                 | 线                                    | 1                                                                                                    |               |                                                                                                  |                                                                                                    | 轴                                                           |                                   |        |
| Chart                                  | 信号分配                                 | 电机手动                                                                                                    | 操作            |                                                                                                  |                                                                                                    |                                                             |                                   |        |
| 搬运1 搬运2                                |                                      |                                                                                                    |               | Ĵ                                                                                                | DG                                                                                                    |                                                             |                                   |        |
| JOG STEP+ S                            | TEP- ABS HOME                        | 三 原点设定                                                                                                    |               |                                                                                                  |                                                                                                    |                                                             |                                   |        |
|                                        |                                      | and the second second second second second second second second second second second second second second second |               | <i>te</i>                                                                                        | L 14 17 1- AK                                                                                                    |                                                             |                                   |        |
| 现在值计数                                  |                                      |                                                                                                    |               | 1 年                                                                                              | 曲选择标签                                                                                                    |                                                             |                                   |        |
| 现在值计数<br>0.560                         | mm 清                                 | 除                                                                                                    |               | 1 年                                                                                              | i选择标签<br>i择手动操作i                                                                                                    | 的轴。标签名称显                                                    | 显示轴名称处输                           | 1入的注1  |
| <sup>现在值计数</sup><br>0.560<br>.1. 伺服 ON | mm 清<br>N/伺服 OFF                     | 除                                                                                                    |               | 1 2                                                                                              | 由选择标签<br>选择手动操作                                                                                                    | 的轴。标签名称显                                                    | 显示轴名称处输                           | 前入的注】  |
| <sup>现在值计数</sup><br>0.560<br>.1. 伺服 ON | <sup>mm</sup> 漸<br>N/伺服 OFF          | <b>除</b>                                                                                                    |               | 平<br>1<br>1                                                                                      | h选择标签<br>h择手动操作i<br>同服 ON/伺                                                                                                    | 的轴。标签名称显<br>服 OFF 操作图                                       | 显示轴名称处输<br>] <b>标</b>             | 1入的注测  |
| <sup>现在值计数</sup><br>0.560<br>.1. 伺服 ON | mm 清<br>N/伺服 OFF                     | 除<br>践 MA-N                                                                                                    | Manager Ver.0 | ¥<br>逆<br>0.03.22.00                                                                             | h选择标签<br>b择手动操作 <br>同服 ON/伺<br>- D:¥MA1008                                                                                                    | 的轴。标签名称显<br>I服 OFF 操作图<br>Shanghai¥new¥te                   | 记示轴名称处输<br>]标<br>it01.mawx        | 1入的注1  |
| <sup>现在值计数</sup><br>0.560<br>.1. 伺服 ON | mm 滴<br>N/伺服 OFF<br>在<br>Home Debug  | 除<br>浅 MA-1<br>]运行                                                                                               | Manager Ver.0 | 平<br>第<br>第<br>第<br>第<br>第<br>第<br>第<br>第<br>第<br>第<br>第<br>第<br>第<br>第<br>第<br>第<br>第<br>第<br>第 | 抽选择标签<br>站择手动操作[<br>同服 ON/伺<br>- D:¥MA1009                                                                                                    | 的轴。标签名称显<br>I服 OFF 操作逐<br>Shanghai¥new¥te                   | 起示轴名称处输<br>] <b>标</b><br>t01.mawx | 前入的注测  |
| 现在值计数<br>0.560<br>.1. 伺服 ON            | mm 清<br>N/伺服 OFF<br>在語<br>Home Debug | 除<br>浅 MA-N<br>J运行                                                                                               | Manager Ver.0 | 年<br>ジ<br>0.03.22.00                                                                             | h选择标签<br>结择手动操作<br>同服 ON/伺<br>- D:¥MA1005                                                                                                    | 的轴。标签名称显<br>I服 OFF 操作图<br>Shanghai¥new¥te<br>操作对象:          | 記示轴名称处输<br>] <b>标</b><br>t01.mawx | 1)入的注利 |
| 现在值计数<br>0.560<br>.1. 伺服 ON            | mm 漸<br>N/伺服 OFF<br>任<br>Home Debug  | 除<br>選<br>MA-N<br>J运行<br>Start H                                                                                 | Manager Ver.0 | 年<br>辺<br>10.03.22.00                                                                            | <ul> <li>抽选择标签</li> <li>抽选择标数</li> <li>由选择标数</li> <li>(司服 ON/伺)</li> <li>- D:¥MA1003</li> <li>● ●</li> <li>■ ●</li> <li>■ ●</li> <li>■ ●</li> <li>■ ●</li> <li>■ ●</li> <li>■ ●</li> <li>■ ●</li> <li>■ ●</li> <li>■ ●</li> <li>■ ●</li> </ul> | 的轴。标签名称显<br>I服 OFF 操作图<br>Shanghai¥new¥te:<br>操作对象:<br>梁勝运1 | d示轴名称处输<br>]标<br>t01.mawx         | i入的注利  |

| ▲ 注意 | Online 时,通过 MA-Manager 变更 JOG 速度等手动运转参数时,判断转送的项目数据和 |
|------|-----------------------------------------------------|
|      | MA 控制器数据不一致,因此切断后再次连接时显示与控制器内容不一致。                  |
|      | 此时,再次转送项目文件,或重启 MA-控制器侧的电源(MA 控制器内的数据返回上次转          |
|      | 送时的数据)进行在线连接。                                       |

900-128-277 52/88

#### 5.4.2. JOG 运行

JOG 运行时选择 JOG标签。 选择要执行手动运行的轴。 轴上将显示轴定义中添加的"名 称"。

当前值计数器 点击"清除"按钮,清零。显示 清除位置到当前值之间的距离。

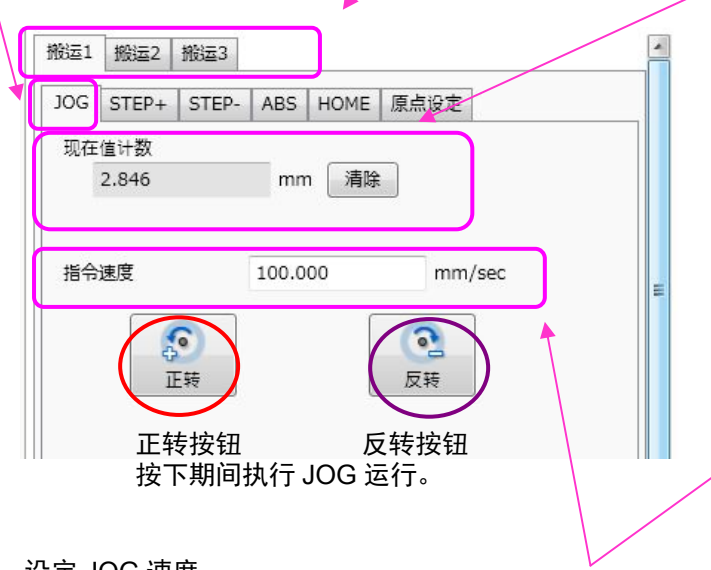

设定 JOG 速度。 JOG 速度的初始值及加减速度/加减速时间(不可变更)显示轴定义中定义的数值。 加减速时间的设定为达到基本指令速度的时间。

| 可服准义                 |          |          |  |
|----------------------|----------|----------|--|
| 伺服I/O                |          |          |  |
| 🔲 使用                 |          |          |  |
| 超程的检出设定              |          |          |  |
| ○ 有奴                 |          |          |  |
|                      |          |          |  |
| 🕢 基本指令设定             |          |          |  |
| 速度                   |          |          |  |
| 基本指令速度               | 100.000  | mm/sec   |  |
| 移动平均时间               | 0.0      | msec     |  |
| 加速度/减速度              |          |          |  |
| 加减速设定单位              | mm/sec^2 | •        |  |
| 加速时间                 | 0.10     | sec      |  |
| 减速时间                 | 0.10     | sec      |  |
| 加速度                  | 1000.000 | mm/sec^2 |  |
| 减速度                  | 1000.000 | mm/sec^2 |  |
| 定位                   |          |          |  |
| 定位完成幅度               | 0.500    | mm       |  |
| A Manual Operation S | ettinas  |          |  |
| JOG                  |          |          |  |
| 指令速度                 | 100.000  | mm/sec   |  |
|                      |          |          |  |
| STEP+ / STEP-        |          |          |  |

#### 5.4.3. STEP+运行

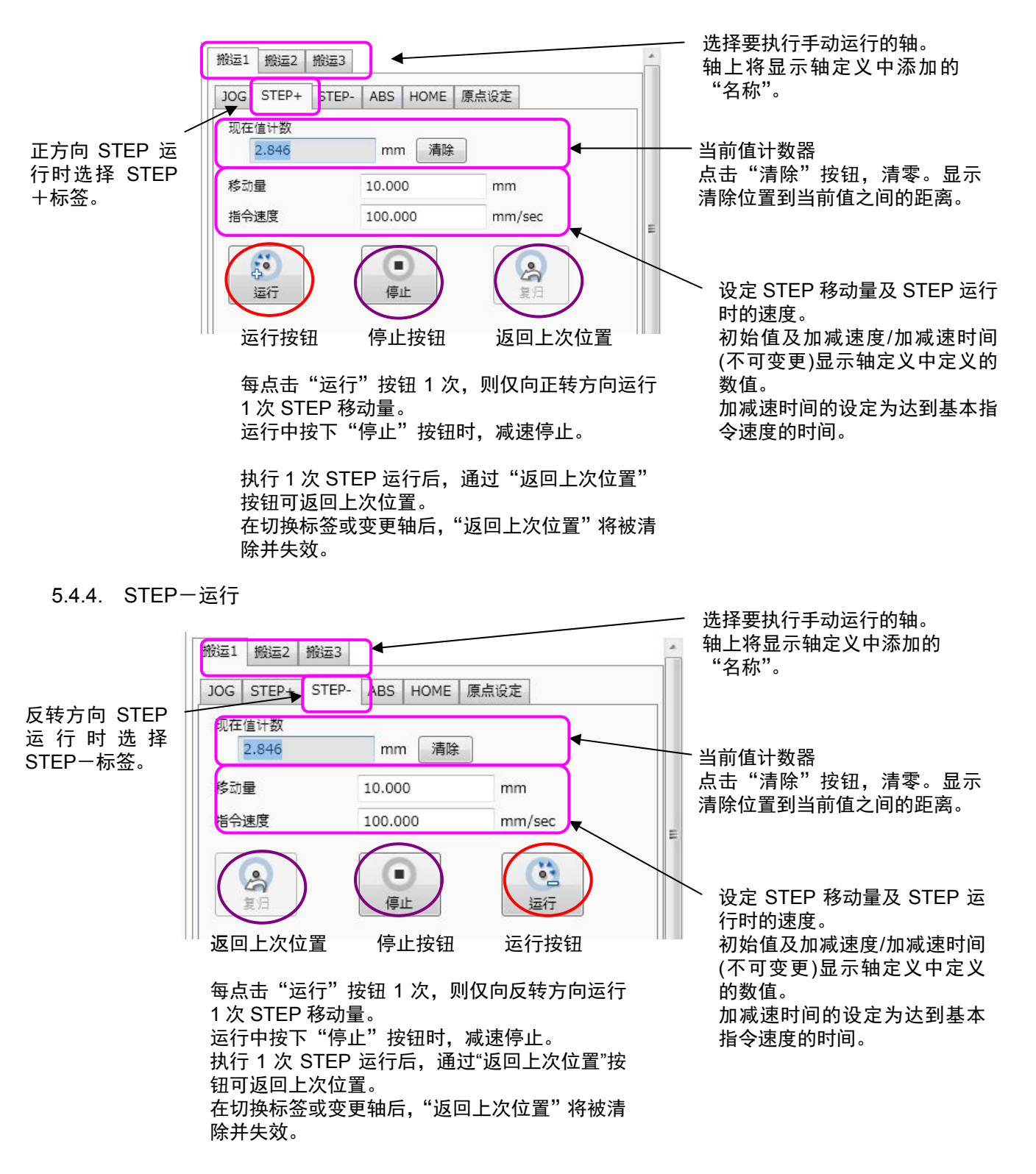

通过将 STEP 运行分为正转方向和反转方向标签,可按正反方向分别设定 STEP 移动量。 另外,为了更加直观地了解正转方向和反转方向中运行按钮的位置,将其反向设置。

#### 5.4.5. ABS 运行(指定绝对位置的定位)

除并失效。

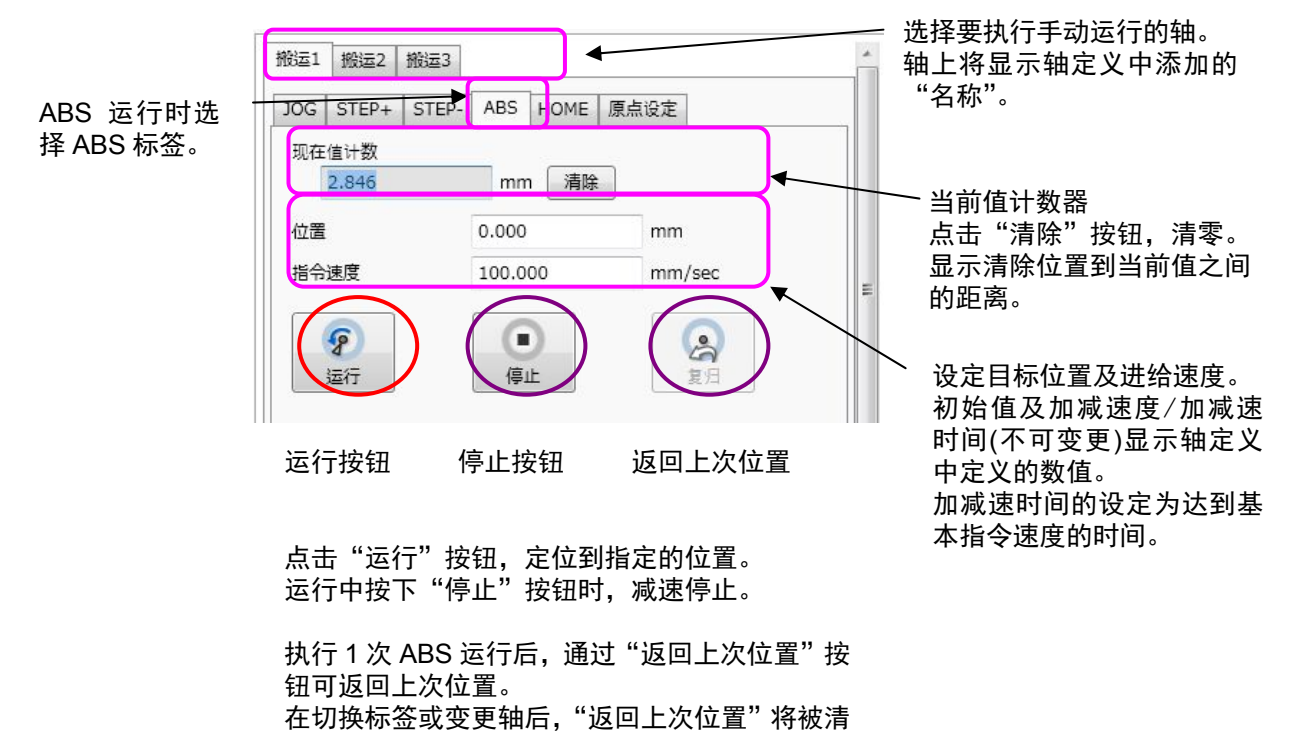

ABS 运行时,通过事先在轴信息栏中显示轴状态,可确认反馈位置已到达目标位置。

| 错误 兒警 | 轴状态 變入状态 输出机 | 《态 通信状态 |        |      |    |    |      |      |      |     |
|-------|--------------|---------|--------|------|----|----|------|------|------|-----|
| 轴     | 伺服单元型号       | 反馈位置    | 反馈速度   | SVON | 报警 | 警告 | P_OT | N_OT | HOME | DEC |
| 酸运1   | SGDV-1R7E11A | 0.000   | -0.610 | ON   |    |    | OFF  | OFF  | 完成   | OFF |
| 搬运2   | SGDV-R90A11A | 0.000   | 0.000  | ON   |    |    | OFF  | OFF  | 完成   | OFF |
| 搬运3   | SGDV-R90A11A | 0.000   | 0.000  | ON   |    |    | OFF  | OFF  | 完成   | OFF |

#### 5.4.6. HOME 运行 (原点复归)

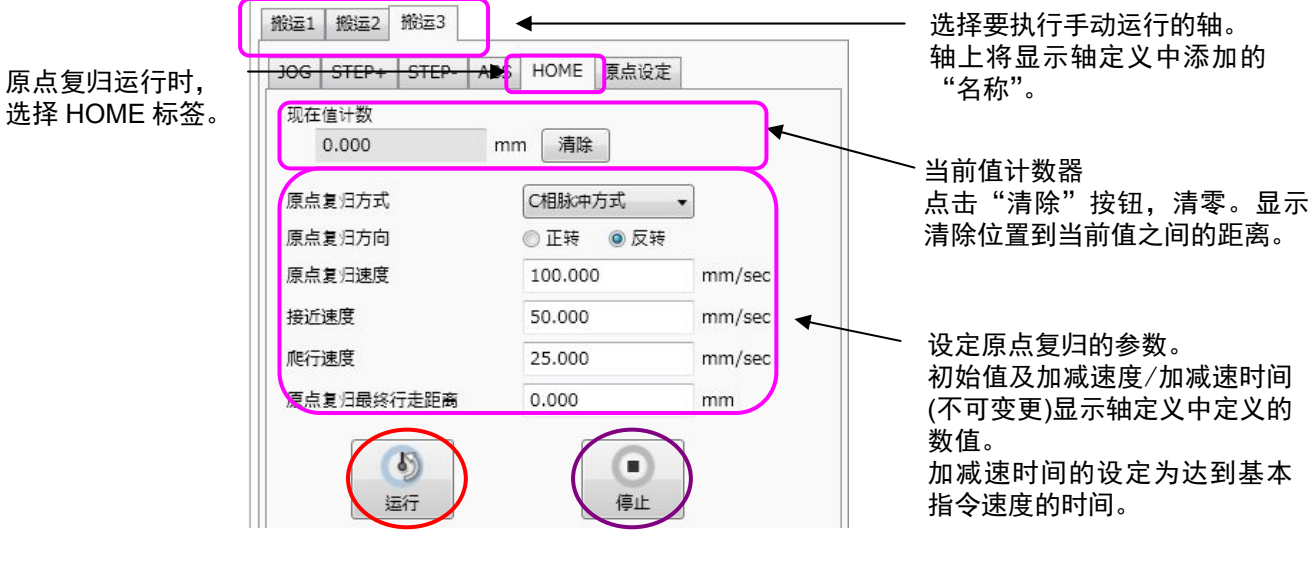

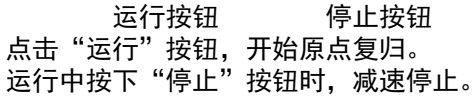

| 原点复归参数     | 说明                |
|------------|-------------------|
| 原点复归方向     | 选择原点复归的方向为正转还是反转。 |
|            | 详情请参阅下一原点复归方式。    |
| 原点复归速度     | 设定原点复归速度。         |
| 接近速度       | 设定接近速度。           |
| 蠕变速度       | 设定蠕变速度。           |
| 原点复归最终移动距离 | 设定原点复归最终移动距离。     |

原点复归方式

原点复归方法从以下进行选择。

①DEC+C相

②0T+C相

③C 相脉冲方式

①DEC+C相

按照原点复归速度开始向原点复归方向移动,将 DEC 信号设为 0N 时,减速为接近速度。将 DEC 信号设为 0FF 后,通过最初电机的 C 相脉冲减速至蠕变速度,从 C 相移动最终移动距离后,原点复归完毕。

但,从 DEC 信号 0N 的位置开始原点复归时,从接近速度开始。另外,在动作途中检出 0T 时反转。

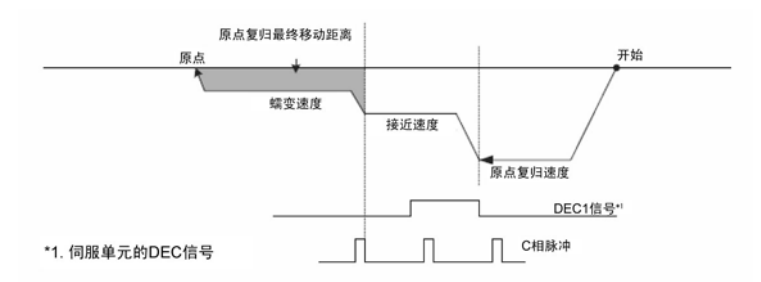

②0T+C相

原点复归开始时按照接近速度移动,将超程信号设为 0N 时,反转并减速为蠕变速度, 检出最初电机的 C 相。

检出C相时,按照蠕变速度移动最终移动距离后,完成原点复归。

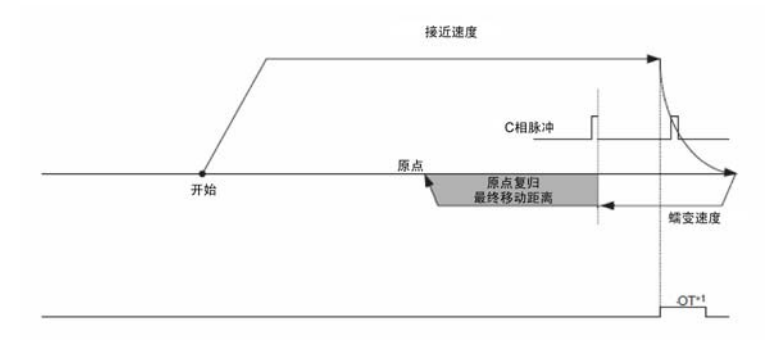

③C 相脉冲方式

原点复归开始时按照接近速度移动,检出最初电机的 C 相。

检出 C 相后,按照蠕变速度移动原点复归最终移动距离后,原点复归完毕。

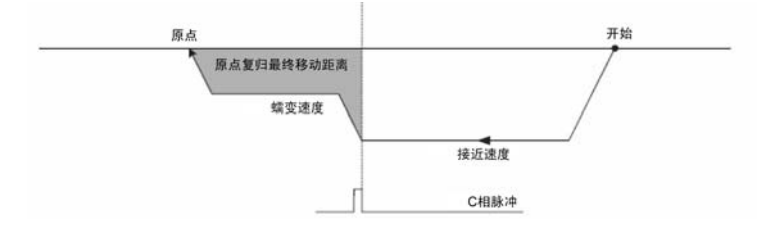

绝对值编码器电机时,与原点复归方式无关,在0位置进行定位。

#### 5.4.7. 原点设定

设定使用绝对值编码器时的原点位置。

仅可设定绝对值编码器,增量型编码器时无法设定。

通过伺服单元的 Pn002.2 进行绝对值/增量型的变更(重启伺服单元的电源后生效)时,也请重启 MA 控制器的电源。

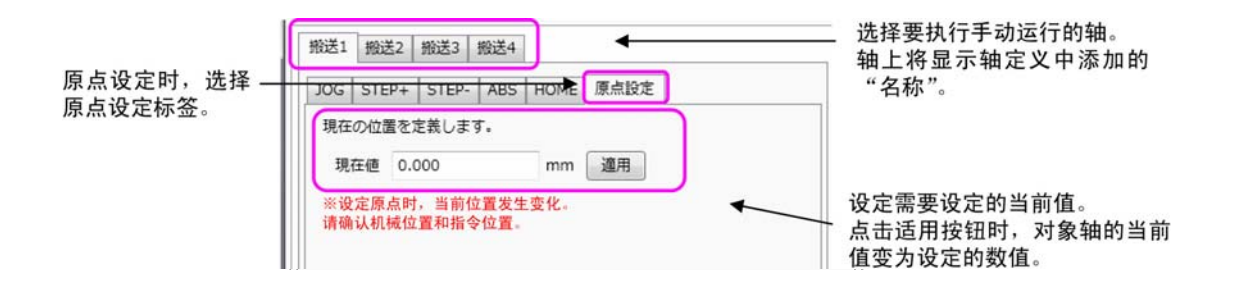

·当前值:设定要设定为当前值的数值。
(例)在当前123.456mm位置,要将其设定为0mm时,设定0.000。
(例)在当前123.456mm位置,要将其设定为200.000mm时,设定200.000。
•适用:执行原点设定。
执行原点设定后,MA控制器对伺服单元的Pn808进行单位换算并设定。

#### 注意)

此处设定的数值经由 MA 控制器转换为脉冲单位的偏置值,设定为伺服单元的参数 Pn808。 在 MA 控制器中未保存本设定,所以重启电源后数值归零。但即使重启电源,也将在伺服单元侧保存 参数。

设定原点时,当前位置发生变化。所以,执行原点设定时,请务必确认机械位置和指令位置。

#### 5.5. I/O 接线检查功能(在线功能)

可在在线时的信号分配画面中检查 I/0 接线。

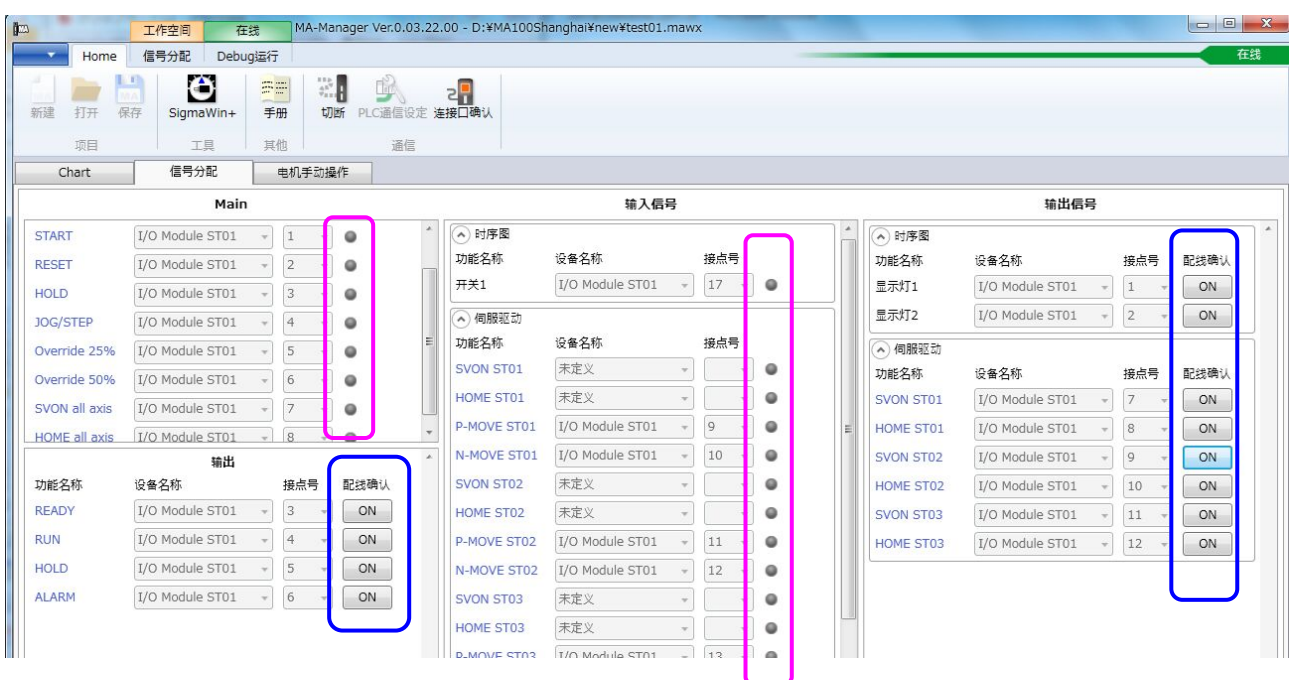

将输入信号设为 0N 时,接点编号旁边的指示灯变为 0N。 在按下输出信号旁边的接线确认按钮时,可实际将输出设为 0N。 无分配的输出信号中不显示接线确认按钮。

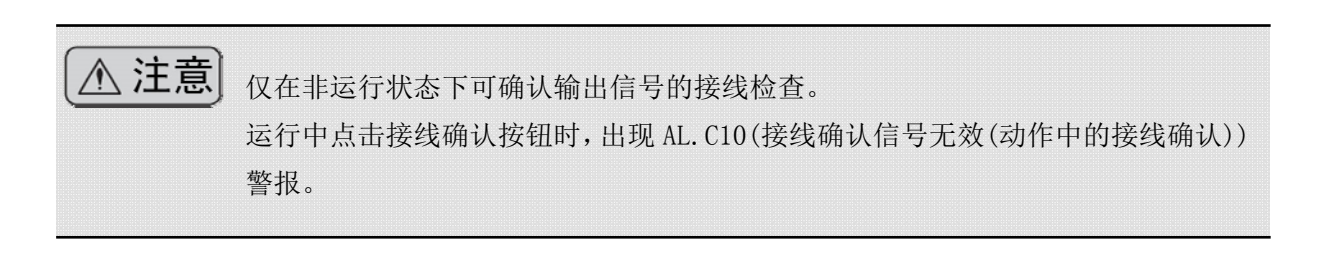

#### 5.6 使用 MA-Manager 进行调试运行。(在线功能)

从 MA-Manager 转送项目时在线。

在在线状态下,将显示调试运行标签,请点击调试运行标签。

**、田、上、一ノーユー** たた

另外,在事先选择轴信息的轴状态标签后,可监视反馈位置、反馈速度、伺服 0N 状态、警报状态 及各种伺服信号状态等。

| 工作型信         正規型         PA-Manager Ver.0.0.2.2.0.0 - D:VMA.100Shanghuk/newVet/tet01.maxx         Unit (Debug)(E)           ● Dome Chart         Debug(E)         ● O         ● O<                                                                                                    |                                                                                    | · · · · · · · · · · · · · · · · · · ·                                                                                                    |                      |                      |            |              |                          |            |      |                |     |       |
|----------------------------------------------------------------------------------------------------|------------------------------------------------------------------------------------|----------------------------------------------------------------------------------------------------|----------------------|----------------------|------------|--------------|--------------------------|------------|------|----------------|-----|-------|
| Home       Chart       Debugari       ##??#:       Willing       Willing                                                                                                    |                                                                                    | 工作空间                                                                                                    | 🐲 🚺 MA-Manager '     | ver.0.03.22.00 - D:¥ | MA100Shang | hai¥new¥test | 01.mawx                  |            |      |                |     | - 0 × |
| DO%     DE%     DE% | Home                                                                               | Chart Debu                                                                                                    | ig运行                 |                      |            |              |                          |            |      |                |     | 在线    |
| Chart         值号分配         电机手动操作           0:000.00         0 <sup>min 00.00sec</sup> 0 <sup>min 00.00sec</sup> 1         2         3         4         5         6         7         8         9           1         1         0 <sup>N</sup> 0 <sup>FF</sup> 1         2         3         4         5         6         7         8         9           1         1         0 <sup>N</sup> 0 <sup>FF</sup> 1         0 <sup>N</sup> 0         1         2         3         4         5         6         7         8         9           1         1         0 <sup>N</sup> 0 <sup>FF</sup> 1         0 <sup>N</sup> 0         1         1         1         0 <sup>N</sup> 0 <sup>FF</sup> 1         0 <sup>N</sup> 0 <sup>FF</sup> 1         1         0 <sup>N</sup> 0 <sup>FF</sup> 1         0 <sup>N</sup> 0 <sup>FF</sup> 1         1         0 <sup>N</sup> 0 <sup>FF</sup> 1         0 <sup>N</sup> 0 <sup>FF</sup> 1         1         1         1         1         1         1         1         1         1         1         1         1         1         1         1         1         1         1         1         1         1         1                                                                                                            | <ul> <li>● 100%</li> <li>● 50%</li> <li>● 25%</li> <li>追加</li> <li>速度比例</li> </ul> | L III Start                                                                                                    | U A Reset REA<br>主信号 | DY RUN HOLD          | 操作对象:<br>v | IXA ₪        | <b>3</b><br>IS ST04<br>轴 | SVON SVOFF | 变为   | 7 <b>在</b> 线显: | 示。  |       |
| O:00.00     Omin 00.00sec       速度比例现在值 100%     1     2     3     4     5     6     7     8     9       Image: Image: Ima                                                                                                    | Chart                                                                              | 信号分配                                                                                                    | 电机手动操作               |                      |            |              |                          |            |      |                |     |       |
| 山田       一       0N       0FF       0FF         1000       00%       1       0FF       0FF       0FF         175%位置 0.000 mm       0FF       0FF       0FF       0FF       0FF         1000       00%       0FF       0FF       0FF       0FF       0FF         1000       0000 mm       0FF       0FF       0FF       0FF       0FF       0FF         1000       0.000 mm       0FF       0FF       0FF       0FF       0FF       0FF         1000       0.000 mm       000       0N       0FF       0FF       0FF       0FF         1000       0.000       0.000       0N       0FF       0FF       0FF       0FF         1010       0.000       0.000       0N       0FF       0FF       0FF       0FF         1010       0.000       0.000       0N       0FF       0FF       0FF       0FF         1010       0.000       0.000       0N       0FF       0FF       0FF       0FF         1011       0.000       0.000       0N       0FF       0FF       0FF       0FF         1011       0.000       0.000       0N                                                                                                    | 速度比例现在值                                                                            | 0:00.00         0min 00.00sec           建度比例现在值 100%         0         1         2         3         4         5         6         7         8         9 |                      |                      |            |              |                          |            |      |                |     |       |
| Industry       一       0000 mm         Industry       日本       000 mm         Industry       日本       000 mm         Industry       日本       000 mm         Industry       日本       000 mm         Industry       日本       000 mm         Industry       日本       000 mm         Industry       日本       000 mm         Industry       日本       000 mm         Industry       日本       0.000 mm         Industry       日本       0.000 mm         Industry       日本       0.000 mm         Industry       日本       0.000 mm         Industry       日本       0.000 mm         Industry       日本       0.000 mm         Industry       日本       0.000 mm         Industry       日本       0.000 mm         Industry       日本       0.000 mm         Industry       日本       0.000 mm         Industry       1.000 mm       0.000 mm         Industry       1.000 mm       0.000 mm         Industry       1.000 mm       0.000 mm         Industry       1.000 mm       0.000 mm         Industry       1.000 mm       0.00                                                                                                    | INPUT                                                                              | 开关1                                                                                                    | ON<br>OFF            | λ                    |            |              | )                        |            |      |                |     |       |
| Image: Start Start Star         | VXIS STOL                                                                          | Tu get get get get get get get get get get                                                                                                    |                      |                      |            |              |                          |            |      |                |     |       |
| 20 位移显示<br>辨述之2<br>开始位置 0.000 mm                                                                                                    |                                                                                    | 显示灯1                                                                                                    | ON<br>OFF            |                      |            |              |                          |            |      |                |     |       |
| 補     個版単元型号     反像位置     反像進度     SVON     报誓     警告     P_OT     N_OT     HOME     DEC       搬     個版単元型号     反像位置     反像速度     SVON     报誓     警告     P_OT     N_OT     HOME     DEC       搬回1     SGDV-1R7E117     0.000     0.000     ON     OFF     OFF     完成     OFF       搬运2     SGDV-R90A11A     92.372     0.000     ON     OFF     OFF     完成     OFF       搬运3     SGDV-R90A11A     52.635     0.076     ON     OFF     OFF     完成     OFF                                                                                                    | AXIS ST02                                                                          | C0<br>S2<br>S2<br>W 2<br>W 2<br>W 2<br>W 2<br>W 2<br>W 2<br>W 2<br>W 2<br>W 2<br>W                                                                       |                      |                      |            |              |                          |            |      |                |     |       |
| 開放に         健康       祝香       输入状态       通出状态       通信状态         線       伺服単元型号       反像位置       反馈速度       SVON       报誓       警告       P_OT       N_OT       HOME       DEC         搬回1       SGDV-1R7E117       0.000       0.000       ON       OFF       OFF       完成       OFF         搬回2       SGDV-R90A11A       92.372       0.000       ON       OFF       OFF       完成       OFF         搬回3       SGDV-R90A11A       52.635       0.076       ON       OFF       OFF       完成       OFF                                                                                                    | () 情報学                                                                             |                                                                                                    | *                    |                      |            |              |                          |            |      |                |     | ,     |
| 独         伺服单元型号         反後位置         反後位置         SVON         报暨         警告         P_OT         N_OT         HOME         DEC           搬垣1         SGDV-1R7E117         0.000         0.000         ON         OFF         OFF         完成         OFF           搬垣2         SGDV-R90A11A         92.372         0.000         ON         OFF         OFF         予成         OFF           搬运3         SGDV-R90A11A         52.635         0.076         ON         OFF         OFF         予成         OFF                                                                                                    |                                                                                    | 大态 输入状态 输入                                                                                                    | 状态 通信状态              |                      |            |              |                          |            |      |                |     |       |
| 融画1         SGDV-1R7E11         0.000         0.000         ON         OFF         OFF         完成         OFF           搬量2         SGDV-R90A11A         92.372         0.000         ON         OFF         OFF         完成         OFF           搬量3         SGDV-R90A11A         52.635         0.076         ON         OFF         OFF         完成         OFF                                                                                                    | 轴                                                                                  | 伺服单元型号                                                                                                    | 反馈位置                 | 反馈速度                 | SVON       | 报警           | 警告                       | P_OT       | N_OT | HOME           | DEC |       |
| 総置2 SGDV-R90A11A 92.372 0.000 ON OF OFF OFF 完成 OFF 総式 SGDV-R90A11A 52.635 0.076 ON OFF OFF 完成 OFF 完成 OFF 示成 OFF である OFF である OFF OFF OFF OFF OFF OFF OFF OFF OFF OF                                                                                                    | 搬运1                                                                                | SGDV-1R7E11A                                                                                                    | 0.000                | 0.000                | ON         |              |                          | OFF        | OFF  | 完成             | OFF | *     |
| #絵画3 SGDV-R90A11A 52.635 0.076 ON OFF OFF 完成 OFF<br>                                                                                                    | 搬运2                                                                                | SGDV-R90A11A                                                                                                    | 92.372               | 0.000                | ON         |              |                          | OFF        | OFF  | 完成             | OFF |       |
|                                                                                                    | 报送运3                                                                               | SGDV-R90A11A                                                                                                    | 52.635               | 0.076                | ON         |              |                          | OFF        | OFF  | 完成             | OFF |       |
|                                                                                                    |                                                                                    |                                                                                                    |                      |                      |            |              |                          |            |      |                |     | *     |

轴状态标签

5.6.1. 伺服 ON/伺服 OFF 操作

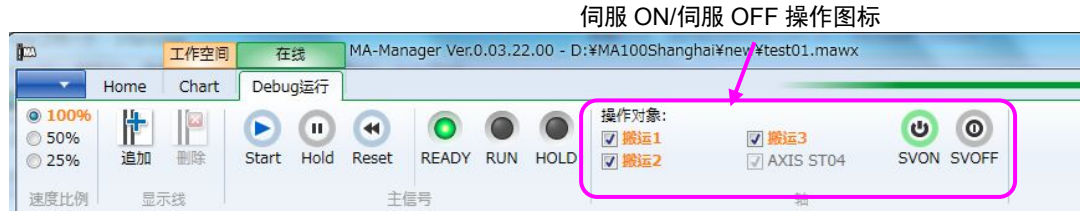

可利用图标操作伺服 0N/伺服 0FF。仅勾选操作对象的轴执行伺服 0N/伺服 0FF 指令。伺服 0N 时,操作対象的轴名称字符以橙色亮灯,轴信息的 SV0N 变为 0N。

|            |       |    |              |            |      |        |        | 伺服 ON | l 时 SVON | 亮灯。 |
|------------|-------|----|--------------|------------|------|--------|--------|-------|----------|-----|
| 。 情報<br>错误 | 役栏 报警 | 轴状 | 态            | 输入状态       | 输出状态 | 通信状态   |        |       |          |     |
| 轴          |       |    | 伺服           | 。<br>B单元型号 |      | 反馈位置   | 反馈速度   | SVON  | 报警       | 警告  |
| 搬运1        |       |    | SGE          | V-1R7E11   | A    | 0.000  | 0.000  | ON    |          |     |
| 搬运2        |       |    | SGE          | V-R90A11   | LA   | 92.372 | -0.228 | ON    |          |     |
| 搬运3        |       |    | SGDV-R90A11A |            | LA   | 52.635 | 0.000  | ON    |          |     |
|            |       |    |              |            |      |        |        |       | /        |     |

## 5.6.2. 运行操作/监视显示

| 运                                                                                                    | 行操作图标     监视指示灯                                                 |  |  |  |  |  |  |  |  |
|----------------------------------------------------------------------------------------------------|-----------------------------------------------------------------|--|--|--|--|--|--|--|--|
| -                                                                                                    |                                                                 |  |  |  |  |  |  |  |  |
| 123 工作空间                                                                                                    | 在线 MA-Manager Ver.0.03.22.00 - D:¥MA100Shanghai¥new¥test01.mawx |  |  |  |  |  |  |  |  |
| Home Chart                                                                                                    | Debudizit                                                       |  |  |  |  |  |  |  |  |
| <ul> <li>● 100%</li> <li>● 50%</li> <li>● 25%</li> <li>追加 删除</li> </ul>                                                                                   | ▶ U ④ ● ● ● ● ● ● ● ● ● ● ● ● ● ● ● ● ● ●                       |  |  |  |  |  |  |  |  |
| 迷疫比例  亚小线                                                                                                    |                                                                 |  |  |  |  |  |  |  |  |
| 操作图标                                                                                                    | 说明                                                              |  |  |  |  |  |  |  |  |
| Start         开始时间图的运行。           请在伺服 0N 之后点击 Start 按钮。           暂停时 (HOLD) 重启时,请点击 Start 按钮。 <b>启动程序时,对于增量编码器,需要确保原点复归完毕。未完成原点复归状态下启动时,出现 AL. A20。</b> |                                                                 |  |  |  |  |  |  |  |  |
| Hold<br>Hold                                                                                                    | 暂停时间图的运行。<br>重启时(暂停解除)请点击 Start 按钮。                             |  |  |  |  |  |  |  |  |
| Reset<br>Reset                                                                                                    | 停止时间图的运行。<br>出现警报时,同时进行警报复位。<br>再次点击 Start 按钮时,返回开始位置,从最初开始运行。  |  |  |  |  |  |  |  |  |

| 监视指示灯        |            | 说明                                                                    |
|--------------|------------|-----------------------------------------------------------------------|
| READY        | 0          | MA 控制器处于 READY 状态时变为 0N。<br>通过 INIT 开关 0N 启动时或未转送项目时熄灭。<br>出现警报时也将熄灭。 |
| READY        | READY      |                                                                       |
| RUN          | RUN        | 点击 Start 按钮,开始时间图运行时变为 0N。运行完毕时变为 0FF。<br>暂停中也变为 0FF。                 |
| HOLD<br>HOLD | O<br>HOL D | 利用 Hold 按钮暂停时,将该按钮设为 0N。<br>再次点击 Start 按钮时变为 0FF,重新开始运行。              |

注意)

将 Start 信号或 Reset 信号等分配至 I/O 时或从高位 PLC 进行操作时,也可通过 MA-Manager 的上述运 行操作图标启动。即使是相同的调试运行画面,通过 I/O 或 PLC 进行操作也有效。(任一操作都有效)。 为防止其它操作人员进行意想不到的操作,在进行在线操作时请充分注意安全。 使用增量编码器电机时,在启动运行之前,请务必完成原点复归。

绝对值编码器时,在伺服单元侧未出现 A. 810 或 A. 840 等 A. 8□□警报(编码器类警报)、A. E□□(通 信类警报)时,原点复归完成信号无需一直保持 0N,但是,请务必在进行原点设定后,调整装置和 电机的原点位置后开始运行。

另外,启动前请务必使伺服 0N。

| <ul> <li>情报栏</li> </ul> |             |           |         |        |    |    |      |      |      |     |  |
|-------------------------|-------------|-----------|---------|--------|----|----|------|------|------|-----|--|
| 错误报警轴                   | 犬态 输入状态     | 输出状态 通信状态 |         |        |    |    |      |      |      |     |  |
| 轴                       | 伺服单元型号      | 反馈位置      | 反馈速度    | SVON   | 报警 | 警告 | P_OT | N_OT | HOME | DEC |  |
| 搬运1                     | SGDV-1R7E11 | A 0.000   | 0.000   | ON     |    |    | OFF  | OFF  | 完成   | OFF |  |
| 搬运2                     | SGDV-R90A11 | A 92.372  | 0.076   | ON     |    |    | OFF  | OFF  | 完成   | OFF |  |
| 搬运3                     | SGDV-R90A11 | A 52.635  | 0.000   | ON     |    |    | OFF  | OFF  | 完成   | OFF |  |
|                         |             |           |         |        |    |    |      |      |      |     |  |
|                         |             |           | 各轴伺服 ON | Ⅰ 完毕状? | 5  |    |      | ~    | ·    |     |  |

各轴原点复归完毕状态

点击 Start 按钮时,开始运行。

此时,首先移动至开始位置。

在轴定义的"开始位置定义"中定义开始位置。(仅离线时)

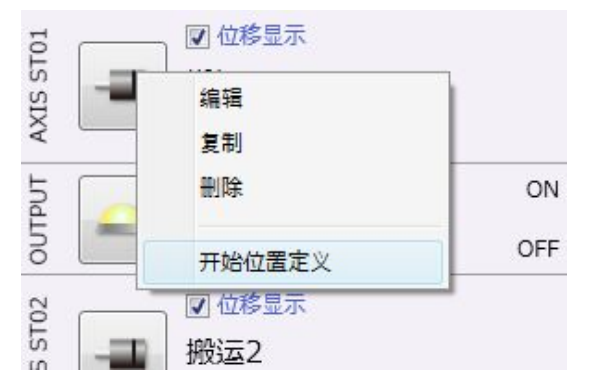

也可在各轴的开始位置显示部确认开始位置。

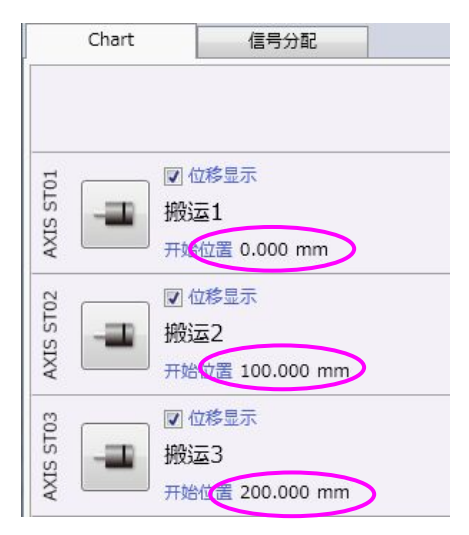

| 指令速度 | 100.000 | mm/sec |
|------|---------|--------|
| 开始位置 | 0.000   | mm     |

开始运行时,显示紧急停止指南对话框。

| 四 紧急停止                                            | 23 |
|---------------------------------------------------|----|
| RUN运行时,按F12键,执行紧急停止。<br>仅在MA-Manager的画面显示在最前面时有效。 |    |
| □□ 从下次起,不显示该信息。                                   |    |
|                                                   |    |

勾选后点击 OK 按钮时,可保证下次启动时不再显示。

需要再次显示时,请通过5.3.2.4章中的环境设定进行变更。

点击 OK 时,开始调试运行。开始运行时,RUN 亮灯,依据程序图滚动。

| Ho                                                                                                    | ne Chart                                                        | Debugita   |           |                       |                         |                                 |       |         |      |      |       | 在线 |
|----------------------------------------------------------------------------------------------------|-----------------------------------------------------------------|------------|-----------|-----------------------|-------------------------|---------------------------------|-------|---------|------|------|-------|----|
| ● 100%<br>● 50%<br>● 25% 〕                                                                                                    |                                                                 | Start Hold | Stop F    | READY RUN HOLD        | 操作对象:<br>▼ 搬运1<br>▼ 搬运2 | ☑ <mark>搬运3</mark><br>☑ AXIS ST | 04 SV | ON SVOF | F    |      |       |    |
| 速度比例                                                                                                    | 显示线                                                             |            | 主信号       | 5                     |                         | 轴                               |       |         |      |      |       |    |
| Chart                                                                                                    | 信号分                                                             | 分配         | 电机手动操作    | PE                    |                         |                                 |       |         |      |      |       |    |
| 速度比例现在                                                                                                    | 值 100%                                                          | 0:00       | .10<br>ON | 0min 0.00sec<br>0 1 2 | 3<br>3                  | 4 5                             | 5 7   | 8       | 9 10 |      | 12 13 | 14 |
| Na 📕                                                                                                    | 开关1                                                             |            | OFF       |                       |                         |                                 |       |         |      |      |       |    |
| UTPUT AXIS ST01                                                                                                    | <ul> <li>① 位移显示<br/>搬运1<br/>开始位置 0.000</li> <li>显示灯1</li> </ul> | mm         | ON        |                       |                         | ΛΛΛΛ                            | JVV   | VV<br>1 |      |      |       |    |
| OFF U U U OFF U U U III U U III U U III U U III U III U <p< th=""></p<> |                                                                 |            |           |                       |                         |                                 |       |         |      |      |       |    |
| 情报栏                                                                                                    |                                                                 |            |           |                       |                         |                                 |       |         |      |      |       |    |
| 错误报警                                                                                                    | 油状态 输入状态                                                        | 输出状态       | 通信状态      |                       |                         |                                 |       |         |      |      |       |    |
| 轴                                                                                                    | 伺服单元型号                                                          |            | 反馈位置      | 反馈速度                  | SVON                    | 报警                              | 警告    | P_OT    | N_OT | HOME | DEC   |    |
| 能云1                                                                                                    | SGDV-1R7E1                                                      | 1A         | 0.000     | 0.000                 | ON                      |                                 |       | OFF     | OFF  | 完成   | OFF   |    |
|                                                                                                    | SGDV-R90A1                                                      | 1.4        | 0.000     | 0.000                 | ON                      |                                 |       | OFF     | OFF  | 完成   | OFF   |    |
| 假运2                                                                                                    |                                                                 | -/1        |           |                       |                         |                                 |       |         |      |      |       |    |

※运行完毕时,程序当前执行线位于终点线位置。 点击 Reset 按钮,可返回程序开始位置。

超程有效时,未在伺服单元中连接超程接线时,将产生 AL. 413 或 AL. 414 超程检出警报。此时, 在轴定义的超程检出有效/无效选择中选择无效后,可将伺服单元的超程设为无效。

| 减速比            | 1 |   |   |  |
|----------------|---|---|---|--|
|                | 1 | / | 1 |  |
| 🔨 伺服设定         |   |   |   |  |
| 司服I/O          |   |   |   |  |
| 使用             |   |   |   |  |
| 2程的检出设定   ◎ 有效 |   |   |   |  |
| • 无效           |   |   |   |  |
|                |   |   |   |  |

设为无效时,接线后请务必恢复至有效,并确认 接线。

#### 5.6.3. 速度比率设定

速度比率设定

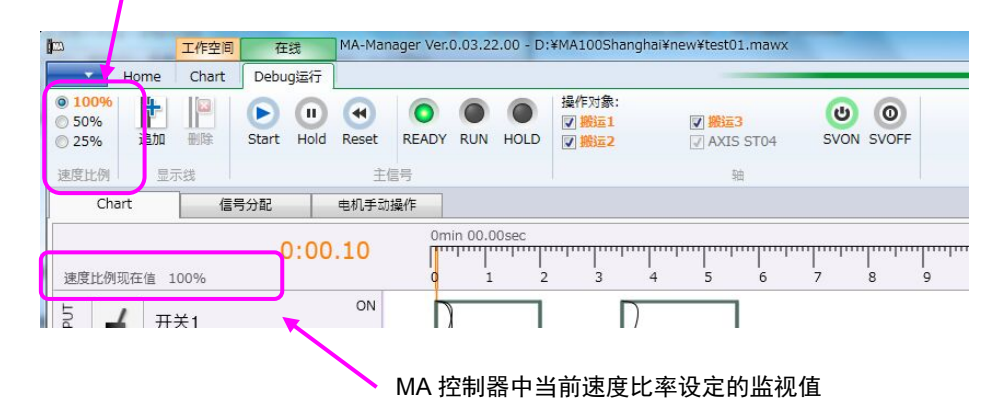

可按 100%、50%、25%设定速度的超程。 通过 I/0 及高位 PLC 等也可进行相同设定。设定不同时,采用最低设定值。 可以超程当前值确认当前设定的数值。MA-Manager 上的设定与当前值不同时,可通过 I/0 或 HMI/ 高位 PLC 进行设定。

#### 5.6.4. 暂停线的设定

在时间图上可使用暂停线预先设定暂停位置。设定暂停线并启动时,在暂停线处停止。定位中途的轴在此减速停止。(与运行途中点击 Hold 按钮具有相同的含义。) 点击暂停线追加按钮时,显示时间编辑对话框,按照时间进行设定。 删除时,点击删除按钮。

|                                    |      | 工作空间  | 在线         | MA-Mar | nager Ver.  | 0.03.2 | 2.00 - D: | 编辑时间 | n   | nn.  | x   |
|------------------------------------|------|-------|------------|--------|-------------|--------|-----------|------|-----|------|-----|
| -                                  | Home | Chart | Debug运行    |        |             |        |           |      |     |      |     |
| <ul><li>100%</li><li>50%</li></ul> |      |       |            |        | 0           |        |           | 0    | min | 0.00 | sec |
| <ul><li>25%</li><li>速度比例</li></ul> |      | 世际    | Start Hold | Reset  | READY<br>信号 | KUN    | HOLD      | ОК   |     | F    | 取消  |

#### 5.6.5. 终止线的设定 (仅专业模式时显示)

最终指令或信号经过 0.5sec 后自动设定时间图程序完成。

专业模式时,可任意设定表示该时间图完毕的终止线。点击终止线按钮时,显示终止线设定对话框, 设定最终指令或最终信号的变化开始的时间。

| 工作空间 MA-Manag   | jer Ver.0.03.22.00                                        | ) - D:¥MA100Shangha                                          | i¥new¥test01.mawx                                                                                                    |
|-----------------|-----------------------------------------------------------|--------------------------------------------------------------|----------------------------------------------------------------------------------------------------|
| Chart           |                                                           |                                                              |                                                                                                    |
| 10ms 100ms 1sec | ● ● ● ● ● ● ● ● ● ● ● ● ● ● ● ● ● ● ●                     | 超时: 0.00<br>结束线 时序图循环/                                       | sec<br>欠数 • 1                                                                                                    |
| 信号分配            |                                                           |                                                              |                                                                                                    |
|                 |                                                           | Omin 00.00sec                                                |                                                                                                    |
|                 |                                                           | 0 1 2                                                        | 3 4                                                                                                    |
|                 | 9-                                                        | △ 結果线设定<br>从最终指令、信号设定o                                       | ffset                                                                                                    |
|                 |                                                           | 0.50                                                         | sec                                                                                                    |
|                 |                                                           | ОК                                                           | 取消                                                                                                    |
|                 | 工作空间 MA-Manag<br>Chart<br>10ms 100ms 1sec<br>时间刻度<br>信号分配 | 工作空间 MA-Manager Ver.0.03.22.00 Chart 10ms 100ms 1sec 正示 信号分配 | 工作空间 MA-Manager Ver.0.03.22.00 - D:¥MA100Shangha Chart ① 10ms 100ms 1sec 扩大 編小 第大 編小 日月刻度 信号分配 Omin 00.00sec ① 1 2 ② 結束线设定 从最终指令、信号设定の 0.50 OK |

超时设定是在进入定位完成等待或链接信号等待状态后,经过设定的时间时检出警报的功能。 警报内容如下所示。

①AL.420 (轴事件超时:即使经过了超时时间也尚未完成轴事件。

②AL. 620 (输出事件超时:即使经过了超时时间也尚未完成输出事件。)

③AL. 720 (输入事件超时:即使经过了超时时间也尚未完成输入事件。)

设定值为0时,超时错误无效。

标准模式及专业模式的初始值为0(无超时错误检查)。

|                             | 工作空间 MA-Manager         | r Ver.0.03.22.00 - D                  | ):¥MA100Shanghai           | ¥new¥test01.mawx                                           |
|-----------------------------|-------------------------|---------------------------------------|----------------------------|------------------------------------------------------------|
| Home                        | Chart                   |                                       |                            |                                                            |
| 450 <b>へ</b><br>复原 重做<br>编辑 | 10ms 100ms 1sec<br>时间刻度 | <ul> <li>サ大 縮小</li> <li>量示</li> </ul> | 2000<br>2011<br>結束线<br>Cha | sec<br>设定轴定位完成等待、输入信号等待的限定时间。<br>若超时,将会报警。<br>设定为0时,不发生报警。 |
| Chart                       | 信号分配                    |                                       |                            |                                                            |

## 5.7 MA-Manager 的应用操作

# 5.7.1. 与 HMI 及高位 PLC 连接。(仅专业模式时显示)

MA100 具有 Ethernet 自动接收功能,可与 HMI 或高位 PLC 连接。

※因仅限自动接收,HMI和高位PLC侧需要通信主机。

| ğeza  |     | I   | F空间 MA-Ma | nager Ver.0. | 03.22.00 | ) - D:¥MA100 | )Shanghai¥new¥ |
|-------|-----|-----|-----------|--------------|----------|--------------|----------------|
| -     | Hom | e C | hart      |              |          |              |                |
| Twa . |     | MA  | Ô         | <b>S</b> E   | 2        | Ř            | z              |
| 新建    | 打开  | 保存  | SigmaWin  | + 手册         | 连接       | PLC通信设定      | 连接口确认          |
|       | 项目  |     | 工具        | 其他           |          | 通信           |                |

点击 PLC 通信设定按钮时,显示 PLC 通信设定对话框。

| 打开方式    | Unpassive 🔹 |
|---------|-------------|
| 对方局IP地址 | · · · ·     |
| 对方局端口号  |             |
| 网络协议类型  | 扩展MEMOBUS   |
| 连接类型    | UDP 🗸       |
| 数据的代码类型 | BIN         |
| 本地局端口号  | 256         |

| 名称          | 项目                                    | 备注               |
|-------------|---------------------------------------|------------------|
| 打开方式        | Unpassive / Fullpassive               |                  |
| 被呼叫站点 IP 地址 | 设定HMI或PLC的IP地址。请依照HMI或PLC的设定。         |                  |
|             | 设定 Unpassive 时无需设定。                   |                  |
| 被呼叫站点端口编号   | 设定 HMI 或 PLC 的端口编号。请依照 HMI 或 PLC 的设定。 | • 设定范围           |
|             | 设定 Unpassive 时无需设定。                   | $256{\sim}65534$ |
|             |                                       |                  |
| 通信协议        | 扩展 MEMOBUS / MODBUS/TCP               |                  |
| 连接类型        | UDP / TCP                             |                  |
| 数据代码类型      | ASCII / BIN (MODBUS/TCP 时仅 BIN)       |                  |
| 本站端口编号      | 设定 MA 控制器的端口编号。HMI 或 PLC 的连接侧端口编      | • 设定范围           |
|             | 号。                                    | $256{\sim}65534$ |
|             |                                       | •禁止端口编号:         |
|             |                                       | 9997、9999、10000  |
|             |                                       | (仅 UDP 时)        |

MA 控制器侧的设定仅如上内容。变更设定并连接后,请务必重启电源。通信设定将在接通电源 时生效。 与触摸屏或高位 PLC 连接时,仅可访问 MA 控制器的保持寄存器 (M 寄存器)。因输入寄存器或输出 寄存器无法访问,请使用保持寄存器用功能代码。对应的功能代码参照如下内容。

■对应扩展 MEMOBUS 协议

| 功能编码 | 功能              | 对应 |
|------|-----------------|----|
| 01H  | 读出线圈的状态         | 0  |
| 02H  | 读出输入继电器的状态      | —  |
| 03H  | 读出保持寄存器的内容      | 0  |
| 04H  | 读出输入寄存器的内容      |    |
| 05H  | 单一线圈的状态变更       | 0  |
| 06H  | 写入至单一保持寄存器      | 0  |
| 08H  | 循环返回            | —  |
| 09Н  | 读出保持寄存器的内容(扩展)  | 0  |
| OAH  | 读出输入寄存器的内容(扩展)  | —  |
| OBH  | 写入保持寄存器 (扩展)    | 0  |
| ODH  | 保持寄存器的不连续读出(扩展) | 0  |
| 0EH  | 保持寄存器的不连续写入(扩展) | 0  |
| OFH  | 多个线圈的状态变更       | 0  |
| 10H  | 写入至多个保持寄存器      | 0  |

※与 Digital 公司制造的触摸屏连接时的协议请选择 Ethernet 的 MEMOBUS (=扩展 MEMOBUS)。选择 MP/伺服协议

(面板指令)时,可能引发不可预期的动作。

#### ■MODBUS/TCP 协议

| 功能编码 | 功能          | 对应 |
|------|-------------|----|
| 01H  | 读出线圈的状态     | 0  |
| 02Н  | 读出输入继电器的状态  |    |
| 03H  | 读出保持寄存器的内容  | 0  |
| 04H  | 读出输入寄存器的内容  |    |
| 05H  | 单一线圈的状态变更   | 0  |
| 06H  | 写入至单一保持寄存器  | 0  |
| OFH  | 多个线圈的状态变更   | 0  |
| 10H  | 写入至多个保持寄存器  | 0  |
| 16H  | 屏蔽写入至保存寄存器  | 0  |
| 17H  | 保持寄存器的读出和写入 | _  |

MA 控制器的可访问寄存器范围为 MW00000~MW03999。

另外,寄存器的写入范围为MW00000~MW00999。

写入高于 MW01000 的范围时,向 HMI 或高位 PLC 的接收代码中返回错误。

MA 控制器寄存器列表请参照附录 A。

另外,也可通过信息栏的通信状态确认通信状态。

| 错误     | 警报 | 轴状态 | 输入状态 | 输出状态 | 通信状态    |       |      |
|--------|----|-----|------|------|---------|-------|------|
| 传送状    | 态  | 错误状 | 状态   | 已发送》 | χ.<br>X | 已接收次数 | 错误次数 |
| CONNEC | ст | 无错误 |      | 24   |         | 24    | 0    |

⚠注意

通过高位 PLC 及 HMI 等变更参数时,判断转送的项目数据和 MA 控制器的数据不一致,因此通过 MA-Maneger 再次连接时,显示与控制器内容不一致。 此时,再次转送项目文件,或重启 MA-控制器侧的电源(MA 控制器内的数据返回上次转送时的数据)进行在线连接。

# 5.7.2. Export 功能

可将时间图的数据导出为 CSV 文件。

输入文件名并点击 OK, 创建 csv 文件。

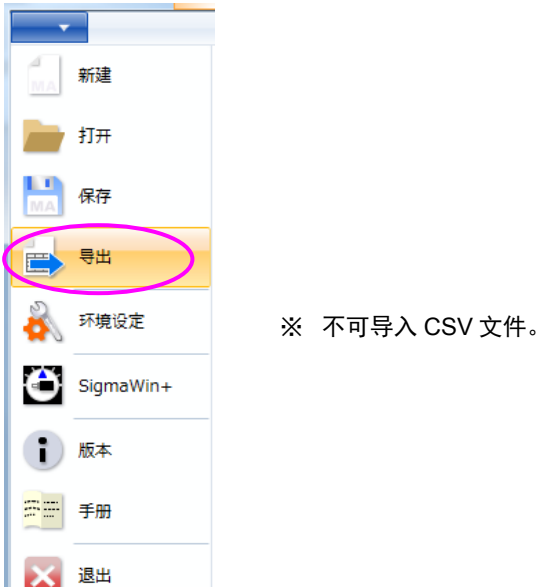

CSV 文件示意图

| Туре       | Name | Start | COIN   | Speed | Movement | Acc | Dcc | Acc  | Dcc  |
|------------|------|-------|--------|-------|----------|-----|-----|------|------|
| 伺服: AXIS   | 名称   | 开始时间  | 完成时间   | 速度    | 移动量      | 加速度 | 减速度 | 加速时间 | 减速时间 |
| AXIS       | 搬运1  |       |        |       | 事件①      |     |     |      |      |
|            |      |       |        |       | 事件②      |     |     |      |      |
|            |      |       |        |       | 事件③      |     |     |      |      |
|            |      |       |        |       |          |     |     |      |      |
|            |      |       |        |       |          |     |     |      |      |
| Туре       | Name | Start | Signal |       |          |     |     |      |      |
| 输入: INPUT  | 名称   | 开始时间  | 信号状态   |       |          |     |     |      |      |
| INPUT      | 开关1  | 事件①   | 1      |       |          |     |     |      |      |
|            |      | 事件②   |        |       |          |     |     |      |      |
|            |      |       |        |       |          |     |     |      |      |
| Туре       | Name | Start | Signal |       |          |     |     |      |      |
| 输出: OUTPUT | 名称   | 开始时间  | 信号状态   |       |          |     |     |      |      |
| OUTPUT     | 指示灯1 | 事件①   | 1      |       |          |     |     |      |      |
|            |      | 事件②   |        |       |          |     |     |      |      |
|            |      |       |        |       |          |     |     |      |      |
|            |      |       |        |       |          |     |     |      |      |

# 6. 维护与检查

在本章中, 对需要日常或定期检查的项目进行说明。

6.1. 日常检修

| 枨         | 这修项目                       | 检修内容             | 检修基准                     | 故障情况时的处理                          |  |
|-----------|----------------------------|------------------|--------------------------|-----------------------------------|--|
| 安装状态      |                            | 安装螺钉的松<br>动或外罩脱落 | 已切实安装。                   | 请进一步紧固螺丝。                         |  |
| 螺         |                            | 螺丝的松动            | 无松动。                     | 请进一步紧固端子螺丝。                       |  |
|           |                            | 连接器部             | 连接器无松动。  请进一步紧固连接器的固定螺丝。 |                                   |  |
| 连接初       | 形态 压接端子间距 保持适当间隔。 请<br>离过近 |                  | 保持适当间隔。                  | 请进行矫正。                            |  |
| ы —       | 7SEG LED                   | 确认亮灯             | 已正确亮灯                    | 关于宣灯业士 宣灯夕开 法会问0 C 1 辛            |  |
| 显示<br>LED | 显示LED                      | 确认在适当的<br>状态下亮灯  | 已正确亮灯                    | 天丁亮灯状态、亮灯余件, 请参阅2.0.1卓<br>LED的显示。 |  |

#### 6.2. 定期检修

以下项目每年请检修一次或一次以上。

| <b>t</b> | 金修项目          | 检修时期   | 检修要领                    | 故障情况时的处理                  |  |
|----------|---------------|--------|-------------------------|---------------------------|--|
| 周围       | 环境温度*<br>环境湿度 | 至少每年一次 | 使用温度、湿度计测<br>量,与腐蚀性气体测量 | 请排除污染源或改善设置环境。            |  |
| 环<br>境   | 使用环境          | 建议丰年1次 | 环境规格值进行比较,<br>无问题。      |                           |  |
| 外观       | 检修            | 至少每年一次 | 不得有垃圾、灰尘、油<br>迹等。       | 请用布擦拭或用气枪清扫。              |  |
| 电源       | 电压确认          | 至少每年一次 | 在DC24V端子间测定电<br>压       | 在DC19.2V ~ 28.8V的范围内进行调整。 |  |

\* 柜内使用时, 柜内温度即为环境温度。

#### 6.3. 产品更换标准

电气、电子部件会发生机械性磨损及老化。为了确保安全,请定期进行检修。 请以下表的标准更换年数为标准,更换产品。另外,非运行时间合计达到1年(8760个小时)前,请更换 产品。

| 零部件名       | 标准更换年数 | 使用条件        |
|------------|--------|-------------|
| 继电器类       |        |             |
| 印刷电路板上的铝电解 | 5年     | 环境温度: 45℃以下 |
| 电容器        | 5      |             |

## 7. 故障诊断

## 7.1. 警报的确认方法

发生警报时的警报信息确认方法有以下2种。

①通过 MA100 的 7SEG LED 确认的方法

警报编号显示判别方法

正在发生的警报编号如下所示,逐字进行显示。

例: "AL. 410"

▶ 状态显示 →▶ 熄灭 →▶ /刁 →▶ 熄灭 →▶ /」 →▶ 熄灭 →▶ /┥ →▶ 熄灭 →▶ / →▶ 熄灭 →▶ /□ →▶ 熄灭

### ②通过 MA-Manager 进行确认的方法

在 MA-Manager 中进行在线连接时,可确认状态信息中发生的警报内容。

|                                                                                                    | 工作空间                                                | 在线 MA-Manager            | Ver.0.03.22.00 - D:¥MA100Shanghai¥new¥test01.mawx                                                                                                    | × |  |  |  |
|----------------------------------------------------------------------------------------------------|-----------------------------------------------------|--------------------------|----------------------------------------------------------------------------------------------------|---|--|--|--|
| -                                                                                                    | Home Chart De                                       | ebug运行                   |                                                                                                    | 國 |  |  |  |
| <ul> <li>● 1009</li> <li>○ 50%</li> <li>○ 25%</li> <li>速度比例</li> </ul>                                                                                                    | 通加         回線         State           週         显示线 | rt Hold Reset REA<br>主信号 | 操作対象:<br>② <u>第庫1</u><br>② <u>第庫2</u><br>○ 第版2<br>○ 第版2<br>○ 第版3<br>○ 第版3<br>○ 第版53<br>○ 第版53<br>○ 第版53<br>○ 第版53<br>○ 第版53<br>○ 第版53<br>○ ○ ○<br>SVON SVOFF |   |  |  |  |
| Chart 信号分配 电机手动操作                                                                                                    |                                                     |                          |                                                                                                    |   |  |  |  |
| O:00.10         Omin 00.00sec           連度比例现在值 100%         0         1         2         3         4         5         6         7         8         9         10         11         12         13         14                                                                                                    |                                                     |                          |                                                                                                    |   |  |  |  |
| INPUT                                                                                                    | <b>土</b> 开关1                                        | ON<br>OFF                |                                                                                                    | _ |  |  |  |
| Torset and the second second |                                                     |                          |                                                                                                    |   |  |  |  |
| OUTPUT                                                                                                    | 🕰 显示灯1                                              | ON<br>OFF                |                                                                                                    |   |  |  |  |
| AXIS ST02                                                                                                    | <ul> <li>☑ 位移显示<br/>搬运2<br/>开始位置 0.000 m</li> </ul> | m                        |                                                                                                    |   |  |  |  |
| 情报<br>错误                                                                                                    | だ<br>服警│ 軸犬态│ 输入状态│ \$                              | 俞出状态 通信状态                |                                                                                                    |   |  |  |  |
| No                                                                                                    | 类别                                                  | 代码                       | 信息                                                                                                    |   |  |  |  |
| 1                                                                                                    | 轴报警                                                 | AL.411                   | [AXIS ST01]:MECHATROLINK断线                                                                                                    | * |  |  |  |
| 2                                                                                                    | 2 執报警 AL.411 [AXIS ST02]:MECHATROLINK断线             |                          | [AXIS ST02]:MECHATROLINK断线                                                                                                    |   |  |  |  |
| 3                                                                                                    | 轴报警                                                 | AL.411                   | [AXIS ST03]:MECHATROLINK断线                                                                                                    |   |  |  |  |
| 4                                                                                                    | I/O报警                                               | AL.511                   | [I/O ST01]:MECHATROLINK断线                                                                                                    |   |  |  |  |

错误 ···· MA-Manager 检测到的程序的错误

报警 … MA 控制器检测到的警报

## 7.2. 警报内容和纠正措施

# 7.2.1. 警报一览

# 警报一览表和纠正措施如下所示。

| 类别          | 警报编号 警报显示 |                                    | 纠正措施                                                                                                    |
|-------------|-----------|------------------------------------|----------------------------------------------------------------------------------------------------|
|             | AL. 001   | 一般不当指令例外                           | 请执行 MA100 的初始化。<br>即使这样仍发生同样警报时,属于模块故障,请更换备件,将发生<br>警报的模块寄回本公司。                                                                                                    |
| CF          | AL. 002   | 插槽不当指令例外                           |                                                                                                    |
| U<br>墜      | AL. 003   | CPU 地址错误                           |                                                                                                    |
| 报           | AL. 004   | NMI                                |                                                                                                    |
|             | AL. 005   | RAM 诊断错误                           |                                                                                                    |
|             | AL. 006   | FLASH 诊断错误                         |                                                                                                    |
|             | AL. 007   | CPU 诊断错误                           |                                                                                                    |
|             | AL. 101   | M-II WDT 超出                        |                                                                                                    |
|             | AL. 102   | M-II 接收信息 FIFO 超程错误                |                                                                                                    |
| M-I         | AL. 103   | M-II 发送信息 FIF0 欠载运<br>行错误          |                                                                                                    |
| I<br>警<br>报 | AL. 110   | 子站构成变更导致的控制器<br>及伺服单元的电源再接通请<br>求  | 在 MA-Manager 中变更轴构成并转送项目时发生。请再次接通控制器<br>及伺服单元的电源。                                                                                                    |
|             | AL. 111   | 绝对位置编码器复位时控制<br>器及伺服单元的电源再接通<br>请求 | 伺服单元中发生警报 A. 810(绝对值编码器备份警报)时,执行 RESET,则 MA 控制器执行伺服单元的绝对值编码器复位。执行复位时发生该警报。请再次接通控制器及伺服单元的电源。                                                                                                |
| Ethernet 警报 | AL. 201   | MA-Manager<br>Ethernet 电缆断线        | MA-Manager (PC)和 MA 控制器之间的 Ethernet 电缆断线时检出。<br>请确认电缆及 LINK LED 并执行 RESET。                                                                                                    |
|             | AL. 202   | 外围设备<br>Ethernet 电缆断线              | HMI 或高位 PLC 和 MA 控制器之间的 Ethernet 电缆断线时检出。<br>请确认电缆及 LINK LED 并执行 RESET。                                                                                                    |
| t-t-        | AL. 410   | 站连接超时                              | <ul> <li>MA100 不能识别分配的伺服单元时发生。请确认以下内容。</li> <li>伺服单元为 Σ-V或 Σ-Vmini</li> <li>MA-Manager 的轴分配和伺服单元站地址一致。</li> <li>伺服单元为 MECHATROLINK-II (10Mbps)、32byte 模式</li> <li>请确认是否已安装终端电阻。</li> </ul> |
| 警报          | AL. 411   | MECHATROLINK 断线                    | MA100不能连接 MECHATROLINK 时发生。<br>请确认 MECHATROLINK 的接线。                                                                                                    |
|             | AL. 412   | 伺服警报                               | 连接的伺服单元中发生警报时出现。<br>请根据伺服单元中显示的伺服警报编号确认警报原因。另外,也可<br>由 MA-Manager 的状态信息确认伺服单元的警报内容。<br>请在清除警报原因并执行警报复位后,确认警报已消失。                                                                           |

| 类别          | 警报编号    | 警报显示                    | 纠正措施                                                                                                    |
|-------------|---------|-------------------------|----------------------------------------------------------------------------------------------------|
|             | AL. 413 | P_0T 检出                 | 将正方向的超程信号设为 0N 时发生。<br>复位后,设为伺服 0N,向负方向移动。                                                                                                    |
|             | AL. 414 | N_0T 检出                 | 将负方向的超程信号设为 0N 时发生。<br>复位后,设为伺服 0N,向正方向移动。                                                                                                    |
|             | AL. 415 | 主电源 0FF 异常              | 运行中,伺服单元的主回路 OFF 时检出。<br>请确认伺服单元的主电源。                                                                                                    |
|             | AL. 416 | 旋转/线性电机类型不一致            | 连接电机类型(旋转型/线性型)与轴定义不一致时检出。请确认轴定<br>义的电机类型。                                                                                                    |
|             | AL. 417 | 行程上限值检出                 | 达到了行程上限值或发出了到达位置指令。<br>RSET 后设为伺服 ON,向反转方向移动。                                                                                                    |
|             | AL. 418 | 行程下限值检出                 | 达到了行程下限值或发出了到达位置指令。<br>RSET 后设为伺服 ON,向正转方向移动。                                                                                                    |
| <i>±</i> 1. | AL. 420 | 事件超时                    | <ul><li>MA100中,即使经过了超时时间也尚未完成时间图的轴事件时发生。</li><li>请确认发生警报动作中的事件状态。</li><li>定位完成未变为 0N 时,请调整伺服单元的增益或定位完成幅度。</li><li>超时时间设定过短时,请加长超时时间。</li></ul>                                                                                                    |
| भ<br>警<br>报 | AL. 421 | 伺服 0FF 中的移动指令           | 未设为伺服 ON 时,发出运行 START 信号或手动运行等移动指令时发<br>生。<br>请设为伺服 ON 之后再发出移动指令。                                                                                                    |
|             | AL. 422 | 最大速度超出                  | 设定了超出电机最大转速的速度。请确认速度的设定值。                                                                                                    |
|             | AL. 423 | 位置范围超出<br>(位置指令或行程上下限值) | 按照伺服单元的指令单位进行转换后的指令位置或行程上下限值超<br>出下列范围时发生。请变更设定,使其位于范围之内。<br>• 设定范围: -1073741823 ~1073741823<br>- 时间图移动量<br>- 原点复归最终移动距离<br>- 原点位置偏置<br>- 步移动量<br>- 开始位置<br>- 手动定位位置<br>- 行程上下限值<br>※原点设定后发生本警报时,可能是向伺服单元写入的参数 Pn808<br>数值超出了范围。此时,请将 Pn808 设为 0,执行绝对值编码器的初<br>始化后,重新接通 MA100 电源,再次执行原点设定。 |

※ -(2<sup>3</sup>0)~(2<sup>30</sup>)[(伺服单元的)指令单位]是指,使用 20bit 编码器的电机时,装置侧(减速比之后)的旋转量约为-1024~1024 圈。(17bit 时为 8192 圈)
 例如,设置 10.000mm 节距的滚珠丝杠时,移动量约为±10m(约-10240.000mm~10240.000mm)。另外,减速

例如,设置10.000mm节距的滚珠丝杠时,移动量约为±10m(约-10240.000mm~10240.000mm)。另外,减速 比在伺服单元侧设定,因此与上述范围的限制无关。
| 类别       | 警报编号    | 警报显示                                                                                          | 纠正措施                                                                                                    |
|----------|---------|-----------------------------------------------------------------------------------------------|----------------------------------------------------------------------------------------------------|
| 1/0警报    | AL. 510 | 警报显示         站连接超时         MECHATROLINK 断线         不可使用伺服 I/0         事件超时         不可使用伺服 I/0 | 不能识别 MA100 分配的 MECHATROLINK-II 的 I/0 时发生。请确认以下<br>内容。<br>•请确认 I/0 模块是否是简单 I/0。<br>不能连接智能 I/0 模块。<br>•请确认 MA-Manager 中的 I/0 分配与 I/0 模块的站地址是否一致。<br>•请确认 I/0 模块是否是 MECHATROLINK-II (10Mbps)、32byte 模式。<br>•未使用的模块发生超时时,请通过信号分配画面确认有无无用的<br>I/0 分配。<br>无用的 I/0 分配可通过选择"未定义"删除。 |
|          | AL. 511 | MECHATROLINK 断线                                                                               | ·请确认 MECHATROLINK 的接线。                                                                                                    |
| 输出点      | AL. 610 | 不可使用伺服 I/0                                                                                    | 勾选连接 Σ-Vmini 并使用伺服 I/0,分配伺服 I/0 输出信号时检出。<br>仅在 Σ-V连接时选择伺服 I/0 功能。                                                                                                    |
| 信号<br>警报 | AL. 620 | 事件超时                                                                                          | <ul><li>MA100中,即使经过了超时时间也尚未完成时间图输出信号事件时发生。</li><li>请确认链接分配方事件未完成原因。</li><li>超时时间设定过短时,请加长超时时间。</li></ul>                                                                                                    |
| 输入       | AL. 710 | 不可使用伺服 I/0                                                                                    | 勾选连接 Σ-Vmini 并使用伺服 I/0,分配伺服 I/0 输出信号时检出。<br>仅在 Σ-V连接时选择伺服 I/0 功能。                                                                                                    |
| 信号 警报    | AL. 720 | 事件超时                                                                                          | <ul><li>MA100中,即使经过了超时时间也尚未完成时间图输入信号事件时发生。</li><li>请确认输入信号未变为 0N 或 0FF 的原因。</li><li>超时时间设定过短时,请加长超时时间。</li></ul>                                                                                                    |

## 7.2.2. 警告一览

警告一览表和纠正措施如下所示。

| 类别     | 警报编号    | 警报显示                     | 纠正措施                                                                                                    |
|--------|---------|--------------------------|----------------------------------------------------------------------------------------------------|
| 轴擎     | AL. A10 | 伺服警告                     | 连接的伺服单元中发生警告时出现。<br>请根据伺服单元中显示的伺服警告编号确认警告原因。另外,也可<br>由 MA-Manager 的状态信息确认伺服单元的警告内容。<br>请在清除警报原因并执行警报复位后,确认警报已消失。 |
| 首北口    | AL. A20 | 不可运行时间图<br>(原点复归前的时间图运行) | 使用增量型编码器时,原点复归前启动时间图程序时检出。<br>请在原点复归完成后启动。                                                                       |
| 输出信号警告 | AL. C10 | 程序运行中的接线确认               | 在线连接时,在程序运行中信号分配标签中,点击输出的接线确认<br>按钮时发生警报。<br>请在程序停止中点击接线确认按钮。                                                    |

## 附录 A 寄存器一览

经由触摸屏、高位 PLC 和 Ethernet 连接时,请参考如下寄存器一览表。

| 夕称            | 医方界            | hit    | Road/Write     | 安存 奥市 ☆ 二 二 一 二 一 二 二 二 二 二 二 二 二 二 二 二 二 二 二                                                                                                    |
|---------------|----------------|--------|----------------|----------------------------------------------------------------------------------------------------|
| 白你            | 可什价            | DIU    | Keau/wiite     | 可计备内谷                                                                                                    |
|               |                | bit0   | Write          | 程序启动(上升沿检出)                                                                                                    |
|               | MW00000        | bit1   | Write          | 0: 复位解除/1: 复位状态(Abort+AlarmClear)(上升沿检出)                                                                                                    |
|               |                | bit2   | Write          | 0: 暂停解除/1: 暂停(上升沿检出)                                                                                                    |
| 程序控制          |                | bit3   | Write          | 0: 全轴伺服 0FF(下降沿检出)/1: 全轴伺服 0N(上升沿检出)                                                                                                    |
|               |                | bit4   | Write          | 0: 无/1: 全轴原点复归开始(上升沿检出)                                                                                                    |
|               |                | bit5   | Write          | 0. IOG 模式/1. STEP 模式 (水平检出)                                                                                                    |
|               |                | hit6~F |                | 新始                                                                                                    |
|               |                | bit0   | Write          | 1785 第1 1785 第1 1787 第1 1787 81 1787 81 1787 81 1788 81 1787 81 1787 81 1787 81 1787 81 1787 81 1787 81 1787 81 1787 81 1787 81 1787 81 1787 81 1787 81 1787 81 1787 81 1787 81 1787 81 1787 81 1787 81 1787 81 1787 81 1787 81 1787 81 1787 81 1787 81 1787 81 1787 81 1787 81 1787 81 1788 |
|               |                | 1:11   | Wilte          | 第1抽 0: 问版 0rr(下降宿检西)/1: 问版 0N(上开宿险面)                                                                                                    |
|               |                | biti   | write          | 第1轴 0: 停止/1: JOG/SIEP 正转升始(JOG:水平、SIEP: 上升沿检出)                                                                                                    |
|               |                | bit2   | Write          | 第 1 轴 0: 停止/1: JOG/STEP 反转开始(JOG: 水平、STEP: 上升沿检出)                                                                                                    |
| 第1轴控制         | MW00001        | bit3   | Write          | 第1轴 0: 无/1: 原点复归开始(上升沿检出)                                                                                                    |
|               |                | bit4   |                | 预约                                                                                                    |
|               |                | bit5   | Write          | 第1轴 0: 无/1: ABS 定位开始(上升沿检出)                                                                                                    |
|               |                | bit4~F |                | 葡约                                                                                                    |
|               |                | bit0   | Write          | 第 2 轴 0. 伺服 OFF (下降沿检出) /1. 伺服 ON (上升沿检出)                                                                                                    |
|               |                | hit1   | Write          | 325 0. $61$ $(1)$ $(1)$ $(1$ |
|               |                | bit1   | Write          | 第27個 0: 序正/1: J00/SILF 正视/知(J00: 小下、SILF: 上川伯徑山)                                                                                                    |
| 10 th the the | 100000         | DILZ   | write          | 第 2 抽 0: 停止/1: J00/S1EP 及转开始(J05: 小十、S1EP: 上开沿检出)                                                                                                    |
| 弗 2 湘 2 制     | MW00002        | bit3   | Write          | 第2 轴 0: 尤/1: 原点复归开始(上开沿检出)                                                                                                    |
|               |                | bit4   |                | 预约                                                                                                    |
|               |                | bit5   | Write          | 第 2 轴 0: 无/1: ABS 定位开始(上升沿检出)                                                                                                    |
|               |                | bit4~F |                | 预约                                                                                                    |
|               |                | bit0   | Write          | 第3轴 0: 伺服 OFF (下降沿检出) /1: 伺服 ON (上升沿检出)                                                                                                    |
|               |                | bit1   | Write          | 第3轴 0:停止/1:JOG/STEP 正转开始(JOG:水平、STEP:上升沿检出)                                                                                                    |
|               |                | bit2   | Write          | 第3轴 0:停止/1: JOG/STEP 反转开始(JOG:水平、STEP:上升沿检出)                                                                                                    |
| 第3轴控制         | MW00003        | bit3   | Write          | 第3轴 0. 无/1. 原占复归开始(上升沿检出)                                                                                                    |
|               |                | hit4   |                |                                                                                                    |
|               |                | bit5   | Write          | 3次53<br>第24 0 王/1 MDS 空台工社(トゴル枠山)                                                                                                    |
|               |                | bit4~F | #1100          | 第3指 0: 元/1: AD3 定世/1知(上)1拍徑田/                                                                                                    |
|               |                | bit4 1 | Wasita         |                                                                                                    |
|               | }              | bitu   | write          | 第4抽 0: 何服 UFF(下降沿位出)/1: 何服 UN(上升沿位出)                                                                                                    |
|               |                | biti   | Write          | 第4 细 0: 停止/1: JOG/STEP 止转开始(JOG: 水平、STEP: 上开沿检出)                                                                                                    |
|               | MW00004        | bit2   | Write          | 第4轴 0: 停止/1: JOG/STEP 反转开始(JOG: 水平、STEP: 上升沿检出)                                                                                                    |
| 第4轴控制         |                | bit3   | Write          | 第 4 轴   0: 无/1: 原点复归开始(上升沿检出)                                                                                                    |
|               |                | bit4   |                | 预约                                                                                                    |
|               |                | bit5   | Write          | 第4轴 0: 无/1: ABS 定位开始(上升沿检出)                                                                                                    |
|               |                | bit4~F |                | 预约                                                                                                    |
|               | MW00005 $\sim$ |        |                |                                                                                                    |
|               | MW00008        |        |                | 预约                                                                                                    |
|               |                | bit0   | Write          | 0: 超程 100% 1: 超程 25%                                                                                                    |
| 超程设定          | MW00009        | bit1   | #1100          | 2: 超程 50% 3: 超程 25%                                                                                                    |
|               |                | bit2~F |                | 预约                                                                                                    |
|               | ML00010        | WORD   | Write          | 图反复次数(0~9999) 0=∞                                                                                                    |
|               | ML00012        | LONG   | Write          | 暂停线(1~360000=1h)                                                                                                    |
|               | ML00014        | LONG   | Write          | 0: 无/1: 连接响应请求                                                                                                    |
| 图控制           | MW00015        | WORD   |                | 葡约                                                                                                    |
|               | MW00016        | WORD   | Write          | 0. Fthernet 断线检查无效/1. Fthernet 断线检查有效                                                                                                    |
|               | MW00017        | WORD   | Write          | 1-500mc                                                                                                    |
|               | MW00018        | WORD   | Write          | 在 500mc 拾杏 MA100                                                                                                    |
|               | MW00010~.      | TOILD  | wille          | 다 JAAN JA 터 WUIAA                                                                                                    |
|               | MW00019        |        |                | 葡约                                                                                                    |
|               | ML00100        | LONG   | Write          | 第1轴 加速度 [0 001 指令单位/coc^2]                                                                                                    |
|               | MI 00102       | LONG   | Write          | 2011年 /2012/2 [0.001月マービル/0002]<br>第14                                                                                                    |
|               | MW00104        | WORD   | Write          | オ・1m 残な/ス [U, UU1 用マギ世/ 500 4]<br>労・1 姉 速速米刑 0 工速速 /1 化製油電法速速 /0 0 利益を考えませ                                                                                                    |
|               | MW00104        | WORD   | Wm:+-          | 第1抽 応収失望 U: 九応収/1: 1日数加減迷滤波/2: 5 望加減迷滤波                                                                                                    |
|               | MWUU1U5        | WUKD   | write          | 弁 1 湘 - 泥 波 的 目 の 愛                                                                                                    |
|               | ML00106        | LUNG   | Write          | 用 1 抽 JOG 速度 [0.001 宿令単位/sec]                                                                                                    |
|               | ML00108        | LONG   | Write          | 第 1 轴 止转方向 STEP 移动量 [0.001 指令单位]                                                                                                    |
|               | ML00110        | LONG   | Write          | 第1轴 反转方向 STEP 移动量 [0.001 指令单位]                                                                                                    |
|               | ML00112        | LONG   | Write          | 第1轴 STEP 速度 [0.001 指令单位/sec <sup>2</sup> ]                                                                                                    |
|               | ML00114        | LONG   | Write          | 第1轴 指令位置(ABS运行) [0.001指令单位]                                                                                                    |
|               | ML00116        | LONG   | Write          | 第1轴 定位速度 [0.001指令单位/sec]                                                                                                    |
| 第1 轴 余 粉      | MW00118        | WORD   | Write          | 第1轴 原点复归方式 0: DEC+C 相/1: C 相/2: 0T+C 相                                                                                                    |
| カエ相学奴         | MW00119        | WORD   | Write          | 第1轴 0:正转方向 1:反转方向                                                                                                    |
|               | ML00120        | LONG   | Write          | 第1轴 原点复归速度 [0.001 指令单位/sec]                                                                                                    |
|               | ML00122        | LONG   | Write          | 第1轴 接近速度 [0.001指令单位/sec]                                                                                                    |
|               | MI.00124       | LONG   | Write          | 第14<br>「0 001 指令中止/ 500」<br>第14<br>「0 001 指令自分/soc]                                                                                                    |
|               | MI 00126       | LONC   | Write          | カメコロ 初天A2/ス し、001 泪マ平臣/SCU<br>第1 轴 佰占有山昌牧我計距离 「0 001 北公色台」                                                                                                    |
|               | MI 00120       | LONC   | Write          | ホニタ归取常砂90匹肉 [U. UU1 狙マ半世]     笛 1 姉      ウ冶完計師府     「0 001 七人冶合]                                                                                                    |
|               | ML00120        | LONG   | Write          |                                                                                                    |
|               | ML00130        | LONG   | write<br>Wardd |                                                                                                    |
|               | ML00132        | LUNG   | Write          | 昇 1 抽                                                                                                    |
|               | ML00134        | LUNG   | Write          | 第 1 抽                                                                                                    |
|               | MW00136~       |        |                | 预约                                                                                                    |

注意)即使变更加减速或速度,也无法变更时间图上的运行模式。 变更时间图上的加减速或速度时,请通过时间图的编辑进行变更。 将加减速或速度等作为手动运行时的参数时有效。

| 名称             | 寄存器                                                                                                | bit                 | Read/Write     | 寄存器内容                                                                                                    |
|----------------|----------------------------------------------------------------------------------------------------|---------------------|----------------|----------------------------------------------------------------------------------------------------|
|                | ML00150                                                                                            | LONG                | Write          | 第 2 轴 加速度 [0.001 指令单位/sec <sup>2</sup> ]                                                                                                    |
|                | ML00152                                                                                            | LONG                | Write          | 第2轴 减速度 [0.001指令单位/sec <sup>2</sup> ]                                                                                                    |
|                | MW00154                                                                                            | WORD                | Write          | 第 2 轴 滤波类型 0: 无滤波/1: 指数加减速滤波/2: S 型加减速滤波                                                                                                    |
| -              | MW00155                                                                                            | WORD                | Write          | 第2轴 滤波时间参数 [0.1msec]                                                                                                    |
| -              | ML00156                                                                                            | LONG                | Write          | 第21 JUG 速度 [0.001 指令単位/sec]<br>第21 元誌 古白 STEP 移計量 「0.001 比 本 单位]                                                                                                    |
| -              | ML00158                                                                                            | LONG                | Write          | 第24m 正投刀両 SILF 移动重 [0,001 指マ平位]<br>第24m 反转方向 STFP 移动量 [0,001 指令单位]                                                                                                    |
|                | ML00162                                                                                            | LONG                | Write          | 第 2 轴 STEP 速度 [0.001 指令单位/sec <sup>2</sup> ]                                                                                                    |
|                | ML00164                                                                                            | LONG                | Write          | 第 2 轴 指令位置(ABS 运行) [0.001 指令单位]                                                                                                    |
|                | ML00166                                                                                            | LONG                | Write          | 第2轴 定位速度 [0.001 指令单位/sec]                                                                                                    |
| 第9轴参数          | MW00168                                                                                            | WORD                | Write          | 第2轴 原点复归方式 0: DEC+C 相/1: C 相/2: OT+C 相                                                                                                    |
| A7 2 4⊔≫ XX    | MW00169                                                                                            | WORD                | Write          | 第2轴 0:正转方向 1:反转方向                                                                                                    |
|                | ML00170                                                                                            | LONG                | Write          | 第2轴 原点复归速度 [0.001指令单位/sec]                                                                                                    |
| -              | ML00172                                                                                            | LONG                | Write          | 第 2 釉 接近速度 [0.001 指令单位/sec]                                                                                                    |
| -              | ML00174                                                                                            | LONG                | Write          | 昇 2 拙                                                                                                    |
| -              | ML00178                                                                                            | LONG                | Write          | 第 2 抽 尿点复归取终移动距离 [0.001 指令单位]<br>第 2 轴 完位完成幅度 [0.001 指令单位]                                                                                                    |
| -              | ML00180                                                                                            | LONG                | Write          | 第24m 产世况成幅度 [0.001指令单位]<br>第24m 开始位置 [0.001指令单位]                                                                                                    |
|                | ML00182                                                                                            | LONG                | Write          | 第 2 轴 至开始位置的指令速度 [0.001 指令单位/sec]                                                                                                    |
|                | ML00184                                                                                            | LONG                | Write          | 第 2 轴 至上次位置的返回速度 [0.001 指令单位/sec]                                                                                                    |
|                | ${\rm MW00186}{\sim}$                                                                              |                     |                |                                                                                                    |
|                | MW00199                                                                                            |                     |                | 预约                                                                                                    |
|                | ML00200                                                                                            | LONG                | Write          | 第3轴 加速度 [0.001指令单位/sec <sup>2</sup> ]                                                                                                    |
|                | ML00202                                                                                            | LONG                | Write          | 第3轴 減速度 [0.001指令单位/sec <sup>2</sup> ]                                                                                                    |
| -              | MW00204                                                                                            | WORD                | Write          | 第3轴 滤波类型 0: 尤滤波/1: 指数加减速滤波/2: S型加减速滤波                                                                                                    |
| -              | MW00205<br>ML00206                                                                                 | LONC                | Write          | <ul> <li>第3 抽 認次时间参数 [0.1msec]</li> <li>第3 轴 TOC 速度 [0.001 均公单位/coc]</li> </ul>                                                                                           |
| -              | ML00208                                                                                            | LONG                | Write          | 第34 正转方向 STFP 移动量 [0,001 指令单位]                                                                                                    |
|                | ML00210                                                                                            | LONG                | Write          | 第3轴 反转方向 STEP 移动量 [0,001 指令单位]                                                                                                    |
|                | ML00212                                                                                            | LONG                | Write          | 第3轴 STEP 速度 [0.001 指令单位/sec <sup>2</sup> ]                                                                                                    |
|                | ML00214                                                                                            | LONG                | Write          | 第3轴 指令位置(ABS运行) [0.001指令单位]                                                                                                    |
|                | ML00216                                                                                            | LONG                | Write          | 第3轴 定位速度 [0.001 指令单位/sec]                                                                                                    |
| 第3轴参数          | MW00218                                                                                            | WORD                | Write          | 第3轴 原点复归方式 0: DEC+C 相/1: C 相/2: OT+C 相                                                                                                    |
| 210 - 11 2 23A | MW00219                                                                                            | WORD                | Write          | 第3轴 0:正转方向 1:反转方向                                                                                                    |
| -              | ML00220                                                                                            | LONG                | Write          | 第 3 轴 原点复归速度 [0.001 指令单位/sec]                                                                                                    |
| -              | ML00222                                                                                            | LONG                | Write          | <ul> <li>第3 抽 接近速度 [0.001 指令単位/sec]</li> <li>第3 抽 標本速度 [0.001 指令単位/sec]</li> </ul>                                                                                        |
| -              | ML00224<br>ML00226                                                                                 | LONG                | Write          | 第34                                                                                                    |
|                | ML00228                                                                                            | LONG                | Write          | 第3轴 定位完成幅度 [0.001指令单位]                                                                                                    |
|                | ML00230                                                                                            | LONG                | Write          | 第3轴 开始位置 [0.001指令单位]                                                                                                    |
|                | ML00232                                                                                            | LONG                | Write          | 第3轴 至开始位置的指令速度 [0.001指令单位/sec]                                                                                                    |
|                | ML00234                                                                                            | LONG                | Write          | 第3轴 至上次位置的返回速度 [0.001 指令单位/sec]                                                                                                    |
|                | MW00236 $\sim$                                                                                     |                     |                |                                                                                                    |
|                | MW00249                                                                                            | LONC                | w.t.           |                                                                                                    |
|                | ML00250                                                                                            | LONG                | Write          | 第4抽 加速度 [0.001 指令単位/sec 2]<br>第4軸 建速度 [0.001 指令単位/sec 2]                                                                                                    |
| -              | MW00252                                                                                            | WORD                | Write          | 第41         減速度         [0.01] 前4年世/Sec 2]           第44         滤波準型         0. 无滤波/1. 指数加减速滤波/2. S型加减速滤波                                                                |
|                | MW00255                                                                                            | WORD                | Write          | 第4轴 滤波时间参数 [0.1msec]                                                                                                    |
|                | ML00256                                                                                            | LONG                | Write          | 第4轴 JOG速度 [0.001指令单位/sec]                                                                                                    |
|                | ML00258                                                                                            | LONG                | Write          | 第4轴 正转方向 STEP 移动量 [0.001 指令单位]                                                                                                    |
|                | ML00260                                                                                            | LONG                | Write          | 第4轴 反转方向 STEP 移动量 [0.001 指令单位]                                                                                                    |
|                | ML00262                                                                                            | LONG                | Write          | 第4轴 STEP速度 [0.001指令单位/sec <sup>2</sup> ]                                                                                                    |
| -              | ML00264                                                                                            | LONG                | Write          | 第4轴     指令位置(ABS 运行)     [0.001 指令単位]                                                                                                    |
| -              | ML00266                                                                                            | LUNG                | Write          | 第4 抽 定位速度 [0.001 指令単位/sec]                                                                                                    |
| 第4轴参数          | MW00208                                                                                            | WORD                | Write          | 第4抽                                                                                                    |
|                | ML00270                                                                                            | LONG                | Write          | 第44轴 原占复归速度 [0 001 指今单位/sec]                                                                                                    |
|                | ML00272                                                                                            | LONG                | Write          | 第 4 轴 接近速度 [0.001 指令单位/sec]                                                                                                    |
|                | ML00274                                                                                            | LONG                | Write          | 第4轴 蠕变速度 [0.001指令单位/sec]                                                                                                    |
| [              | ML00276                                                                                            | LONG                | Write          | 第4轴 原点复归最终移动距离 [0.001指令单位]                                                                                                    |
|                | ML00278                                                                                            | LONG                | Write          | 第4轴 定位完成幅度 [0.001指令单位]                                                                                                    |
|                | ML00280                                                                                            | LONG                | Write          | 第4轴     开始位置     [0.001指令单位]                                                                                                    |
|                | ML00280                                                                                            | 1.0                 |                |                                                                                                    |
|                | ML00280                                                                                            | LONG                | Write          | 第4 抽     至十始位置的指令速度     [0.001 指令単位/sec]       第4 抽     至上海位置的指令速度     [0.001 批合並位/sec]                                                                                   |
|                | ML00280<br>ML00282<br>ML00284<br>MW00286~                                                          | LONG                | Write<br>Write | 第4轴         全力始位置的指令速度         [0.001 指令单位/sec]           第4轴         至上次位置的返回速度         [0.001 指令单位/sec]                                                                 |
|                | ML00280<br>ML00282<br>ML00284<br>MW00286~<br>MW00299                                               | LONG<br>LONG        | Write<br>Write | 第4轴         全力始位置的指令速度         [0.001 指令单位/sec]           第4轴         至上次位置的返回速度         [0.001 指令单位/sec]           预约         [0.001 指令单位/sec]                           |
|                | ML00280<br>ML00282<br>ML00284<br>MW00286~<br>MW00299<br>MW00300~                                   | LONG<br>LONG        | Write<br>Write | 第4轴     全力始位置的指令速度     [0.001 指令单位/sec]       第4轴     至上次位置的返回速度     [0.001 指令单位/sec]       预约     [0.001 指令单位/sec]                                                       |
|                | ML00280<br>ML00282<br>ML00284<br>MW00286~<br>MW00299<br>MW00300~<br>MW00499                        | LONG<br>LONG        | Write<br>Write | 第4轴     全力始位置的指令速度     [0.001 指令单位/sec]       第4轴     至上次位置的返回速度     [0.001 指令单位/sec]       预约     [0.001 指令单位/sec]                                                       |
| 接线确认           | ML00280<br>ML00284<br>MW00286~<br>MW00299<br>MW00300~<br>MW00499<br>MW00500~                       | LONG<br>LONG<br>Bit | Write<br>Write | 第 4 轴       至上次位置的返回速度       [0.001 指令单位/sec]         第 4 轴       至上次位置的返回速度       [0.001 指令单位/sec]         预约           各 Bit 符合输出                                       |
| 接线确认           | ML00280<br>ML00282<br>ML00284<br>MW00286~<br>MW00299<br>MW00300~<br>MW00499<br>MW00500~<br>MW00500 | LONG<br>LONG<br>Bit | Write<br>Write | 第4轴       至力效位置的指令速度       [0.001指令单位/sec]         第4轴       至上次位置的返回速度       [0.001指令单位/sec]         预约           各 Bit 符合输出           0:       无接线确认要求/1:       输出接点 0N |

| 夕称            | 医方界            | hit            | Road/Write  | 医疗界内容                                                                                                    |
|---------------|----------------|----------------|-------------|----------------------------------------------------------------------------------------------------|
| -10 1/1/      | 可行前            | 1:40           | Reau/ #11te | 可行能的社                                                                                                    |
|               |                | bitU           | Kead        | 0: 运行准备禾元/1: 运行准备元毕                                                                                                    |
| 系统监视          | MW01000        | bit1           | Read        | 0: 止常/1: 警报状态                                                                                                    |
|               | 1001000        | bit2           | Read        | 0: 正常/1: 警告状态                                                                                                    |
|               |                | bit3~F         |             | 预约                                                                                                    |
|               |                | bit0           | Read        | 0: 正常, 1: CPU 警报                                                                                                    |
|               |                | hit1           | Read        | 0. 正常. 1. M-TT 警报                                                                                                    |
|               |                | hit?           | Read        | 0. Et l. Fthernet 整招                                                                                                    |
|               |                | 1:+2           | Deed        | 0. The left of the data of the data of the |
|               |                | DIUS           | Read        | 0: 正帝,1: 中1 言我(顶约)                                                                                                    |
|               |                | bit4           | Read        | 0: 正常, 1: 抽答找                                                                                                    |
|               |                | bitb           | Read        | 0: 止常, 1: 1/0 警报                                                                                                    |
|               |                | bit6           | Read        | 0: 正常, 1: 输出信号警报                                                                                                    |
| 敬捉抽米          | WW01001        | bit7           | Read        | 0: 正常, 1: 输入信号警报                                                                                                    |
| 言取作关          | MW01001        | bit8           |             | 预约                                                                                                    |
|               |                | bit9           |             | 预约                                                                                                    |
|               |                | hitA           | Read        | 0. 正常. 1. 轴警告                                                                                                    |
|               |                | bitR           | Read        | 0. $E^{(1)}_{(1)}$ 1. $1/0 \approx \pm (\overline{m} q_1)$                                                                                                    |
|               |                | bitb<br>bitc   | Deed        | 0. 工作, 1. 1/0百口()%7/                                                                                                    |
|               |                |                | Read        | 0: 止吊,1: 捆 山 按 L 寄 古                                                                                                    |
|               |                | bitD           | Read        | 0: 止常, 1: 输入按点警告(顶约)                                                                                                    |
|               |                | bitE           |             | 顶约                                                                                                    |
|               |                | bitF           |             | 预约                                                                                                    |
|               |                |                |             | 0x001: 一般不当指令例外                                                                                                    |
| CDU 荷生村       | MW01000        | WODD           | D 1         | 0x002: 插槽不当指令例外                                                                                                    |
| UPU 習报        | MW01002        | WORD           | Kead        | 0x003: CPU 地址错误                                                                                                    |
|               |                |                |             | 0x004: NMI                                                                                                    |
|               |                |                |             | 0x101: WDT 超出                                                                                                    |
|               |                |                |             | 0x102. 信息接收 FIFO 超程错误                                                                                                    |
| MECHATRO-LINK | MW01003        | WORD           | Read        | 0x103. 信息发送FIF0 欠载运行错误                                                                                                    |
| 警报            | 1001000        | "OID           | neud        | 0~100. 子让构成本面导致的控制界及伺服单元的中海面接通读求                                                                                                    |
|               |                |                |             | 0.110: 1 如何成文文寸以前江的研及内版半元的七级杆技边间示                                                                                                    |
|               |                |                |             | 0X111: 纪刈位且洲内备发位时江时备次内加平儿的电你幵按边用水                                                                                                    |
| Ethernet 警报   | MW01004        | WORD           | Read        | 0x201: MA-Manager Ethernet 电视频列线<br>0 2000 月 対応を応じた。 小市準備施金                                                                                                    |
|               | 1001005        | WODD           |             | UX2U2: 介印反备 Ethernet 电现则线                                                                                                    |
|               | MW01005        | WORD           |             |                                                                                                    |
|               |                | bitO           | Read        |                                                                                                    |
| 开关设定          |                | bitl           | Read        | SPARE 输入                                                                                                    |
| 监视            | MW01006        | bit2           | Read        | E-MAC 输入(预约)                                                                                                    |
| ini ju        |                | bit3           | Read        | TEST 输入(预约)                                                                                                    |
|               |                | bit4~bitF      |             | 预约                                                                                                    |
|               | MW01007 $\sim$ |                |             |                                                                                                    |
|               | MW01009        |                |             | 预约                                                                                                    |
|               | MW01010        | WORD           | Read        | 传输状态                                                                                                    |
|               | MW01011        | WORD           | Read        | 错误状态                                                                                                    |
| 通信状态          | MW01012        | WORD           | Read        | 已发送次数                                                                                                    |
|               | MW01012        | WORD           | Road        |                                                                                                    |
|               | MW01013        | WORD           | Read        |                                                                                                    |
|               | MW01014        | WORD           | Reau        | 11次计数                                                                                                    |
|               | MW01015~       |                |             | 若地                                                                                                    |
|               | MW01099        | 11.0           |             |                                                                                                    |
| des la la la  |                | bitU           | Read        | 0: 桂序停止中/1: 桂序运行中                                                                                                    |
| 程序状态          | MW01100        | bitl           | Read        | 0: 暂停解除状态/1: 暂停状态                                                                                                    |
|               |                | bit2~bitF      |             | 顶约                                                                                                    |
|               | MW01101        | WORD           | Read        | 超程设定   25/50/100 1=1%                                                                                                    |
|               |                |                |             | 1周期执行实际时间                                                                                                    |
| 时间网           | MW01102        | WORD           | Read        | 包含开始位置之前的时间及信号等待、定位完成等待时间的实际时间                                                                                                    |
| 的问题           |                |                |             | 时间图每次更新                                                                                                    |
|               | ML01104        | LONG           | Read        | 时间线时间 [10msec]                                                                                                    |
|               | ML01106        | LONG           | Read        | 图反复次数                                                                                                    |
|               | ML01108        |                |             | 各 Bit 符合输出(64 点)                                                                                                    |
| 输出监视          | ML01110        | Bit            | Read        | 0. 输出接占 0FF/1. 输出接占 0N                                                                                                    |
|               | MI 01119       |                |             | タ Rit 符合输入(64 占)                                                                                                    |
| 输入监视          | ML01112        | Bit            | Read        | 0. 手挖线确认 要求 /1. 输出挖占 ON                                                                                                    |
|               | MW01115~.      | <del>   </del> |             | 9. /山头凤咖叭头小/1, 惯山);医岛(0)                                                                                                    |
|               | MW01110        |                |             | - 新山/-1                                                                                                    |
|               | MW01199        | 1              |             | リ火をリ                                                                                                    |

| 名称                    | 寄存器                 | bit       | Read/Write |     | 寄存器内容                                                                                                    |
|-----------------------|---------------------|-----------|------------|-----|----------------------------------------------------------------------------------------------------|
|                       |                     | bit0      | Read       | 第1轴 | 0: 伺服 0FF 中/1: 伺服 0N 中                                                                                                    |
|                       |                     | bit1      | Read       | 第1轴 | 0: 定位未完/1: 定位完成                                                                                                    |
| Art 1 4-114-30        | 1001000             | bit2      | Read       | 第1轴 | 0: 传输中/1: 传输完成                                                                                                    |
| <b>弗</b> Ⅰ 抽监视        | MW01200             | bit3      | Read       | 第1轴 | 0: 原点复归未完/1: 原点复归完成                                                                                                    |
|                       |                     | bit4      | Read       | 第1轴 | 0: 无/1: 向开始位置移动中                                                                                                    |
|                       |                     | bit5~bitF | Read       | 预约  |                                                                                                    |
| 第1轴伺服<br>警报代码         | MW01201             | WORD      | Read       | 第1轴 | 伺服单元警报代码                                                                                                    |
| 第1轴警报                 | MW01202             | WORD      | Read       | 第1轴 | 0x410:站连接超时         0x411: MECHATROLINK 断线         0x412: 伺服警报         0x413: P-0T 检出         0x414: N-0T 检出         0x415: 主电源 0FF 异常         0x416: 旋转/线性电机类型不一致         0x417: 行程上限检出         0x418: 行程下限检出         0x420: 事件超时         0x422: 超过最快速度         0x423: 位置范围超出(指令位置或行程上下限值) |
| 第1轴警告                 | MW01203             | WORD      | Read       | 第1轴 | 0xA10: 伺服警告<br>0xA20: 原点复归前的程序启动请求                                                                                                    |
|                       | MW01204             | bit0      | Read       | 第1轴 | 0: 正转驱动禁止输入 0FF/1: 正转驱动禁止输入 0N                                                                                                    |
|                       |                     | bit1      | Read       | 第1轴 | 0: 反转驱动禁止输入 OFF/1: 反转驱动禁止输入 ON                                                                                                    |
|                       |                     | bit2      | Read       | 第1轴 | 0: 原点复归减速限位开关输入 0FF/1: 原点复归减速限位开关输入 0N                                                                                                    |
| 筜1茄T/0比加              |                     | bit5~bitB |            | 预约  |                                                                                                    |
| 949日和1/0血1%           |                     | bitC      | Read       | 第1轴 | 0: 伺服输入1接点 0FF/1: 伺服输入1接点 0N                                                                                                    |
|                       |                     | bitD      | Read       | 第1轴 | 0: 伺服输入2接点 0FF/1: 伺服输入2接点 0N                                                                                                    |
|                       |                     | bitE      | Read       | 第1轴 | 0: 伺服输入3接点 0FF/1: 伺服输入3接点 0N                                                                                                    |
|                       |                     | bitF      |            | 预约  |                                                                                                    |
|                       | MW01205             | WORD      | Read       | 第1轴 | 事件编号监视(执行中的事件编号1~400)                                                                                                    |
|                       | ML01206             | LONG      | Read       | 第1轴 | 反馈位置 [0.001 指令单位]                                                                                                    |
|                       | ML01208             | LONG      | Read       | 第1轴 | 指令位置 [0.001 指令单位]                                                                                                    |
|                       | ML01210             | LONG      | Read       | 第1轴 | 反馈速度 [0.001 指令单位/sec]                                                                                                    |
|                       | ML01212             | LONG      | Read       | 第1轴 | 转矩指令 [0.001%]                                                                                                    |
|                       | ML01214             | LONG      | Read       | 第1轴 | 位置偏差 [0.001 指令单位]                                                                                                    |
|                       | MW01216~<br>MW01231 |           |            | 预约  |                                                                                                    |
| 666 a del del des 164 | MW01232~<br>MW01241 | 10WORD    | Read       | 第1轴 | 伺服单元型号                                                                                                    |
| <b>弗</b> Ⅰ 牰牰信息       | ML01242             | WORD      | Read       | 第1轴 | 伺服单元版本                                                                                                    |
|                       | MW01243             |           |            | 预约  |                                                                                                    |
|                       | MW01244             | 8LONG     | Read       | 第1轴 | 电机型号                                                                                                    |
|                       | MW01252             | WORD      | Read       | 第1轴 | 编码器版本                                                                                                    |
|                       | MW01253             | WORD      | Read       | 第1轴 | 编码器类型 0: 增量型/1: ABS                                                                                                    |
|                       | MW01254             | WORD      | Read       | 第1轴 | 电机类型 0: 旋转/1: 线性                                                                                                    |
|                       | MW01255             | WORD      | Read       | 第1轴 | 预约                                                                                                    |
|                       | MW01256             | WORD      | Read       | 第1轴 | 电机最快速度                                                                                                    |
|                       | MW01257~<br>MW01299 |           |            | 第1轴 | 预约                                                                                                    |

| 名称                                     | 寄存器                 | bit       | Read/Write |     | 寄存器内容                                                                                                    |
|----------------------------------------|---------------------|-----------|------------|-----|----------------------------------------------------------------------------------------------------|
|                                        |                     | bit0      | Read       | 第2轴 | 0: 伺服 OFF 中/1: 伺服 ON 中                                                                                                    |
|                                        |                     | bit1      | Read       | 第2轴 | 0: 定位未完/1: 定位完成                                                                                                    |
| なった山た河                                 | MW01200             | bit2      | Read       | 第2轴 | 0: 传输中/1: 传输完成                                                                                                    |
| ·弗 ∠ 抽鈕恍                               | MW01300             | bit3      | Read       | 第2轴 | 0: 原点复归未完/1: 原点复归完成                                                                                                    |
|                                        |                     | bit4      | Read       | 第2轴 | 0: 无/1: 向开始位置移动中                                                                                                    |
|                                        |                     | bit5~bitF | Read       | 预约  |                                                                                                    |
| 第2轴伺服警<br>报代码                          | MW01301             | WORD      | Read       | 第2轴 | 伺服单元警报代码                                                                                                    |
| 第2轴警报                                  | MW01302             | WORD      | Read       | 第2轴 | 0x410: 站连接超时         0x411: MECHATROLINK 断线         0x412: 伺服警报         0x413: P-OT 检出         0x415: 主电源 0FF 异常         0x416: 旋转/线性电机类型不一致         0x417: 行程上限检出         0x418: 行程下限检出         0x420: 專件組时         0x421: 移动指令无效(伺服 0FF 中的移动指令)         0x423: 位置范围超出(指令位置或行程上下限值) |
| 第2轴警告                                  | MW01303             | WORD      | Read       | 第2轴 | 0xA10: 伺服警告<br>0xA20: 原点复归前的程序启动请求                                                                                                    |
|                                        | MW01304             | bit0      | Read       | 第2轴 | 0: 正转驱动禁止输入 0FF/1: 正转驱动禁止输入 0N                                                                                                    |
|                                        |                     | bit1      | Read       | 第2轴 | 0:反转驱动禁止输入 0FF/1:反转驱动禁止输入 0N                                                                                                    |
|                                        |                     | bit2      | Read       | 第2轴 | 0: 原点复归减速限位开关输入 0FF/1: 原点复归减速限位开关输入 0N                                                                                                    |
| 第9轴 Ⅰ/0   小加                           |                     | bit5~bitB |            | 预约  |                                                                                                    |
| 34 2 4H 1/ U mi 1/L                    |                     | bitC      | Read       | 第2轴 | 0: 伺服输入1接点 0FF/1: 伺服输入1接点 0N                                                                                                    |
|                                        |                     | bitD      | Read       | 第2轴 | 0: 伺服输入2接点 0FF/1: 伺服输入2接点 0N                                                                                                    |
|                                        |                     | bitE      | Read       | 第2轴 | 0: 伺服输入3接点0FF/1: 伺服输入3接点0N                                                                                                    |
|                                        |                     | bitF      |            | 预约  |                                                                                                    |
|                                        | MW01305             | WORD      | Read       | 第2轴 | 事件编号监视(执行中的事件编号1~400)                                                                                                    |
|                                        | ML01306             | LONG      | Read       | 第2轴 | 反馈位置 [0.001 指令单位]                                                                                                    |
|                                        | ML01308             | LONG      | Read       | 第2轴 | 指令位置 [0.001 指令单位]                                                                                                    |
|                                        | ML01310             | LONG      | Read       | 第2轴 | 反馈速度 [0.001 指令单位/sec]                                                                                                    |
|                                        | ML01312             | LONG      | Read       | 第2轴 | 转矩指令 [0.001%]                                                                                                    |
|                                        | ML01314             | LONG      | Read       | 第2轴 | 位置偏差 [0.001 指令单位]                                                                                                    |
|                                        | MW01316~<br>MW01331 |           |            | 预约  |                                                                                                    |
|                                        | MW01332~<br>MW01341 | 10WORD    | Read       | 第2轴 | 伺服单元型号                                                                                                    |
| 弟2111111111111111111111111111111111111 | ML01342             | WORD      | Read       | 第2轴 | 伺服单元版本                                                                                                    |
|                                        | MW01343             |           |            | 预约  |                                                                                                    |
|                                        | MW01344             | 8LONG     | Read       | 第2轴 | 电机型号                                                                                                    |
|                                        | MW01352             | WORD      | Read       | 第2轴 | 编码器版本                                                                                                    |
|                                        | MW01353             | WORD      | Read       | 第2轴 | 编码器类型 0: 增量型/1: ABS                                                                                                    |
|                                        | MW01354             | WORD      | Read       | 第2轴 | 电机类型 0: 旋转/1: 线性                                                                                                    |
|                                        | MW01355             | WORD      | Read       | 第2轴 | 预约                                                                                                    |
|                                        | MW01356             | WORD      | Read       | 第2轴 | 电机最快速度                                                                                                    |
|                                        | MW01357~<br>MW01399 |           |            | 第2轴 | 预约                                                                                                    |

| 名称                         | 寄存器                 | bit       | Read/Write |     | 寄存器内容                                                                                                    |
|----------------------------|---------------------|-----------|------------|-----|----------------------------------------------------------------------------------------------------|
|                            |                     | bit0      | Read       | 第3轴 | 0: 伺服 OFF 中/1: 伺服 ON 中                                                                                                    |
|                            |                     | bit1      | Read       | 第3轴 | 0: 定位未完/1: 定位完成                                                                                                    |
| 体的标志                       | 1001400             | bit2      | Read       | 第3轴 | 0: 传输中/1: 传输完成                                                                                                    |
| <b>舟</b> 3 抽ם恍             | MW01400             | bit3      | Read       | 第3轴 | 0: 原点复归未完/1: 原点复归完成                                                                                                    |
|                            |                     | bit4      | Read       | 第3轴 | 0: 无/1: 向开始位置移动中                                                                                                    |
|                            |                     | bit5~bitF | Read       | 预约  | •                                                                                                    |
| 第3轴伺服<br>警报代码              | MW01401             | WORD      | Read       | 第3轴 | 伺服单元警报代码                                                                                                    |
| 第3轴警报                      | MW01402             | WORD      | Read       | 第3轴 | 0x410: 站连接超时         0x411: MECHATROLINK 断线         0x412: 伺服警报         0x413: P-OT 检出         0x414: N-OT 检出         0x415: 主电源 0FF 异常         0x416: 旋转/线性电机类型不一致         0x417: 行程上限检出         0x418: 行程下限检出         0x420: 事件超时         0x421: 移动指令无效(伺服 0FF 中的移动指令)         0x422: 超过最快速度         0x423: 位置范围超出(位置指令或行程上下限值) |
| 第3轴警告                      | MW01403             | WORD      | Read       | 第3轴 | 0xA10: 伺服警告<br>0xA20: 原点复归前的程序启动请求                                                                                                    |
|                            | MW01404             | bit0      | Read       | 第3轴 | 0: 正转驱动禁止输入 OFF/1: 正转驱动禁止输入 ON                                                                                                    |
|                            |                     | bit1      | Read       | 第3轴 | 0: 反转驱动禁止输入 0FF/1: 反转驱动禁止输入 0N                                                                                                    |
|                            |                     | bit2      | Read       | 第3轴 | 0: 原点复归减速限位开关输入 0FF/1: 原点复归减速限位开关输入 0N                                                                                                    |
| 第3轴1/0监视                   |                     | bit5~bitB |            | 预约  |                                                                                                    |
| Д <b>70</b> чш 17 0 шш 1/ц |                     | bitC      | Read       | 第3轴 | 0: 伺服输入1接点 0FF/1: 伺服输入1接点 0N                                                                                                    |
|                            |                     | bitD      | Read       | 第3轴 | 0: 伺服输入2接点 0FF/1: 伺服输入2接点 0N                                                                                                    |
|                            |                     | bitE      | Read       | 第3轴 | 0: 伺服输入 3 接点 0FF/1: 伺服输入 3 接点 0N                                                                                                    |
|                            |                     | bitF      |            | 预约  | 1                                                                                                    |
|                            | MW01405             | WORD      | Read       | 第3轴 | 事件编号监视(执行中的事件编号 1~400)                                                                                                    |
|                            | ML01406             | LONG      | Read       | 第3轴 | 反馈位置 [0.001 指令单位]                                                                                                    |
|                            | ML01408             | LONG      | Read       | 第3轴 | 指令位置 [0.001 指令单位]                                                                                                    |
|                            | ML01410             | LONG      | Read       | 第3轴 | 反馈速度 [0.001 指令单位/sec]                                                                                                    |
|                            | ML01412             | LONG      | Read       | 第3轴 | 转矩指令 [0.001%]                                                                                                    |
| -                          | ML01414             | LONG      | Read       | 第3轴 | 位置偏差 [0.001 指令甲位]                                                                                                    |
|                            | MW01416∼<br>MW01431 |           |            | 预约  |                                                                                                    |
| がったたたち                     | MW01432~<br>MW01441 | 10WORD    | Read       | 第3轴 | 伺服单元型号                                                                                                    |
| <b>弗</b> 3 牰牰信息            | ML01442             | WORD      | Read       | 第3轴 | 伺服单元版本                                                                                                    |
|                            | MW01443             |           |            | 预约  |                                                                                                    |
|                            | MW01444             | 8LONG     | Read       | 第3轴 | 电机型号                                                                                                    |
|                            | MW01452             | WORD      | Read       | 第3轴 | 编码器版本                                                                                                    |
|                            | MW01453             | WORD      | Read       | 第3轴 | 编码器类型 0: 增量型/1: ABS                                                                                                    |
|                            | MW01454             | WORD      | Read       | 第3轴 | 电机类型 0: 旋转/1: 线性                                                                                                    |
|                            | MW01455             | WORD      | Read       | 第3轴 | 预约                                                                                                    |
|                            | MW01456             | WORD      | Read       | 第3轴 | 电机最快速度                                                                                                    |
|                            | MW01457~<br>MW01499 |           |            | 第3轴 | 预约                                                                                                    |

| 名称                                                  | 寄存器                 | bit              | Read/Write |     | 寄存器内容                                                                                                    |
|-----------------------------------------------------|---------------------|------------------|------------|-----|----------------------------------------------------------------------------------------------------|
|                                                     |                     | bit0             | Read       | 第4轴 | 0: 伺服 OFF 中/1: 伺服 ON 中                                                                                                    |
|                                                     |                     | bit1             | Read       | 第4轴 | 0: 定位未完/1: 定位完成                                                                                                    |
| <b>第 / </b>                                         | MW01500             | bit2             | Read       | 第4轴 | 0: 传输中/1: 传输完成                                                                                                    |
| 949年相血176                                           | M#01500             | bit3             | Read       | 第4轴 | 0: 原点复归未完/1: 原点复归完成                                                                                                    |
|                                                     |                     | bit4             | Read       | 第4轴 | 0: 无/1: 向开始位置移动中                                                                                                    |
|                                                     |                     | bit5~bitF        | Read       | 预约  | 1                                                                                                    |
| 第4 轴伺服<br>警报代码                                      | MW01501             | WORD             | Read       | 第4轴 | 伺服单元警报代码                                                                                                    |
| 第4轴警报                                               | MW01502             | WORD             | Read       | 第4轴 | 0x410: 站连接超时         0x411: MECHATROLINK 断线         0x412: 伺服警报         0x413: P-0T 检出         0x414: N-0T 检出         0x415: 主电源 0FF 异常         0x416: 旋转 / 线性电机类型不一致         0x417: 行程上限检出         0x418: 行程下限检出         0x421: 移动指令无效(伺服 0FF 中的移动指令)         0x422: 超过最快速度         0x423: 位置范围超出(指令位置或行程上下限值) |
| 第4轴警告                                               | MW01503             | WORD             | Read       | 第4轴 | 0xA10: 何服警告<br>0xA20: 原点复归前的程序启动请求                                                                                                    |
|                                                     | MW01504             | bit0             | Read       | 第4轴 | 0: 正转驱动禁止输入 0FF/1: 正转驱动禁止输入 0N                                                                                                    |
|                                                     |                     | bit1             | Read       | 第4轴 | 0: 反转驱动禁止输入 OFF/1: 反转驱动禁止输入 ON                                                                                                    |
|                                                     |                     | bit2             | Read       | 第4轴 | 0: 原点复归减速限位开关输入 0FF/1: 原点复归减速限位开关输入 0N                                                                                                    |
| 笛/4轴T/0-1/5-3加                                      |                     | bit5 $\sim$ bitB |            | 预约  |                                                                                                    |
| Ma a 4m a / O IIII / M                              |                     | bitC             | Read       | 第4轴 | 0: 伺服输入1接点 0FF/1: 伺服输入1接点 0N                                                                                                    |
|                                                     |                     | bitD             | Read       | 第4轴 | 0: 伺服输入2接点 0FF/1: 伺服输入2接点 0N                                                                                                    |
|                                                     |                     | bitE             | Read       | 第4轴 | 0: 伺服输入3接点 0FF/1: 伺服输入3接点 0N                                                                                                    |
|                                                     |                     | bitF             |            | 预约  |                                                                                                    |
|                                                     | MW01505             | WORD             | Read       | 第4轴 | 事件编号监视(执行中的事件编号1~400)                                                                                                    |
|                                                     | ML01506             | LONG             | Read       | 第4轴 | 反馈位置 [0.001 指令单位]                                                                                                    |
|                                                     | ML01508             | LONG             | Read       | 第4轴 | 指令位置 [0.001 指令单位]                                                                                                    |
|                                                     | ML01510             | LONG             | Read       | 第4轴 | 反馈速度 [0.001指令单位 / sec]                                                                                                    |
|                                                     | ML01512             | LONG             | Read       | 第4轴 | 转矩指令 [0.001%]                                                                                                    |
|                                                     | ML01514             | LONG             | Read       | 第4轴 | 位置偏差 [0.001 指令単位]                                                                                                    |
|                                                     | MW01516~<br>MW01531 |                  |            | 预约  |                                                                                                    |
| Mr 1 that Pr C                                      | MW01532~<br>MW01541 | 10WORD           | Read       | 第4轴 | 伺服单元型号                                                                                                    |
| 弗4 <sup>1</sup> 11111111111111111111111111111111111 | ML01542             | WORD             | Read       | 第4轴 | 伺服单元版本                                                                                                    |
|                                                     | MW01543             |                  |            | 预约  |                                                                                                    |
|                                                     | MW01544             | 8LONG            | Read       | 第4轴 | 电机型号                                                                                                    |
|                                                     | MW01552             | WORD             | Read       | 第4轴 | 编码器版本                                                                                                    |
|                                                     | MW01553             | WORD             | Read       | 第4轴 | 编码器类型 0: 增量型/1: ABS                                                                                                    |
|                                                     | MW01554             | WORD             | Read       | 第4轴 | 电机类型 0: 旋转/1: 线性                                                                                                    |
|                                                     | MW01555             | WORD             | Read       | 第4轴 | 预约                                                                                                    |
|                                                     | MW01556             | WORD             | Read       | 第4轴 | 电机最快速度                                                                                                    |
|                                                     | MW01557~<br>MW01599 |                  |            | 第4轴 | 预约                                                                                                    |

| 名称                                        | 寄存器                      | bit  | Read/Write  |            | 寄存器内容                                      |
|-------------------------------------------|--------------------------|------|-------------|------------|--------------------------------------------|
|                                           | MW02000                  | WORD | 1/0 藝掲      |            | 0x510: 站连接超时                               |
| 第1站1/0警报                                  | M#02000                  | WORD | 1/0 11/0    | 第1站        | 0x511: MECHATROLINK 断线                     |
| 200 - C - C - C - C - C - C - C - C - C - | MW02001~                 |      |             | 赤ちから       |                                            |
|                                           | MW02009                  |      |             | 顶约         | 0v510. 站连挖超时                               |
|                                           | MW02010                  | WORD | I/0 警报      | 第1站        | 0x511: MECHATROLINK 断线                     |
| 第2站1/0警报                                  | ${\rm MW02011}{\sim}$    |      |             |            |                                            |
|                                           | MW02019                  |      |             | 预约         |                                            |
|                                           | MW02020                  | WORD | I/0 警报      | 66 a ). I. | 0x510: 站连接超时                               |
| 第3站I/0警报                                  | MW02021~                 |      |             | 第1站        | 0x511: MECHATROLINK 断线                     |
| MI E 0 IL IN OIL                          | MW02021**                |      |             | 预约         |                                            |
|                                           | M#02020                  | WODD | エ / ヘ 荷欠+17 | 10.00      | 0x510: 站连接超时                               |
| 第4站Ⅰ/0 藝报                                 | MW02030                  | WORD | 1/0 習扱      | 第1站        | 0x511: MECHATROLINK 断线                     |
| N1 101 1/0 E 1K                           | MW02031~                 |      |             | 77.14      |                                            |
|                                           | MW02039                  |      |             | 顶约         |                                            |
|                                           | MW02040' -               |      |             | 预约         |                                            |
|                                           | MW02100                  | WORD |             | 3723       | 输出接点监视(0: 0FF 状态/1: 0N 状态)                 |
|                                           | MW09101                  | WODD | 荷文十亿        |            | 0x610: 伺服 I/0 不可使用                         |
|                                           | MW02101                  | WORD | 言认          |            | 0x620: 事件超时                                |
| 输出第1点                                     | MW02102                  | WORD | 警告          | 77.14.     | 0xC10: 接线确认信号无效(动作中接线确认)                   |
|                                           | MW02103                  | WORD |             | 顶约         | 执行甲事件编号(1~400)                             |
|                                           | MW02104                  | WORD |             | 预约         |                                            |
|                                           | MW02110                  | WORD |             | 1711       | 输出接点监视(0: 0FF 状态/1: 0N 状态)                 |
|                                           | MW02111                  | WORD | 敬招          |            | 0x610: 伺服 I/0 不可使用                         |
| 10.1.64 a b                               | M#02111                  | WORD |             |            | 0x620: 事件超时                                |
| 11 1 1 1 1 1 1 1 1 1 1 1 1 1 1 1 1 1 1    | MW02112                  | WORD | 警告          | 赤山         | 0xCl0: 接线铺认信号尤效(切作甲接线铺认)<br>抽运中更供始号(1-400) |
|                                           | MW02113                  | WORD |             | 」贝约        | 2011 中部作编 5 (1,2400)                       |
|                                           | MW02119                  | WORD |             | 预约         |                                            |
|                                           |                          |      | •           |            |                                            |
|                                           |                          |      | •           |            |                                            |
|                                           | MW02100+                 |      | -           |            |                                            |
|                                           | (n−1)×10                 | WORD |             |            | 输出接点监视(0: 0FF 状态/1: 0N 状态)                 |
|                                           | MW02101+                 | WORD | 螫报          |            | 0x610. 伺服 I/0 不可使用                         |
|                                           | (n-1)×10                 | WORD | 제 러         |            | 0x620: 事件超时                                |
|                                           | MW02102+<br>(n = 1) × 10 | WORD | 警告          |            | 0xC10, 按线确计信号于效(动作由按线确计)                   |
| 输出第n点                                     | MW02103+                 |      |             |            | 0.0.10: 按线轴依旧 与无效(初下于按线轴依)                 |
|                                           | $(n-1) \times 10$        | WORD |             | 预约         | 执行中事件编号(1~400)                             |
|                                           | MW02104 +                |      |             |            |                                            |
|                                           | $(n-1) \times 10$        | WODD |             |            |                                            |
|                                           | ~<br>MW02109+            | WORD |             |            |                                            |
|                                           | $(n-1) \times 10$        |      |             | 预约         |                                            |
|                                           |                          |      | •           |            |                                            |
|                                           |                          |      | •           |            |                                            |
|                                           | MW02730                  | WORD | -           |            | 输出接点监视(0: 0FF 状态/1: 0N 状态)                 |
|                                           | NW097901                 | WODD | 荷女 -417     | 1          | 0x610: 伺服 I/0 不可使用                         |
|                                           | MWU273U1                 | WUKD | 習収          |            | 0x620: 事件超时                                |
| 输出第 64 点                                  | MW027302                 | WORD | 藝告          | 75 Ha      | 0xC10: 接线确认信号无效(动作中接线确认)                   |
|                                           | MW02733<br>MW02734~      | WORD |             | 顶约         | 执行甲事件编写(1~400)                             |
|                                           | MW027309                 | WORD |             | 预约         |                                            |
|                                           | MW02040~                 |      |             | */***      |                                            |
|                                           | MW02099                  |      |             | 预约         |                                            |

| 名称        | 寄存器                     | bit  | Read / Write |       | 寄存器内容                                                                                                    |
|-----------|-------------------------|------|--------------|-------|----------------------------------------------------------------------------------------------------|
|           | MW02740                 | WORD |              |       | 输入接点监视(0: OFF 状态/1: ON 状态)                                                                                                    |
|           | MW0.9741                | WORD | 敬セ           |       | 0x710: 伺服 I/0 不可使用                                                                                                    |
|           | MW02741                 | WORD | 言派           |       | 0x720: 事件超时                                                                                                    |
| 输入第1点     | MW02742                 | WORD | 警告           |       | 预约                                                                                                    |
|           | MW02743                 | WORD |              | 预约    | 执行中事件编号(1~400)                                                                                                    |
|           | MW02744 $\sim$          | WORD |              |       |                                                                                                    |
|           | MW02749                 |      |              | 预约    |                                                                                                    |
| -         | MW02750                 | WORD |              | -     | 输入接点监视(0: OFF 状态/1: ON 状态)                                                                                                    |
|           | MW02751                 | WORD | 警报           |       | 0x710: 何服 1/0 个可使用<br>0x720                                                                                                    |
| 絵)笠の占     | MW09759                 | WORD | 截生           | -     | 0X720: 事件超时<br>薪約                                                                                                    |
| 涠八第 4 点   | MW02752                 | WORD | 言口           | 薪供    | 顶约 执行中事件偏是(1~400)                                                                                                    |
|           | MW02754~                | WORD |              | 贝约    | 10(1) 中中[[1]洲 与(1) - 400)                                                                                                    |
|           | MW02759                 | WORD |              | 预约    |                                                                                                    |
|           |                         |      | •            | 17.17 |                                                                                                    |
|           |                         |      | •            |       |                                                                                                    |
|           |                         |      | •            |       |                                                                                                    |
|           | MW02740 +               | WORD |              |       |                                                                                                    |
|           | $(n-1) \times 10$       | WORD |              |       | 输入接点监视(0: 0FF 状态/1: 0N 状态)                                                                                                    |
|           | MW02741+                | WORD | 警报           |       | 0x710: 伺服 I/0 不可使用                                                                                                    |
|           | $(n-1) \times 10$       |      |              |       | 0x720: 事件超时                                                                                                    |
|           | MW02742 +               | WORD | 警告           |       | Jan Un                                                                                                    |
| 输λ 箆 n 占  | (II I) × 10<br>MW02743+ |      |              |       |                                                                                                    |
|           | $(n-1) \times 10$       | WORD |              | 预约    | 执行中事件编号(1~400)                                                                                                    |
|           | MW02744+                |      |              | 1/2-1 |                                                                                                    |
|           | $(n-1) \times 10$       |      |              |       |                                                                                                    |
|           | ~                       | WORD |              |       |                                                                                                    |
|           | MW02749 +               |      |              |       |                                                                                                    |
|           | $(n-1) \times 10$       |      |              | 预约    |                                                                                                    |
|           |                         |      | •            |       |                                                                                                    |
|           |                         |      | •            |       |                                                                                                    |
|           | MW02270                 | WORD | •            | 1     | 檢〉按点收测(0_0FF ₩ ★ /1_0N ₩ ★)                                                                                                    |
| -         | MW03370                 | WORD |              | -     | 1) 10 (10: 0FF (13: 0N (13: 0N (13: 0 |
|           | MW03371                 | WORD | 警报           |       | 0x710: 何版 1/0 个可使用<br>0x720. 重件 招时                                                                                                    |
| 输λ 2 64 占 | MW03372                 | WORD | 螫告           |       | · · · · · · · · · · · · · · · · · · ·                                                                                                    |
|           | MW03373                 | WORD |              | 葡约    | 执行中事件编号(1~400)                                                                                                    |
|           | MW03374~                |      |              | 17521 |                                                                                                    |
|           | MW03379                 | WORD |              | 预约    |                                                                                                    |
|           | MW03380 $\sim$          |      |              |       |                                                                                                    |
|           | MW03999                 |      |              | 预约    |                                                                                                    |

### 附录 B 时间图程序处理的详细方法

下面对使用 MA 控制器处理时间图程序时的详情进行说明。 时间图上描述的程序属于"理想型时间图",实际运行程序时,会发生如下所示的延迟。 ①MA 控制器处理后向伺服单元发送指令之前的通信延迟 ②MA 控制器接收来自伺服单元的数据之前的通信延迟 ③MA 控制器自身的处理时间 ④伺服单元的定位完成等待时间 ⑤已创建链接时,链接条件的成立等待时间 ⑥在下一需要执行的定位中调节加减速时,向伺服单元内重新写入加减速参数的时间

MA 控制器开始运行程序后,本身带有的计时器开始正计时。

在同一开始时间描述的事件按相同的时机完成处理。

存在定位事件时,在定位完成的预测时间之前持续正计时,到达定位完成预测时间时停止计时 器的正计时。此时,相应轴的定位完成信号等待伺服单元返回响应。(停止计时) 确认定位完毕,计时器再次开始正计时,持续计时到下一事件开始时间。

因此, MA 控制器按照时间图内描述的时间, 对事件完成直至下一事件开始之间的时间进行处理, 但类似上述④~⑥的时间中, 停止计时并等待条件成立的时间图时间和实际的执行时间之间产 生差异。

在下一页中使用具体的事例进行说明。

## (例)停止计时示例

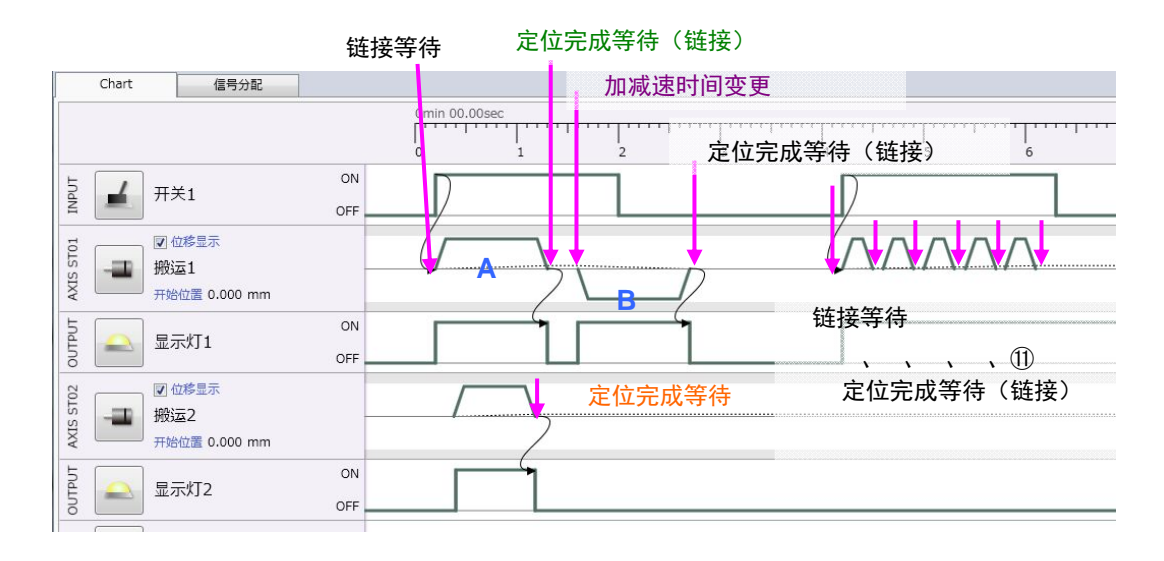

类似上述的时间图中, MA 控制器停止计时的位置共计 10 处, 其合计、通信延迟及处理延迟部 分与实际时间之间产生差异。

例如,上述时间图中的搬运1中,假设从A的定位完成直至B的定位开始之间的时间为200msec。 在开关1的链接等待之后开始A的定位。

实际过程中,A的定位完成信号直至B的定位开始之间出现如下所示的延迟时间。

- "搬运2的定位完成等待时间(②)"
- "搬运1的定位完成等待时间(③)"
- "B的定位加减速变更(向伺服单元内写入参数)(④)"
- MA 控制器内部处理时间
- MA 控制器⇔伺服单元间的通信延迟

因此,实际延迟120msec~200msec左右,A的定位完成直至B的定位开始之间实际将达到320msec~ 400msec左右。(实际延迟时间因定位完成幅度等不同而发生变化。)

# 附录 C 关于从 MA 控制器向伺服单元内写入的参数

MA 控制器在如下时机向伺服单元内写入参数。 ①接通电源时、建立通信时及程序转送时 ②时间图定位或手动运行动作开始时

| 用户参数     | 说明            | 备注                | $\Sigma - V$ | $\Sigma - V$ mini |
|----------|---------------|-------------------|--------------|-------------------|
| Pn20E    | 电子齿数比(分子)     | 轴定义:减速比的分母        | 0            | 0                 |
| Pn210    | 电子齿数比(分母)     | 轴定义:减速比的分子        | 0            | 0                 |
| Pn282    | 线性比例节距        | 仅使用线性型时轴定义的节距设定值  | 0            | _                 |
| Pn50A    | 输入信号选择1       | P_0T 有效 / 无效设定    | 0            | 0                 |
| Pn50B    | 输入信号选择2       | N_0T 有效 / 无效设定    | 0            | 0                 |
| Pn50E    | 输出信号选择1       | 仅伺服输出有效时设定0       | 0            | _                 |
| Pn50F    | 输出信号选择 2      | 仅伺服输出有效时设定0       | 0            | —                 |
| Pn510    | 输出信号选择3       | 仅伺服输出有效时设定0       | 0            | -                 |
| Pn81E    | 输入信号监视选择      | 仅伺服输入有效时设定 0x0761 | 0            | —                 |
| Pn81F. 0 | 可选位分配有效       | 仅伺服输出有效时设定1       | 0            | —                 |
| Pn82E    | OUT_SIGNAL 有效 | 仅伺服输出有效时设定1       | 0            | —                 |
| Pn833.0  | 扩展加减速度有效      | 设定1               | 0            | 0                 |
| Pn838    | 加速参数切换速度无效    | 设定 0              | 0            | 0                 |
| Pn83E    | 减速参数切换速度无效    | 设定0               | 0            | 0                 |

①接通电源时,建立通信后写入的参数

黄色底纹的 PRM\_WR 仅在伺服 I/0 有效时执行

## ②时间图定位或手动运行动作开始时

| Σ-V、Σ-Vmini 週用 |          |                                                   |  |  |
|----------------|----------|---------------------------------------------------|--|--|
| 用户参数           | 说明       | 设定值                                               |  |  |
| Pn522          | 定位完成幅度   | 将轴定义定位完成幅度的设定进行伺服单元的单位换算<br>后的数值                  |  |  |
| Pn811          | 指数加减速时参数 | 选择指数加减速滤波时,滤波时间参数的设定值<br>(仅可由 PLC/HMI 访问)         |  |  |
| Pn812          | 平均移动时间   | 轴定义的平均移动滤波时间的设定值                                  |  |  |
| Pn836          | 直线加速参数2  | 将加速度/加速时间的设定换算为伺服单元指令单位<br>/sec <sup>2</sup> 后的数值 |  |  |
| Pn83C          | 直线减速参数2  | 将减速度/减速时间的设定换算为伺服单元指令单位<br>/sec <sup>2</sup> 后的数值 |  |  |

### 附录 D 使用 DD 电机时的注意事项

MA 控制器仅适用于有限长系统。但,DD 电机搭载了 1 次旋转绝对值编码器,不具有多旋转量数据。因此,在重启电源时,仅按旋转量发生位置错位。(1 次旋转内的位置表示相同位置) 在-179.999[deg] ~ 180.000[deg]的范围内显示接通电源时的位置。 (使用 DD 电机时,请务必选择指令单位 degree、减速比= 1/1。

(例 1)当前值位于 12345.678deg(从原点正转 34 圈时的位置)时

电源复归后则如下所示。

12345.678 ÷ 360.000 = 34(圈) • • • 105.678 deg →显示 105.678deg。

(例 2)当前值位于 2345.678deg 时,

3456.789 ÷ 360.000 = 9(圈) • • • 216.789 deg →显示-143.211deg。

在该状态下,开始运行时间图程序,开始位置为 0deg 时,(例 1)中位置为 105.678deg,沿反转方向 移动 105.678deg 后返回 0deg。

(例 2)时位于-143.211deg,因此沿正转方向移动 143.211deg 后返回 0deg。

之后,开始程序运行。

因此,将 DD 电机用作绝对值编码器时,请按如下条件使用。

- •减速比1/1
- •选择指令单位 deg
- 在-179.999deg ~180.000deg 中使用(1 圈以内的使用),或通过重启电源在 1 圈以内位置相 同即可的用途中

或需要原点复归时,通过设为 Pn002. 2=1,可用作通常的增量编码器。

# 改版履历

有关资料改版的信息,与资料编号一起记载在本资料封底的右下角。 资料编号 900-128-277\_1

# 

| 发行日期 | 改版<br>编号 | 项目编号 | 变更内容 |
|------|----------|------|------|
|      |          |      |      |
|      |          |      |      |
|      |          |      |      |
|      |          |      |      |
|      |          |      |      |
|      |          |      |      |

# 运动适配器系列 MA100 工程工具 MA-Manager 用户手册

型号: JEPMC-MA100-E

#### **IRUMA BUSINESS CENTER (SOLUTION CENTER)**

480, Kamifujisawa, Iruma, Saitama 358-8555, Japan Phone 81-4-2962-5151 Fax 81-4-2962-6138

#### YASKAWA AMERICA, INC.

2121 Norman Drive South, Waukegan, IL 60085, U.S.A. Phone (800) YASKAWA (800-927-5292) or 1-847-887-7000 Fax 1-847-887-7310

#### YASKAWA ELETRICO DO BRASIL LTDA.

Avenida Fagundes Filho, 620 Sao Paulo-SP CEP 04304-000, Brasil Phone 55-11-3585-1100 Fax 55-11-5581-8795

#### YASKAWA EUROPE GmbH

Hauptstraβe 185, Eschborn 65760, Germany Phone 49-6196-569-300 Fax 49-6196-569-398

#### YASKAWA ELECTRIC UK LTD.

1 Hunt Hill Orchardton Woods Cumbernauld, G68 9LF, United Kingdom Phone 44-1236-735000 Fax 44-1236-458182

#### YASKAWA ELECTRIC KOREA CORPORATION

9F, Kyobo Securities Bldg. 26-4, Yeouido-dong, Yeongdeungpo-gu, Seoul, 150-737, Korea Phone 82-2-784-7844 Fax 82-2-784-8495

#### YASKAWA ELECTRIC (SINGAPORE) PTE. LTD.

151 Lorong Chuan, #04-01, New Tech Park 556741, Singapore Phone 65-6282-3003 Fax 65-6289-3003

#### YASKAWA ELECTRIC (CHINA) CO., LTD.

12F, Carlton Bld., No.21 HuangHe Road, HuangPu District, Shanghai 200003, China Phone 86-21-5385-2200 Fax 86-21-5385-3299

#### YASKAWA ELECTRIC (SHANGHAI) CO., LTD. BEIJING OFFICE

Room 1011, Tower W3 Oriental Plaza, No.1 East Chang An Ave., Dong Cheng District, Beijing 100738, China Phone 86-10-8518-4086 Fax 86-10-8518-4082

#### YASKAWA ELECTRIC TAIWAN CORPORATION

9F, 16, Nanking E. Rd., Sec. 3, Taipei 104, Taiwan Phone 886-2-2502-5003 Fax 886-2-2505-1280 In

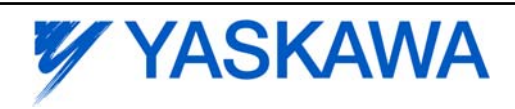